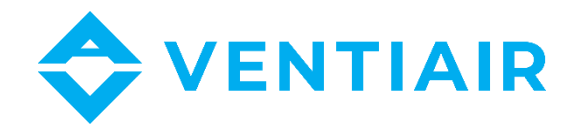

# Provozně-technická dokumentace

Manuál k regulátoru ecoVENT MIDI

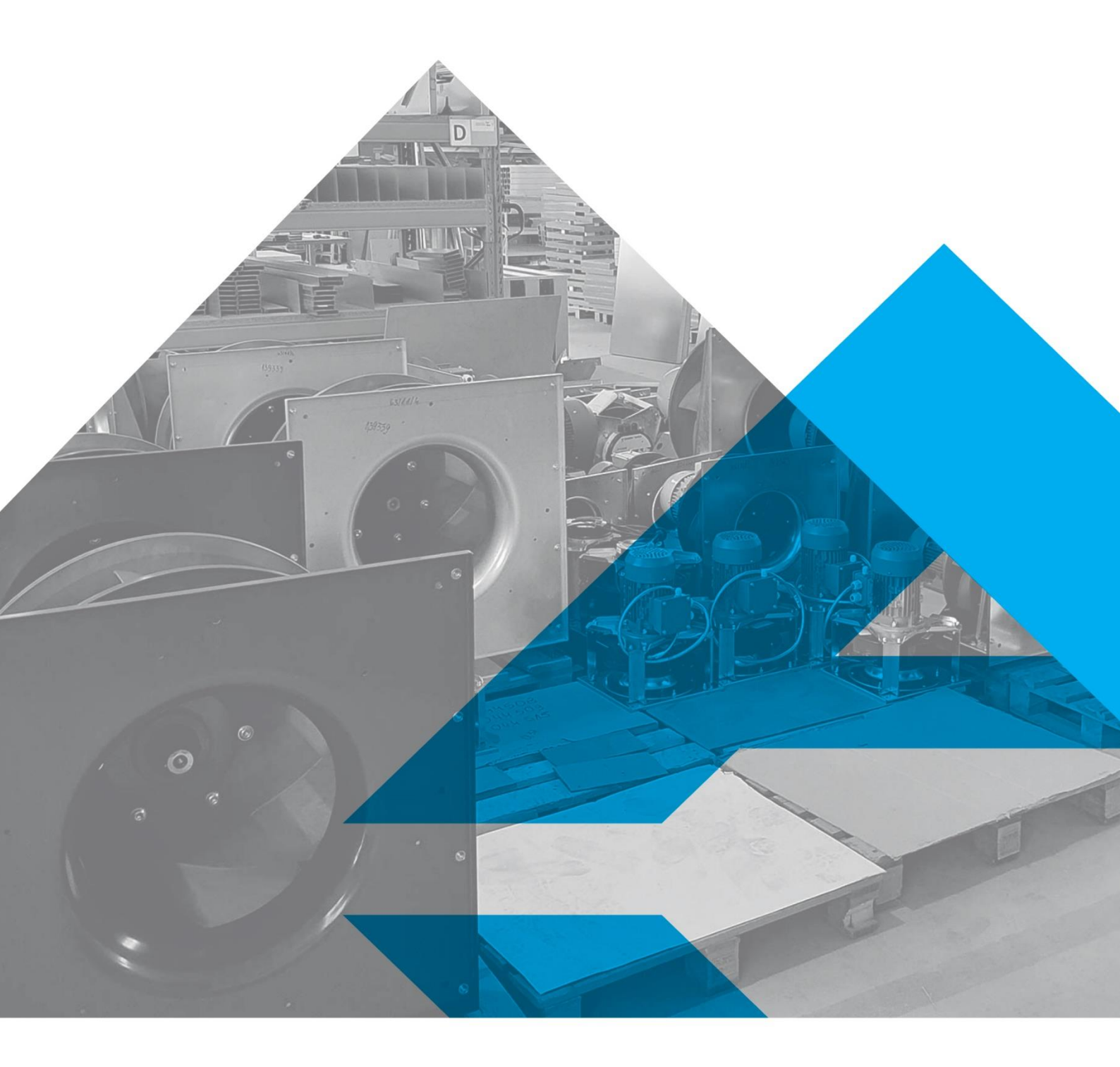

WWW.VENTIAIR.COM

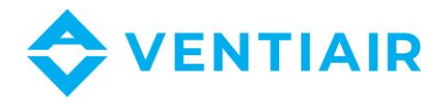

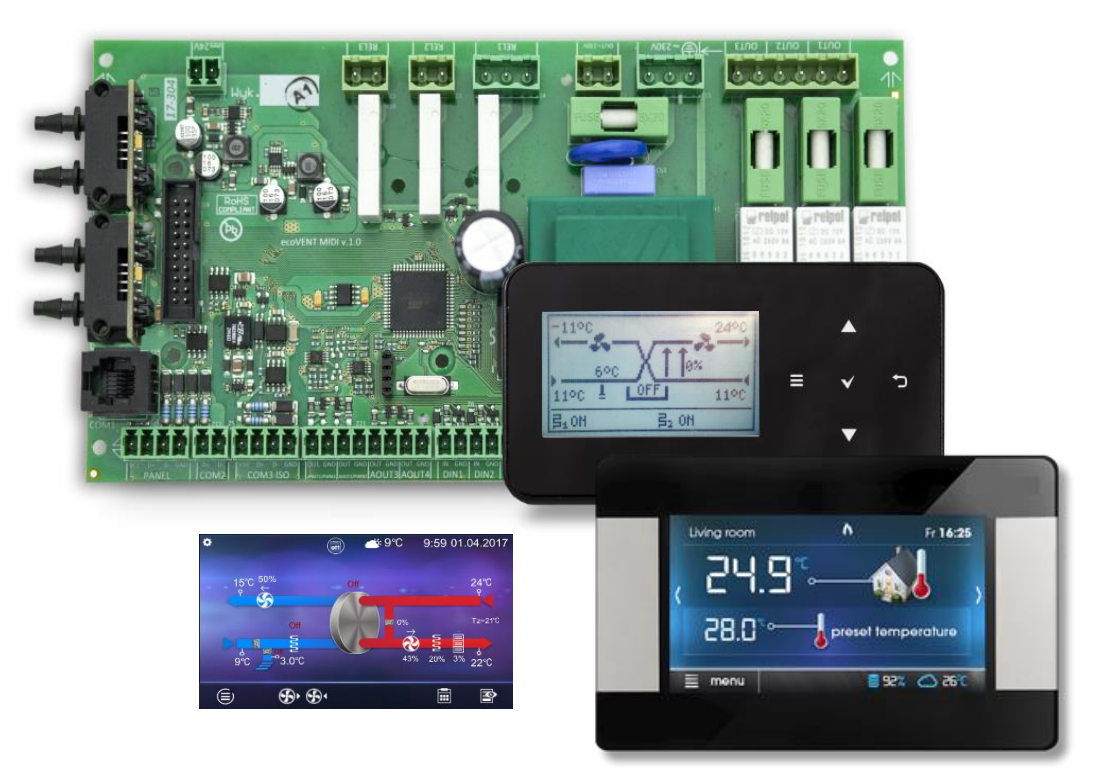

Kontaktní údaje:

VentiAir s.r.o. Adolfovice 512 Bělá pod Pradědem 79001 CZ - Česká republika IČ: 06935320 DIČ: CZ06935320 email: obchod@ventiair.com; technical@ventiair.com

tel.: +420 602 500 287

Zařízení je vyrobeno ve shodě s Evropskou normou

Tato dokumentace musí být vždy předána uživateli!

V případě nedodržení podmínek uvedených dále v dokumentaci si společnost VentiAir s.r.o. vyhrazuje právo na odmítnutí záruky.

Verze 02/2021

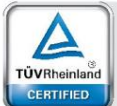

Regular Production Surveilland

www.tuv.com ID 0000073065

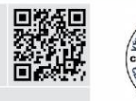

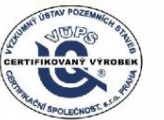

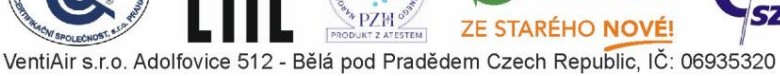

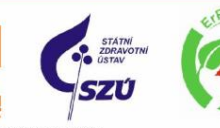

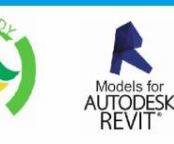

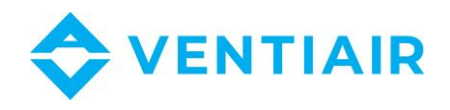

#### 1 OBSAH

| 1  | C                 | Obsah3                           |    |  |  |  |  |  |  |  |
|----|-------------------|----------------------------------|----|--|--|--|--|--|--|--|
| 2  | Z                 | Základní informace               |    |  |  |  |  |  |  |  |
| 3  | E                 | Bezpečnostní pokyny              |    |  |  |  |  |  |  |  |
| 4  | C                 | Obecné informace                 |    |  |  |  |  |  |  |  |
| 5  | h                 | Informace o dokumentaci          |    |  |  |  |  |  |  |  |
| 6  | P                 | oužité symboly                   | 7  |  |  |  |  |  |  |  |
| 7  | S                 | měrnice OEEZ 2012/19/EU          | 7  |  |  |  |  |  |  |  |
| 8  | P                 | Provoz regulátoru                | 8  |  |  |  |  |  |  |  |
|    | 8.1               | Uživatelské menu – struktura     | 8  |  |  |  |  |  |  |  |
|    | 8.2               | Ovládání regulátoru              | 12 |  |  |  |  |  |  |  |
|    | 8.3               | Zapínání a vypínání zařízení     | 13 |  |  |  |  |  |  |  |
|    | 8.4               | Hlavní obrazovky                 | 14 |  |  |  |  |  |  |  |
|    | 8.5               | Popis režimů regulátoru          | 17 |  |  |  |  |  |  |  |
|    | 8.6               | Provozní režimy                  | 18 |  |  |  |  |  |  |  |
|    | 8.7               | Nastavení provozních stavů       | 19 |  |  |  |  |  |  |  |
|    | 8.8               | Uživatelské režimy               | 19 |  |  |  |  |  |  |  |
|    | 8.9               | Nastavení požadované teploty     | 19 |  |  |  |  |  |  |  |
|    | 8.10              | ) Funkce vyváženého větrání      | 19 |  |  |  |  |  |  |  |
|    | 8.11              | L Podpora zemního výměníku tepla | 20 |  |  |  |  |  |  |  |
|    | 8.12              | 2 Podpora by-passu               | 20 |  |  |  |  |  |  |  |
|    | 8.13              | 3 Podpora rotačního výměníku     | 20 |  |  |  |  |  |  |  |
|    | 8.14              | 4 Centrální alarm                | 21 |  |  |  |  |  |  |  |
|    | 8.15              | 5 Kalendář                       | 21 |  |  |  |  |  |  |  |
|    | 8.16              | 5 Čištění výměníku               | 22 |  |  |  |  |  |  |  |
|    | 8.17              | 7 Obecná nastavení               | 23 |  |  |  |  |  |  |  |
|    | 8.18              | 3 Internetový modul              | 24 |  |  |  |  |  |  |  |
|    | 8.19              | Alarmy a upozornění              | 27 |  |  |  |  |  |  |  |
| 9  | P                 | Provoz s čidly kvality vzduchu   | 29 |  |  |  |  |  |  |  |
|    | 9.1               | Digitální CO2 čidlo              | 29 |  |  |  |  |  |  |  |
|    | 9.2               | Analogové CO2 čidlo              | 29 |  |  |  |  |  |  |  |
|    | 9.3               | Analogové čidlo vlhkosti         | 30 |  |  |  |  |  |  |  |
| 1( | )                 | INSTALACE A SERVISNÍ NASTAVENÍ   | 31 |  |  |  |  |  |  |  |
| 1: | 1                 | Automatizační schémata           | 31 |  |  |  |  |  |  |  |
| 12 | 2                 | Technická data                   | 33 |  |  |  |  |  |  |  |
| 13 | Provozní podmínky |                                  |    |  |  |  |  |  |  |  |

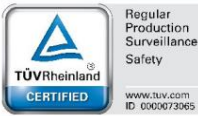

Regular Production Surveillance Safety

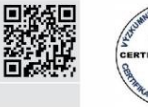

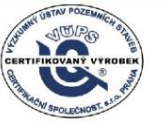

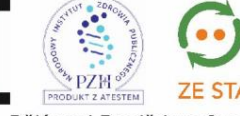

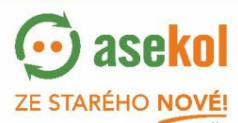

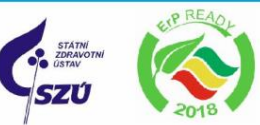

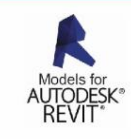

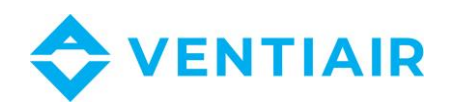

| 14 |      | Insta | alace regulátoru                                  | .34 |  |  |  |  |
|----|------|-------|---------------------------------------------------|-----|--|--|--|--|
|    | 14.1 |       | Montáž řídícího panelu                            | 34  |  |  |  |  |
|    | 14.2 |       | Instalace hlavního modulu                         | 37  |  |  |  |  |
|    | 14.3 |       | Čištění a údržba                                  | 39  |  |  |  |  |
|    | 14.4 |       | Elektrické připojení                              | 39  |  |  |  |  |
|    | 14.5 |       | Elektrické schéma                                 | 40  |  |  |  |  |
|    | 14.6 |       | Zapojení a instalace čidel teploty                |     |  |  |  |  |
|    | 14.7 |       | Zkouška teplotních čidel                          | 43  |  |  |  |  |
|    | 14.8 |       | Připojení čidel rozdílového tlaku                 | 43  |  |  |  |  |
|    | 14.9 |       | Zapojení digitálního čidla úrovně CO <sub>2</sub> | 44  |  |  |  |  |
|    | 14.1 | 0     | Zapojení analogových čidel kvality vzduchu        | 44  |  |  |  |  |
|    | 14.1 | 1     | Zapojení internetového modulu                     | 44  |  |  |  |  |
|    | 14.1 | 2     | Ventilační filtry                                 | 44  |  |  |  |  |
| 15 |      | Kom   | unikace Modbus                                    | 45  |  |  |  |  |
|    | 15.1 |       | Modbus RTU protokol                               | 45  |  |  |  |  |
|    | 15.2 |       | Nastavení komunikace                              | 45  |  |  |  |  |
|    | 15.3 |       | Žádost o čtení 0x03                               | 46  |  |  |  |  |
|    | 15.4 |       | Žádost o modifikaci 0x06                          |     |  |  |  |  |
|    | 15.5 |       | Žádost o modifikaci 0x10                          | 47  |  |  |  |  |
|    | 15.6 |       | Tabulka Modbus                                    | 49  |  |  |  |  |
| 16 |      | Insta | alační menu – struktura                           | 55  |  |  |  |  |
| 17 |      | Men   | u výrobce – struktura                             | 57  |  |  |  |  |
| 18 |      | Men   | u – Odemknutí přístroje                           | 59  |  |  |  |  |
| 19 |      | Рорі  | s instalačních parametrů                          | 60  |  |  |  |  |
| 20 |      | Рорі  | s parametrů výrobce                               | 64  |  |  |  |  |
| 21 |      | Konf  | igurace výstupů a potvrzení konfigurace           | 67  |  |  |  |  |
|    | 21.1 |       | Konfigurace výstupů pro ventilátorový konvektor   | 67  |  |  |  |  |
| 22 |      | Aktu  | alizace softwaru                                  | 68  |  |  |  |  |
| 23 |      | Podp  | pora filtrů                                       | 68  |  |  |  |  |
| 24 |      | Dalš  | í funkce                                          | 69  |  |  |  |  |
|    | 24.1 |       | Odemknutí přístroje                               | 69  |  |  |  |  |
|    | 24.2 |       | Výpadek napájení                                  | 69  |  |  |  |  |
| 25 |      | Vým   | ěna dílů nebo podsestav                           | 69  |  |  |  |  |
|    | 25.1 |       | Výměna pojistek                                   | 69  |  |  |  |  |
|    | 25.2 |       | Výměna řídícího panelu                            | 69  |  |  |  |  |
|    |      |       |                                                   |     |  |  |  |  |

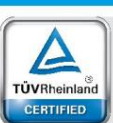

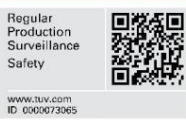

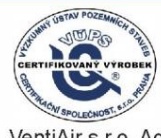

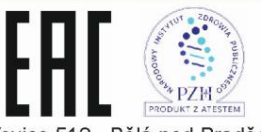

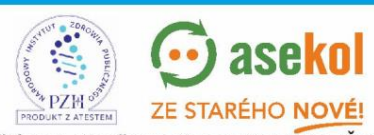

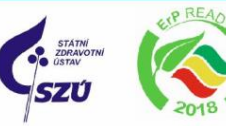

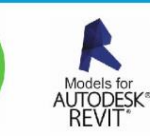

VentiAir s.r.o. Adolfovice 512 - Bělá pod Pradědem Czech Republic, IČ: 06935320

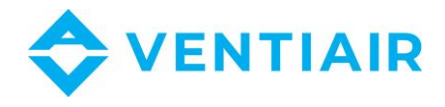

# 2 ZÁKLADNÍ INFORMACE

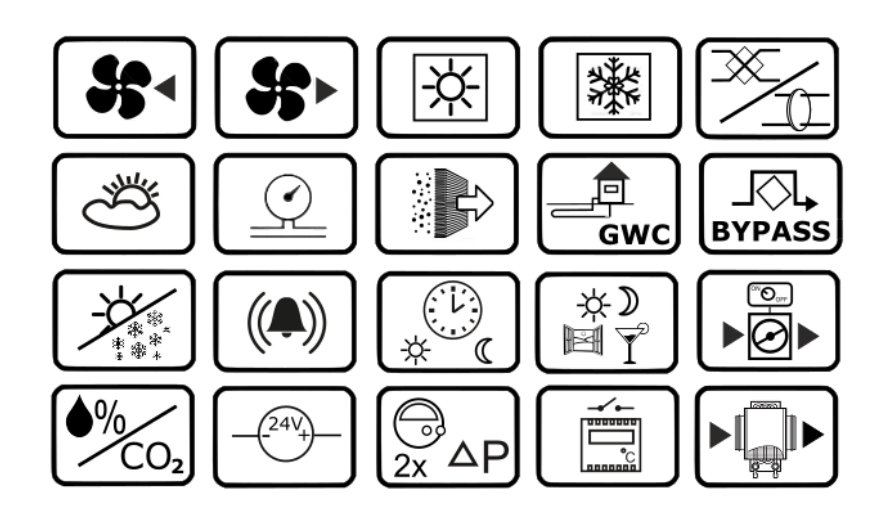

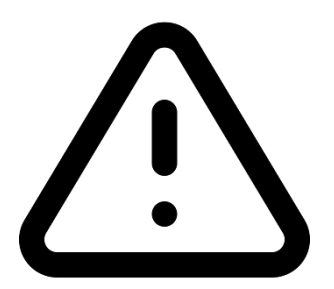

# ELEKTRICKÉ ZAŘÍZENÍ POD NAPĚTÍM!

Před jakoukoli prací se zařízením (připojení kabelů, instalace zařízení atd.) zkontrolujte, zda je zařízení odpojeno od elektrické sítě!

Instalaci zařízení by měla provádět pouze kvalifikovaná osoba v oboru elektro. Nesprávné připojení kabelů může vést k poškození zařízení.

Regulátor nelze používat v podmínkách, kde hrozí kondenzace páry a nesmí být vystaven kontaktu s vodou.

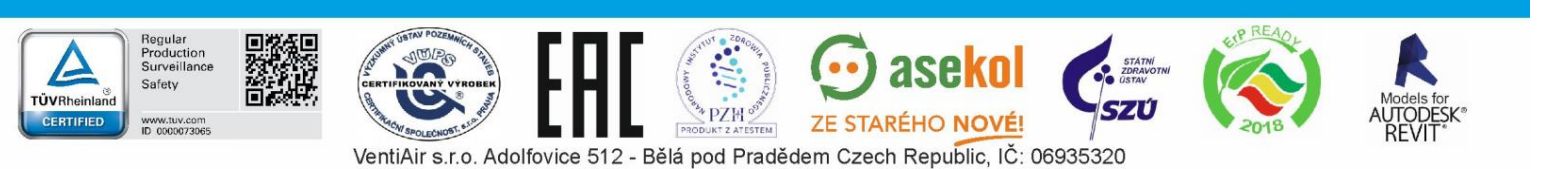

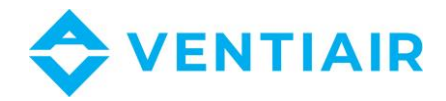

6

# 3 BEZPEČNOSTNÍ POKYNY

Požadavky týkající se bezpečnosti jsou podrobně popsány v jednotlivých kapitolách této příručky. Kromě nich platí zejména následující požadavky.

- Před prováděním jakýchkoli úkonů týkajících se regulátoru: montáž, opravy nebo údržba, jakož i při jakýchkoli připojovacích pracích si přečtěte tuto příručku a doporučení výrobce, ujistěte se, že je zařízení odpojeno od napájení, že svorky a elektrické vodiče jsou bez napětí.
- Po vypnutí zařízení pomocí ovladače může být na jeho svorkách stále nebezpečné napětí. Ovladač nenahrazuje elektrický vypínač.
- Instalaci by měla provádět osoba s odpovídající kvalifikací v oboru elektro v souladu s technickou dokumentací a platnými předpisy. Nesprávné připojení kabelů může mít za následek poškození regulátoru.
- Regulátor nesmí být provozován v prostředí s nebezpečím kondenzace páry a nesmí být vystaven kontaktu s vodou. Proto zajistěte dostatečnou ochranu před prachem a vlhkem.
- Regulátor je navržena pro instalaci do boxu/rozvaděče. Rozvaděč musí zajistit zabránění přístupu k nebezpečným částem a zajistit výměnu vzduchu odvětrání.
- Upravte hodnotu naprogramovaných parametrů pro konkrétní typ instalace, včetně všech provozních podmínek. Nesprávné nastavení parametrů může mít za následek havarijní stav. Úpravu přednastavených parametrů smí provádět pouze osoba obeznámená s tímto manuálem.
- Software zařízení neposkytuje dostatečnou úroveň zabezpečení proti nesprávné instalaci, což by mělo být zajištěno použitím externí ochrany nezávislé na regulátoru.
  - Je nutné použít další prvky k ochraně proti důsledkům nesprávné funkce regulátoru nebo chyb v jeho softwaru.
- Regulátor má následující funkce: vypnutí ohřívače při přehřátí, ochrana vodního ohřívače před zamrznutím, deaktivace ventilátorů při výskytu alarmů, avšak použité komponenty musí mít vlastní ochranu nezávislou na regulátoru.
- Ve výkonových obvodech regulátoru jsou použity pojistky. Hodnota pojistek musí být v souladu s použitou zátěží.
- Elektrický systém, ve kterém regulátor pracuje, musí být chráněn jištěním, které je zvoleno odpovídajícím způsobem podle použitého zatížení.
- Zařízení musí být používáno v souladu s určením a v rozsahu provozních parametrů, pro které bylo navrženo. V opačném případě výrobce nenese žádnou odpovědnost za důsledky vyplývající z takového jednání.
- Za žádných okolností by neměly být prováděny žádné úpravy regulátoru. Je zakázáno používat vadné zařízení nebo zařízení opravené neoprávněným servisem.
- Napájecí kabely 230 V AC musí být vedeny tak, aby nemohly přijít do styku s nízkonapěťovými součástmi regulátoru.
- Kabely by neměly přijít do styku s povrchy, jejichž teplota překračuje jmenovitou provozní teplotu.

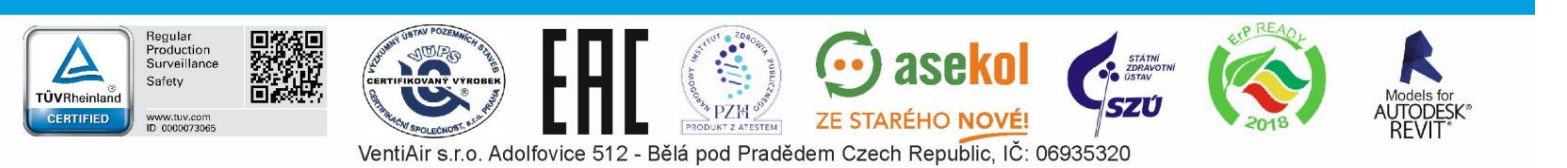

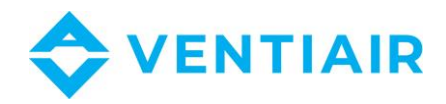

7

# 4 OBECNÉ INFORMACE

Regulátor ecoVENT MIDI ovládá rekuperační větrací jednotku s křížovým nebo rotačním výměníkem. Zajišťuje funkci zpětného získávání tepla z větraných místností na základě údajů z čidel a má funkci vyváženého větrání. Plynule ovládá přívodní a odtahový ventilátor, což zajišťuje vysokou účinnost zpětného získávání tepla a výměny vzduchu v místnostech na základě kalendáře nebo manuálního ovládání. Regulátor plynule ovládá elektrický ohřívač, vodní chladiče a ventilátory, aby poskytoval nejvyšší komfort a přesnou regulaci parametrů větraného vzduchu. Řídí obtok a pracuje se zemním výměníkem tepla ZVT. Má funkci sledování zanesení filtrů a upozorňuje na nutnost jejich výměny včetně funkce sledování překročení tlakové ztráty. Regulátor spolupracuje s webovým modulem ecoNET300. Umožňuje připojení externích řídicích signálů ze systému požární signalizace, senzorů kvality vzduchu a dalších automatizačních systémů prostřednictvím digitálních a analogových vstupů. Regulátor signalizuje a zaznamenává havarijní stavy a zajišťuje přesnou reakci systému. Zaznamenává kumulativní provozní čas jednotlivých komponent do čítačů a vypočítává účinnost rekuperátoru. Umožňuje komunikaci přes protokol Modbus RTU – zajišťuje řízení a monitorování regulátoru externím systémem správy budovy. Další funkcí regulátoru je ochrana proti zamrznutí.

Zařízení lze použít v domácnostech, hotelech, kancelářích nebo průmyslových budovách.

# 5 INFORMACE O DOKUMENTACI

Manuál k regulátoru je doplňkem manuálu k větrací jednotce. Je třeba tedy používat a dodržovat oba manuály. Manuál regulátoru je rozdělen do dvou částí: pro uživatele a instalačního technika. Obě části přesto obsahují důležité informace důležité z hlediska bezpečnosti, a proto by si uživatel měl přečíst obě části manuálu.

Výrobce ani dodavatel nenese odpovědnost za škody způsobené nedodržením těchto pokynů.

# 6 POUŽITÉ SYMBOLY

V tomto manuálu jsou použité následující symboly a značky:

Symbol znamená důležité informace, jejichž nerespektování může způsobit poškození majetku nebo ohrožení lidského zdraví a života.

# 7 SMĚRNICE OEEZ 2012/19/EU

Zakoupený produkt je navržen a vyroben z materiálů nejvyšší kvality. Výrobek splňuje požadavky Směrnice **2012/19/EU ze dne 4. července 2012 o odpadních elektrických a elektronických zařízeních (OEEZ)**, podle kterého je označen symbolem přeškrtnuté popelnice na kolečkách (viz níže), což znamená, že produkt je tříditelný.

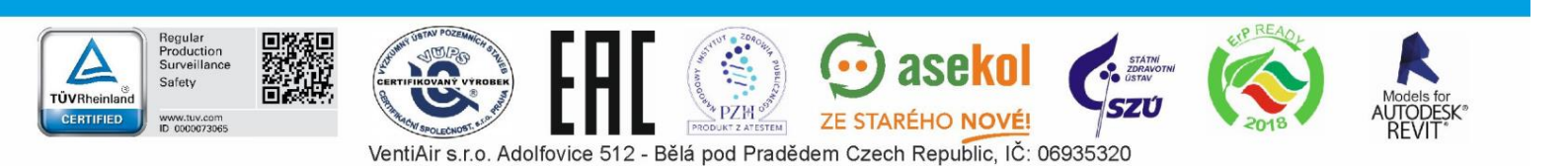

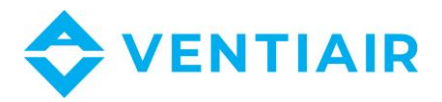

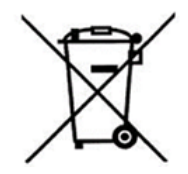

Odpovědnosti po ukončení období používání produktu:

- obaly a výrobky po skončení jejich používání zlikvidujte ve vhodném recyklačním zařízení,
- nevyhazujte výrobek do jiného netříděného odpadu
- výrobek nepalte.

Dodržováním výše zmíněných povinností týkajících se nařízené likvidace odpadu z elektrických a elektronických zařízení se vyvarujete škodlivých účinků na životní prostředí a lidské zdraví.

# 8 PROVOZ REGULÁTORU

## 8.1 UŽIVATELSKÉ MENU – STRUKTURA

## Panel ecoTOUCH:

| Operation modes device<br>(Provozní režimy zařízení) |                                                                                                    |  |  |  |  |  |  |  |
|------------------------------------------------------|----------------------------------------------------------------------------------------------------|--|--|--|--|--|--|--|
| Re<br>jed                                            | cuperator operation mode (Provozní režim<br>Inotky)                                                                                                    |  |  |  |  |  |  |  |
| •                                                    | Main mode (Hlavní režim)<br>- Pauza                                                                                                    |  |  |  |  |  |  |  |
| •                                                    | Time mode (Časový režim):<br>- Off, Out(Mimo), Party, Airing (Provětrání)                                                                                               |  |  |  |  |  |  |  |
| •                                                    | Summer/Winter (Letní/Zimní)<br>- Auto, Summer (Letní), Winter (Zimní),<br>Ventilation (Větrání)                                                                         |  |  |  |  |  |  |  |
| •                                                    | Fireplace (Krb)<br>- No (Ne), Yes (Ano)<br>- Velocity (Rychlost)                                                                                                    |  |  |  |  |  |  |  |
| •                                                    | Schedules (Kalendář)<br>- No (Ne), Yes (Ano)                                                                                                    |  |  |  |  |  |  |  |
| Su                                                   | mmer/winter mode (Letní/zimní režim)                                                                                                    |  |  |  |  |  |  |  |
| •                                                    | Summer/winter mode settings (Nastavení<br>letní/zimní režim):<br>- Auto, Summer (Letní), Winter (Zimní),<br>Ventilation (Větrání)<br>- Winter mode on (Zimní režim zap) |  |  |  |  |  |  |  |

|           | - Hysteresis of summer mode on (Hystereze<br>zapnutí letního režimu)    |
|-----------|-------------------------------------------------------------------------|
| Op<br>sta | eration states settings (Nastavení provozních<br>vů)                    |
| •         | User modes 14 settings                                                  |
|           | (Nastavení uživ. režimu 1…4)                                            |
|           | - Air supply,Exhaust, preset temp. (Nastavená<br>teplota přívod, odtah) |
| •         | Time modes settings (Nastavení časových<br>režimů)                      |
|           | - Airing: Duration, Velocity (Provětrání: trvání,                       |
|           | rychlost)                                                               |
|           | - Party Duration, Preset temperature, Air supply                        |
|           | Exhaust (Trvání party, Nastavená teplota,                               |
|           | privod, odtah)                                                          |
|           | - Out: Duration (Mimo: trvani)                                          |
| •         | Schedules settings (Nastavení kalendáře)                                |
|           | - Time 15 (Čas 15)                                                      |
|           | - MondaySunday (pondělíneděle)                                          |
|           | - Start, Stop                                                           |
|           | - Mode, Reset, Copy schedule (Režim, Reset,                             |
|           | Kopirovat)                                                              |
| ٠         | Leading control sensor (Hlavní teplotní čidlo)                          |
|           | - Air supply sensor, Exhaust sensor, Panel                              |
|           | sensor (Přívodní, Odtahový, Ovladač)                                    |
|           | <ul> <li>Panel address (Adresa ovladače)</li> </ul>                     |

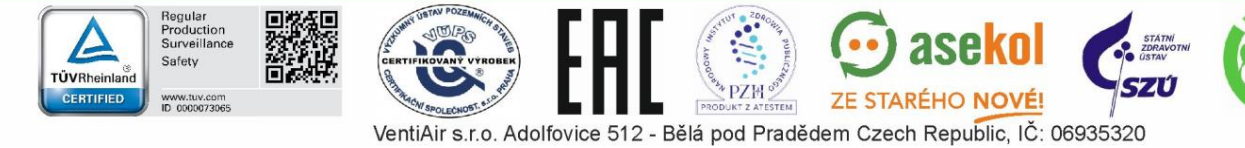

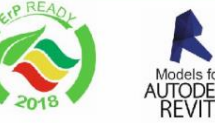

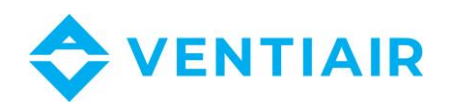

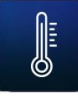

#### User modes (Uživatelské režimy)

Mode 1, Mode 2, Mode 3, Mode 4 (Režim 1, Režim 2, Režim 3, Režim 4)

Air supply, Exhaust, preset temp. (Přívod, Odtah, nastavená teplota)

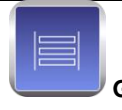

#### GHE\* (ZVT\*)

GHE settings (Nastavení ZVT)

Auto, Close, Open (Auto, Uzavřen, Otevřen)

Summer opening temp. (Letní teplota pro otevření)

Winter opening temp. (Zimní teplota pro otevření)

Regeneration settings (Nastavení regenerace)

- Maximum opening time (Maximální doba • otevření)
- Regeneration time (Doba regenerace) •
- Manual start (Manuální start) •

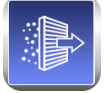

## Filters\* (Filtry\*)

Override filters replacement procedure

(Upravit nastavení výměny filtrů?)

- No, Yes (Ne, Ano)
- Filters replacement procedure (Výměna filtrů)

Air supply filter - class (Přívodní filtr - třída):

- G4/G5 standard
- M5/M6 medium (střední)
- F7/F8 accurate (jemný)
- Exhaust filter class (Odtahový filtr třída):
- G4/G5 standard
- M5/M6 medium (střední)
- F7/F8 accurate (jemný)

Was air supply filter replaced?

(Byl přívodní filtr vyměněn?)

- Yes, No (Ano, Ne)

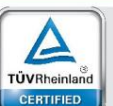

Regular Production Surveillance

www.tuv.com ID 0000073065

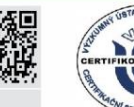

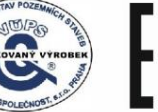

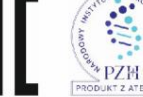

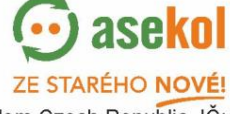

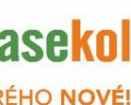

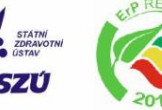

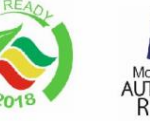

VentiAir s.r.o. Adolfovice 512 - Bělá pod Pradědem Czech Republic, IČ: 06935320

Was exhaust filter replaced?

(Byl odtahový filtr vyměněn?)

- Yes, No (Ano, Ne)

- Was filters replacement procedure finished? (Byla výměna filtrů dokončena?)
  - Yes, No (Ano, Ne)

#### **Bypass/Heat recovery** (Bypass/Rekuperace)

Open, Closed, Auto, No recovery, Maximum recovery, Auto\* (Otevřen, Uzavřen, Auto, Bez rekuperace, Max. rekuperace, Auto\*)

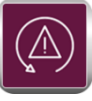

## Alarm central (Centrální Alarm)

Alarm central support (Podpora centrálního alarmu)

Logical state, NO, NC (Logický stav, NO, NC)

Recuperator reaction (Reakce jednotky)

Recuperator off, Exhaust, Air supply (Jednotka vypnuta, Odtah, Přívod)

Airing: YES, NO (Provětrání: ANO, NE)

- Air supply fan speed (Stupeň přívodního ventilátoru)
- Exhaust fan speed (Stupeň odtahového • ventilátoru)
- Airing duration (Doba provětrání)
- Periodic airing time (Perioda provětrání) •
- Secondary heater operation while airing: Yes, No (Provoz dohřevu během provětrání: Ano, Ne)

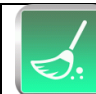

#### Exchanger cleaning (Čištění výměníku)

Hodina startu čištění

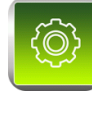

General settings (Nastavení)

Language (Jazyk)

Date (Datum)

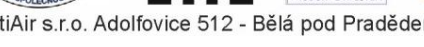

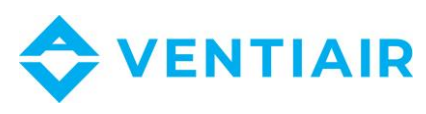

| Clock (Hodiny)                         |                                                    |  |  |  |  |  |  |  |
|----------------------------------------|----------------------------------------------------|--|--|--|--|--|--|--|
| Brightness (Jas)                       | Brightness (Jas)                                   |  |  |  |  |  |  |  |
| Screen saver setting                   | Screen saver settings (Nastavení spořiče displeje) |  |  |  |  |  |  |  |
| On/Off screen s                        | saver (On/Off Spořič displeje)                     |  |  |  |  |  |  |  |
| Time till screen                       | saver (Doba do spuštění spořiče)                   |  |  |  |  |  |  |  |
| <ul> <li>Screen saver based</li> </ul> | Screen saver backlight (Podsvícení spořiče)        |  |  |  |  |  |  |  |
| Button sound (Zvuk                     | stisknutí)                                         |  |  |  |  |  |  |  |
| Alarms sound (Zvuk                     | alarmu)                                            |  |  |  |  |  |  |  |
| Default settings (Vý                   | chozí nastavení)                                   |  |  |  |  |  |  |  |
| Software update (So                    | oftware update)                                    |  |  |  |  |  |  |  |
| Parental control (Ro                   | dičovský zámek)                                    |  |  |  |  |  |  |  |
| Address setting (Na                    | stavení adresy)                                    |  |  |  |  |  |  |  |
| ecoNET settings*                       |                                                    |  |  |  |  |  |  |  |
| (ecoNET<br>nastavení*)                 | WiFi encryption type                               |  |  |  |  |  |  |  |
| ,                                      | Password (Heslo)                                   |  |  |  |  |  |  |  |

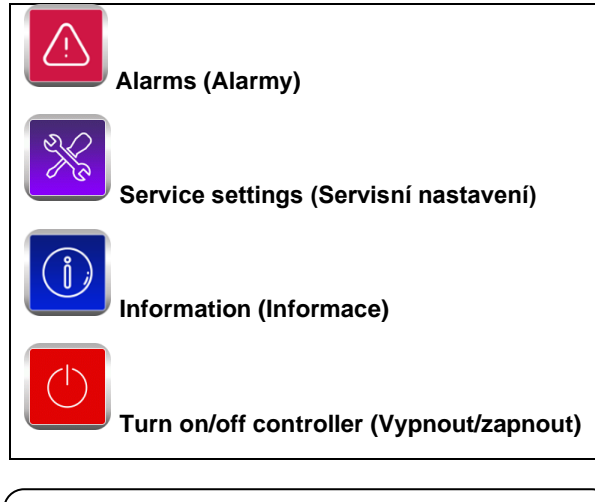

Jednotlivé možnosti nabídky mohou být nedostupné bez odpovídajícího čidla, zařízení, nastavení nabídky nebo pokud je regulátor vypnutý. Takové možnosti jsou označeny "\*".

#### Panel simTOUCH2:

Information (Informace)

Operation modes device (Provozní režimy zařízení)

Operation mode (Provozní režim)

- Pause, Mode 1, Mode 2, Mode 3, Mode 4 • (Pauza, Režim 1, Režim 2, Režim 3, Režim 4)
- Timed operation mode (Časový provozní řežim)

- Off, Out, Party, Airing (Auto, Léto, Zima, Provětrání) Summer/Winter (Léto/Zima) Auto, Summer, Winter, Ventilation (Auto, Léto, Zima, Větrání) Fireplace function (Fukce Krb) No, Yes, Speed (Ne, Ano, Rychlost) Operation states settings (Nastavení provozních stavů) Party mode settings (Nastavení Party režimu) Party duration (Doba party) Air supply fan speed (Rychlost přívodního ventilátoru) Exhaust fan speed (Rychlost odtahového ventilátoru)  $\geq$ Preset temperature (Nastavená teplota) Airing mode settings (Nastavení provětrávání) • Airing duration (Doba provětrávání) Fan speed (Rychlost ventilátoru)  $\triangleright$ Out mode duration (Doba trvání Mimo) Fireplace mode settings (Nastavení funkce Krb) Speed (Rychlost)  $\geq$ Exit mode time ((Režim mimo – doba) • Winter mode activation (Režim zima - aktivace) Hyst. of turn. on summer mode (Hysteze režimu • léto) 1...4 User mode (1...4 uživatelský režim) ٠ Preset temperature (Přednastavená teplota)  $\geq$ Air supply fan speed (Rychlost přívodního ventilátoru) Exhaust fan speed (Rychlost odtahového ≻ ventilátoru) Schedules (Kalendáře) Schedules support (Podpora kalendáře)  $\triangleright$ ⊳ Schedule (Kalendář)
- Preset temperature (Přednastavená teplota)

Preset temperature\* (Přednastavená teplota\*)

Control leading sensor (Hlavní čidlo teploty)

- Air supply sensor (Přívodní čidlo) ≻
- Exhaust sensor (Odtahové čidlo) ≻
- Panel sensor (Čidlo v ovladači)

Panel address\* (Adresa ovladače\*)

#### GHE\* (ZVT\*)

GHE control (ZVT regulace)

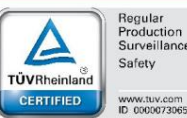

Regular Production Surveillance

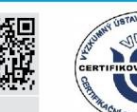

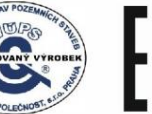

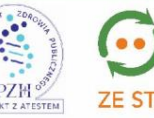

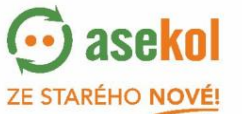

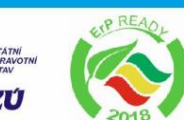

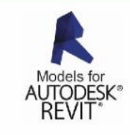

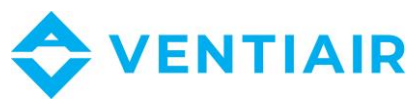

| ≻ | Close, Open, Auto (Zavřeno, Otevřeno, |
|---|---------------------------------------|
|   | Auto)                                 |

Summer opening temp. (Letní teplota pro otevření.)

Winter opening temp. (Zimní teplota pro otevření)

Regeneration settings (Nastavení regenerace)

- GHE max. duration (ZVT max. doba)
- GHE regeneration time (ZVT doba regenerace)
- Reg. manual start (Manuální spuštění regenerace)

#### Filters\* (Filtry\*)

Override filters replacement procedure

(Upravit nastavení výměny filtrů?)

No, Yes (Ne, Ano)

Filters replacement procedure (Výměna filtrů)

Air supply filter – class (Přívodní filtr – třída):

- G4/G5 standard
- M5/M6 medium (střední)
- F7/F8 accurate (jemný)

Exhaust filter - class (Odtahový filtr - třída):

- G4/G5 standard
- M5/M6 medium (střední)
- F7/F8 accurate (jemný)

Was air supply filter replaced?

(Byl přívodní filtr vyměněn?)

Yes, No (Ano, Ne)

Was exhaust filter replaced?

(Byl odtahový filtr vyměněn?)

- Yes, No (Ano, Ne)
- Was filters replacement procedure finished? (Byla výměna filtrů dokončena?)
   Yes, No (Ano, Ne)

# Bypass/Heat recovery\* (Bypass/Zpětný zisk tepla\*)

No recovery, Max. recovery, Auto (Bez rekuperace, Max. rekuperace, Auto)

Close, Open, Auto\* (Uzavřen, Otevřen, Auto\*)

| General settings (Obecná nastavení)                                |
|--------------------------------------------------------------------|
| Button sound (Zvuk tlačítek)                                       |
| Alarm volume (Hlasitost alarmu)                                    |
| Alarm sounds (Zvuk alarmu)                                         |
| Screen saver settings (Nastavení spořiče obrazovky)                |
| <ul> <li>Time till screen saver (Doba aktivace spořiče)</li> </ul> |
| <ul> <li>Screen saver mode (Režim spořiče)</li> </ul>              |
| <ul> <li>Off On Clock (Vun Zan Hodiny)</li> </ul>                  |
|                                                                    |
| econe i settings (econe i nastaveni)                               |
| WiFi encryption type                                               |
| WiFi Name (Iméno)                                                  |
| <ul> <li>WiFi Password (Heslo)</li> </ul>                          |
|                                                                    |
| Address settings (Nastaveni adresy)                                |
| Brightness (Jas)                                                   |
| Contrast (Kontrast)                                                |
| Language (Jazyk)                                                   |
| Date and Clock (Datum a čas)                                       |
| Default settings (Tovární nastavení)                               |
| Panel software update (Update software ovladače)                   |
| Controller software update (Update software regulátoru)            |
|                                                                    |
| Alarm system settings (Nastavení alarmů)                           |
| Alarm system support (Podpora alarmu)                              |
| Input logical state (Logika stavu vstupu)                          |

Recuperator reaction (Reakce jednotky)

- Turn off recuperator, Velocity change (Vypnutí jednotky, Změnit otáčky)
- Airing function (Funkce provětrávání)
   Air supply fan speed (Rychlost přívodního ventilátoru)
- Exhaust fan speed (Rychlost odtahového ventilátoru)
- Airing duration (Doba provětrávání)
- Cyclic airing time (Perioda provětrávání)
- Af. heat. work (Dohřev)

#### Exchanger cleaning (Čištění rekuperátoru\*)

Time of cleaning start (Čas čištění rekuperátoru)

Service settings (Servisní nastavení)

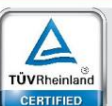

Regular Production Surveillance

www.tuv.com ID 0000073065

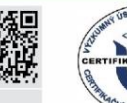

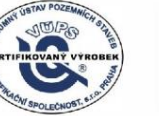

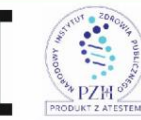

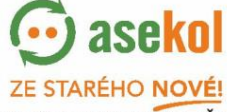

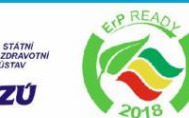

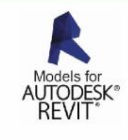

VentiAir s.r.o. Adolfovice 512 - Bělá pod Pradědem Czech Republic, IČ: 06935320

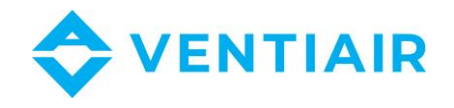

No

No

NO

Yes

50%

50%

ŵ

NC

Jednotlivé možnosti nabídky mohou být nedostupné bez odpovídajícího čidla, zařízení, nastavení nabídky nebo pokud je regulátor vypnutý. Takové možnosti jsou označeny ..\*".

## 8.2 OVLÁDÁNÍ REGULÁTORU

## **EcoTOUCH panel**:

Pro ovládání je používán dotykový panel

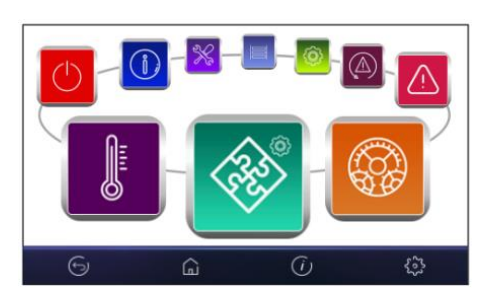

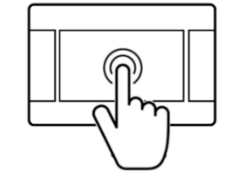

Změnu nastavení provedete v rotujícím menu

Fire alarm system

Alarm support

😹 🖌 Exhaust

Supply

6

Input logic state

Recuperator reaction

Turn off recuperator

Výběr a úpravy se v nabídce provádějí stisknutím požadovaného symbolu na obrazovce. Seskupené parametry z vybrané nabídky se zobrazí na jedné obrazovce. Příklad takového seskupení parametrů je uveden na obrázku.

Významy symbolů na obrazovce:

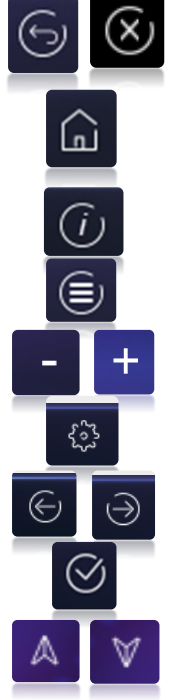

- návrat na předchozí obrazovku nebo zrušení nastavených parametrů
- rychlý návrat na základní obrazovku z kteréhokoli menu
- informace o vybraném parametru
- hlavní menu
- zvýšení nebo snížení hodnoty parametru
- servisní menu
  - procházení seznamu parametrů

- vstup do vybraného menu nebo potvrzení nastavení parametru

- snížení nebo zvýšení hodnoty vybraného parametru na obrazovce

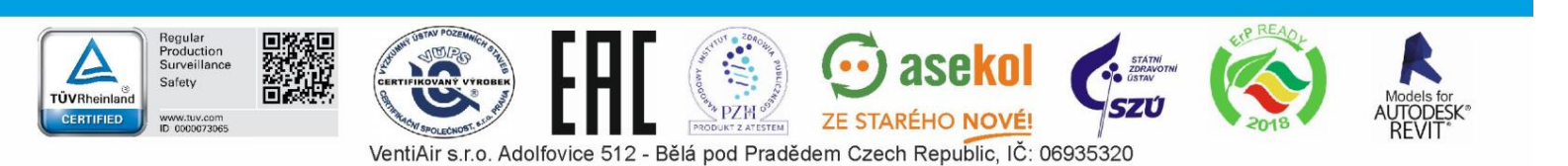

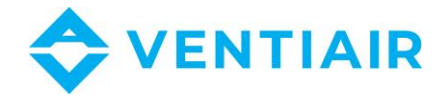

## simTOUCH2 panel:

Regulátor je ovládán tlačítky na ovladači, které umožňují pohyb v menu a změnu parametrů.

Popis tlačítek:

- 1. MENU tlačítko pro vstup do menu
- 2. Tlačítko pro výběr parametrů, změna hodnoty parametrů a přepínání mezi obrazovkami
- 3. ENTER potvrzení
- 4. EXIT
- 5. Tlačítko pro výběr parametrů, změna hodnoty parametrů a přepínání mezi obrazovkami

## 8.3 ZAPÍNÁNÍ A VYPÍNÁNÍ ZAŘÍZENÍ

## The ecoTOUCH panel:

Po zapnutí se zařízení spustí ve stavu, v jakém bylo při vypnutí. Pokud nebylo zařízení při vypnutí aktivní, spustí se v režimu stand-by. V tomto stavu se na displeji zobrazuje aktuální datum a čas, venkovní teplota a informace, že je jednotka vypnuta.

Pro spuštění zařízení se dotkněte kteréhokoli místa na displeji a na obrazovce se objeví zpráva, zda chcete zařízení spustit.

01.01.2017

12:00

¥ 15℃

Pro spuštění je ještě druhá možnost. Stiskněte tlačítko Menu a v menu najděte a stiskněte tlačítko

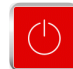

Pro vypnutí najděte a stiskněte tlačítko v menu

OPLUM

ecoVENT

Recuperator turned off

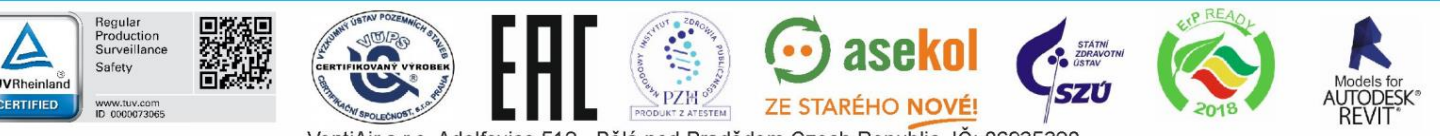

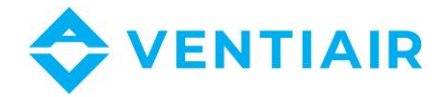

## simTOUCH2 panel:

Po zapnutí se zařízení spustí ve stavu, v jakém bylo při vypnutí. Pokud nebylo zařízení při vypnutí aktivní, spustí se v režimu stand-by. V tomto stavu se na displeji zobrazuje aktuální datum a čas, venkovní teplota a informace, že je jednotka vypnuta.

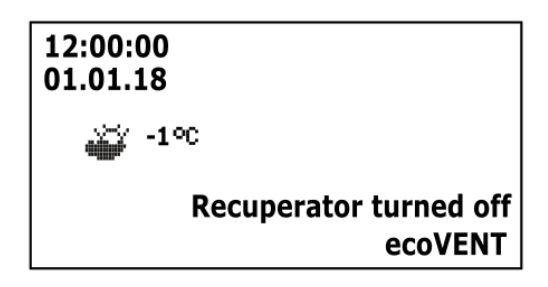

Pro spuštění zařízení stiskněte tlačítko ♥, zobrazí se informace: "Spustit jednotku?". Potvrďte znovu stiskem ♥ a zařízení se spustí.

Pro vypnutí zařízení, na kterékoli hlavní obrazovce stiskněte tlačítko 💙 a potvrďte pro vypnutí zařízení.

# 8.4 HLAVNÍ OBRAZOVKY

## ecoTOUCH panel:

Ovladač má dvě hlavní obrazovky. První: se zobrazením parametrů a provozních režimů, s funkcí editace a čtení informací. Druhá: se provozním schématem zařízení. Mezi těmito obrazovkami můžete přepínat.

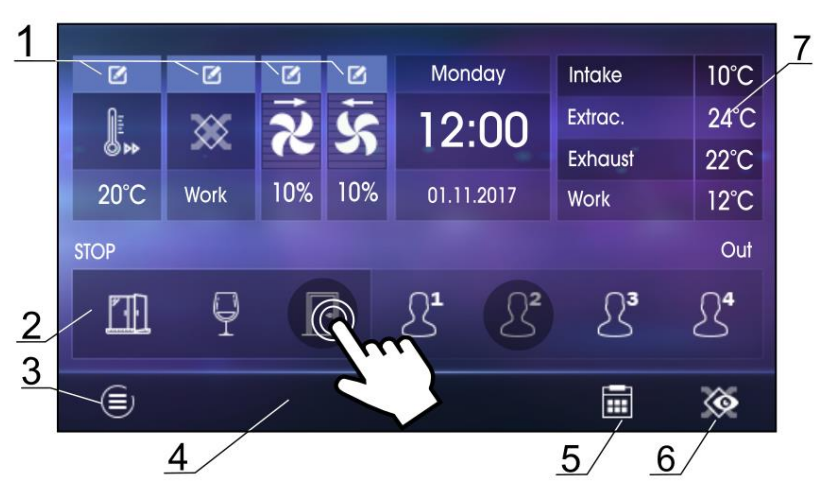

Hlavní obrazovka se zobrazením informací a změnou vybraných parametrů.

1. Nastavení hlavního a uživatelského režimu.

2. Volba dalšího režimu.

3. Vstup do hlavního menu.

4. Informační pole, např.: Aktivní alarmy

 stiskněte pro zobrazení seznamu aktuálních alarmů.

5. Nastavení kalendáře.

6. Přepínání mezi hlavními obrazovkami.

7. Základní informace – stiskněte pro zobrazení dostupných informací o provozním stavu zařízení.

Hodnoty zobrazené na obrazovce jsou pouze orientační.

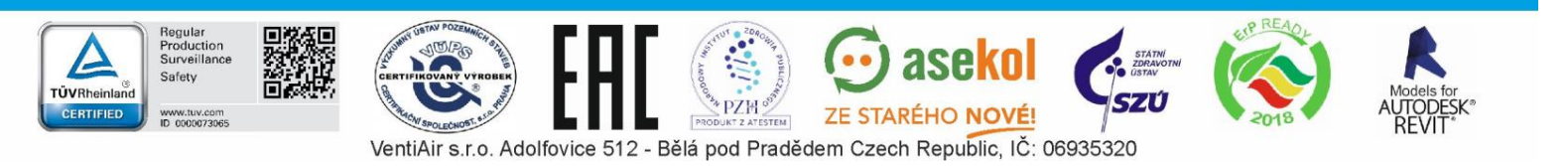

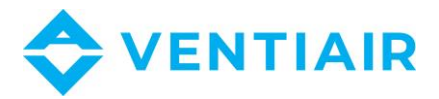

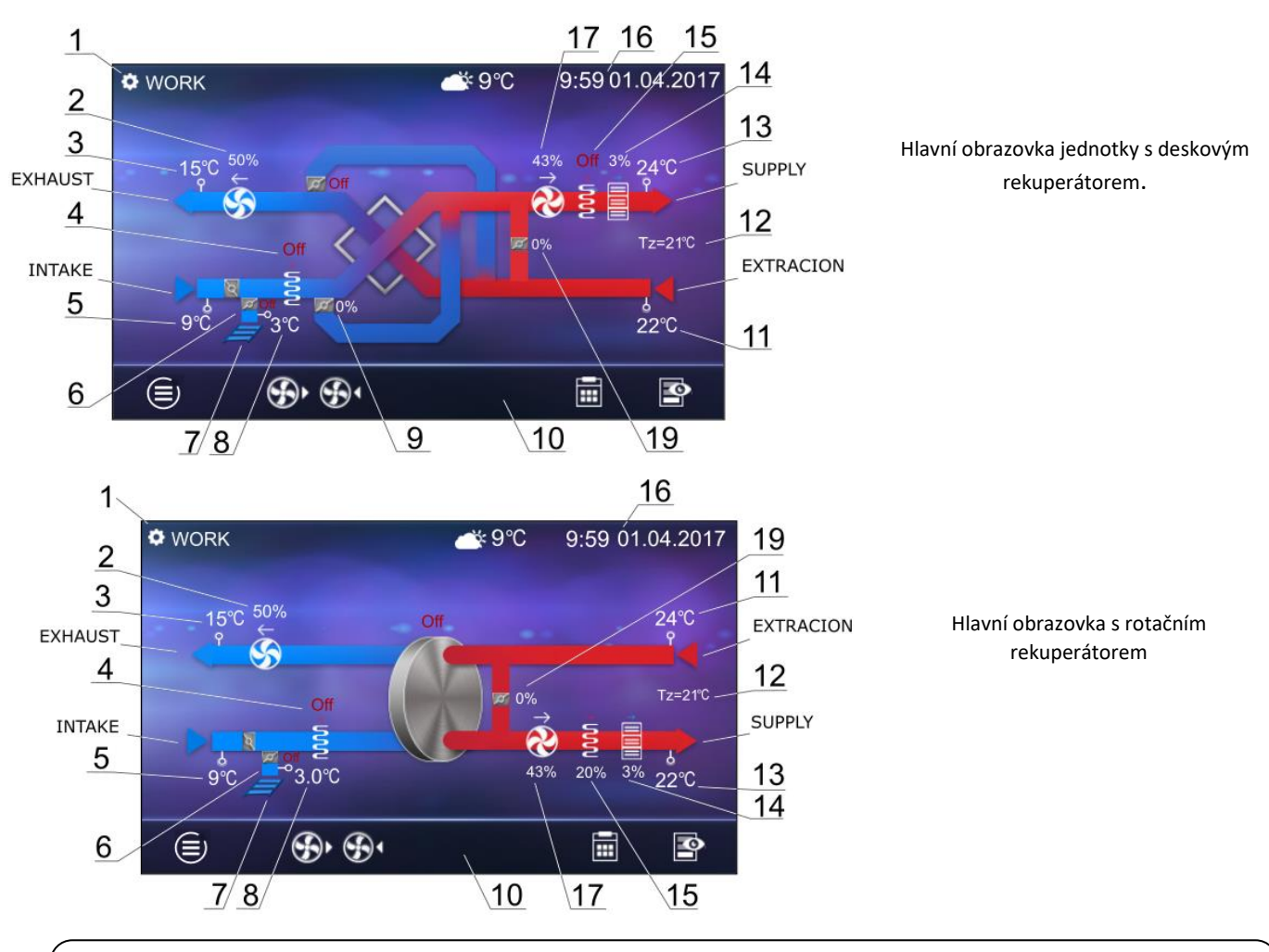

Provozní schémata uvedená na hlavní obrazovce se mohou lišit v závislosti na tom, zda jsou k regulátoru připojena jednotlivá zařízení větracího systému, například: klapky, ohřívače. Zobrazení hodnot slouží pouze pro informační účely.

Legenda:

- 1. Provozní režimy: PROVOZ, PROVOZ-Ohřev, PROVOZ-Chlazení, ODMRAZOVÁNÍ, PAUZA, Čištění rekuperátoru, Dochlazení, Provětrávání.
- 2. Nastavení odtahového ventilátoru:
  - provoz odtahového ventilátoru (v závislosti na aktuálním provozním režimu)
- 3. Odtahovaná teplota
- 4. Provoz předehřívače
- 5. Teplota sání (venkovní teplota)
- 6. Pozice servopohonu klapky zemního výměníku tepla
- 7. Zemní výměník tepla (ZVT)
- 8. ZVT teplota

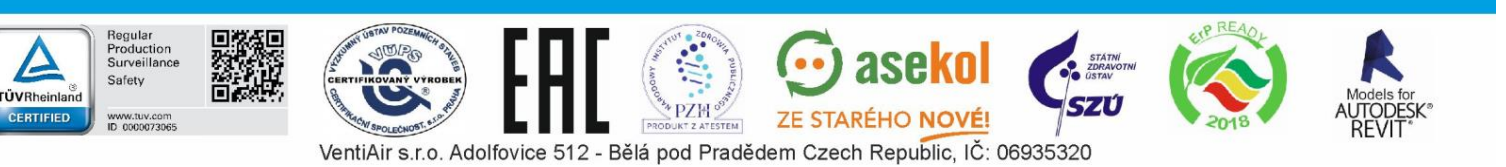

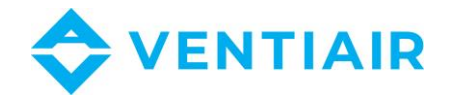

- 9. Pozice servopohonu klapky by-passu
- 10. Informace:
  - [R1], [R2] překročení limitu změny požadavku na výkon
  - [SAP] signál od systému požární ochrany
  - [ECO] signál z centrálního alarmu
  - [TR1] vypnutí termostatu předehřívače
  - [TR2] vypnutí termostatu dohřívače
- 11. Odtahovaná teplota
- 12. Nastavená teplota
- 13. Přívodní teplota
- 14. Provoz chladiče (DX nebo vodní)
- 15. Provoz dohřívače (elektrický nebo vodní)
- 16. Čas a den v týdnu
- 17. Stav přívodního ventilátoru:

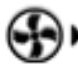

- provoz odtahového ventilátoru (v závislosti na aktuálním provozním režimu)

18. Pozice servopohonu směšovací klapky

## simTOUCH2 panel:

Ovladač má dvě hlavní obrazovky: Informační obrazovka se základními informacemi a druhou se schématem jednotky. Přepínat mezi obrazovkami lze tlačítky (2) a (5).

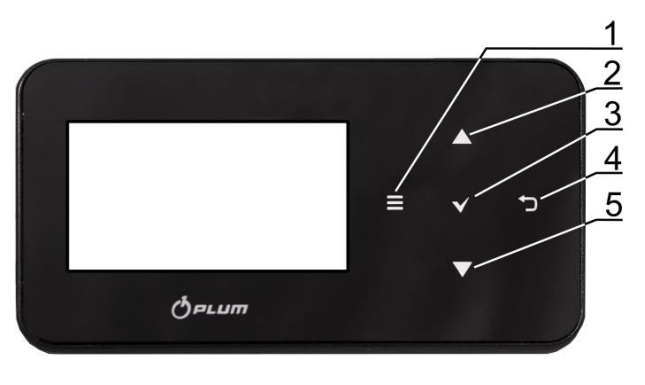

## Legenda:

- 1. Provozní režimy: Provoz, Provoz-Ohřev, Provoz-Chlazení, Odmrazování, Pauza, Čištění rekuperátoru a vodního ohřívače, Provětrávání, Dochlazení
- 2. Nastavená teplota přívodního vzduchu
- 3. Měřená teplota přívodního vzduchu
- 4. Otáčky přívodního ventilátoru
- 5. Otáčky odtahového ventilátoru
- 6. Informační pole s teplotami
- 7. Čas a den v týdnu
- 8. Provozní stav: Pauza, Režim 1...4 (U1...4)
- 9. Informace:

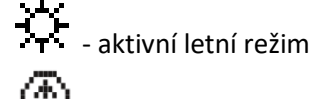

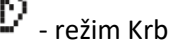

Informační obrazovka 9 8 Work Mon 12:00 Intake -1°C 20°C U1 Extrac. 5°C 21°C 25°℃ Exhaust Supply 18°C 3 50× 50::: 6

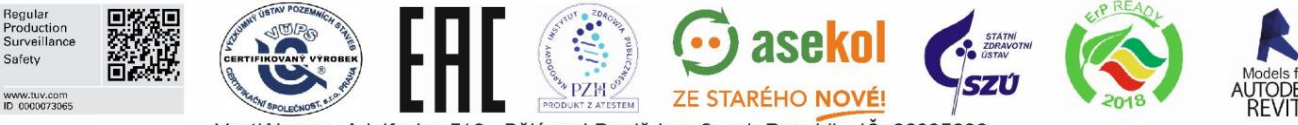

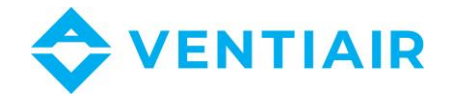

- 10. Vyfukovaná teplota
- 11. Výfuk
- 12. ZVT teplota a pozice servopohonu klapky

- 13. Sání
- 14. Teplota sání (venkovní)
- 15. Informace:

ALARM – signalizace alarmu

**51** - Provoz předehřevu

E: - Provoz dohřevu

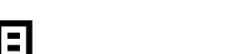

- Provoz chlazení
- 16. Pozice servopohonu by-passu
- 17. Pozice servopohonu směšovací klapky
- 18. Odtahovaná teplota
- 19. Odtah
- 20. Přívod
- 21. Přívodní teplota

#### 8.5 Popis režimů regulátoru

Provozní režimy regulátoru, podle kterých je nastaveno větrání

- Operation (Provoz) regulátor, včetně uživatelského nastavení, řídí větrání tak, aby dosáhla přednastavené • teploty v místnosti.
- Operation-Heating (Provoz-topení) regulátor bez ohledu na venkovní teplotu, reguluje tak, aby byla udržena nastavená teplota v místnosti; pro dosažení této teploty zvolí zdroj s nejvyšší dostupnou teplotou vzduchu, následně, pokud toho nedosáhne, sepne dohřívač.
- Operation-Cooling (Provoz-chlazení) regulátor bez ohledu na venkovní teplotu reguluje tak, aby byla udržena nastavená teplota v místnosti; pro dosažení této teploty zvolí zdroj s nejnižší dostupnou teplotou vzduchu, následně, pokud toho nedosáhne, sepne chladič.
- Defrosting (Odmrazování) regulátor zabraňuje namrzání rekuperátoru změnou otáček ventilátorů a spouštěním předehřívače.
- Pauza regulátor jednotku vypne, aktivní jsou pouze ochranné funkce regulace.
- Exchanger cleaning (Čištění rekuperátoru) regulátor aktivuje čistící režim sepnutím ventilátorů na maximální otáčky.

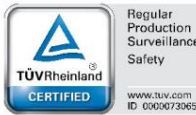

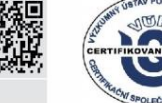

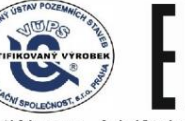

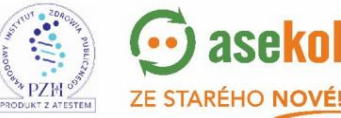

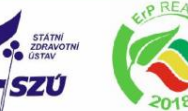

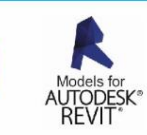

Hlavní obrazovka jednotky s deskovým rekuperátorem

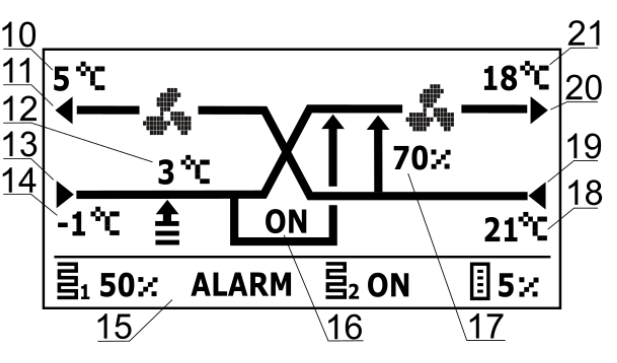

Hlavní obrazovka jednotky s rotačním rekuperátorem

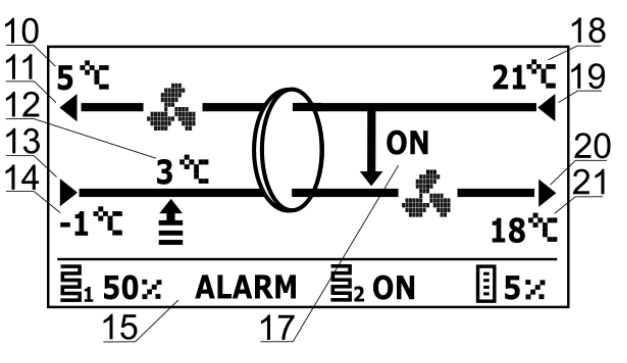

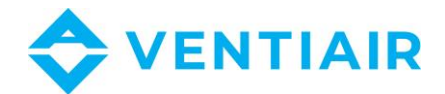

- *Exchanger dehydration (Odvlhčování rekuperátoru)* regulátor aktivuje režim odvlhčení výměníku, funkce ventilátorů je zachována.
- *Heater cooling (Dochlazení ohřívače)* regulátor zpozdí vypnutí přívodního ventilátoru tak, aby se elektrický ohřívač dochladil.
- Airing (Provětrávání) regulátor aktivuje režim provětrávání.

## 8.6 PROVOZNÍ REŽIMY

V nabídce jsou nastavení týkající se provozních režimů ovladače, podle kterých bude jednotka regulována:

 $\textbf{Menu} \rightarrow \textbf{Operation modes}$ 

## $\textbf{Menu} \rightarrow \textbf{Operation modes device}$

ecoTOUCH panel umožňuje nastavení aktivních funkcí regulátoru v menu:

## $\textbf{Menu} \rightarrow \textbf{Operation modes} \rightarrow \textbf{Recuperator operation modes}$

- Recuperator operation mode Provozní režim jednotky (Provozní režim) nastavení režimu jednotky. Výběrem Pauza se jednotka vypne, jsou aktivní pouze ochranné funkce. Tento režim může být využit například pro zabránění průniku znečištěného vzduchu z venkovního prostředí (pachy). Je možné vybrat jeden ze 4 režimů 1-4, přičemž každý může být uživatelsky definován.
- Time mode Časový režim (Časový provozní režim) zapnutí jednoho z dalších provozních režimů jednotky Dostupná nastavení:
  - Off (Vyp): časový režim vypnutý.

- Out mode (Režim Mimo): jednotka je po nastavenou dobu v provozu, poté se vypne. Tento režim lze využít například při potřebě vyvětrat při odchodu z větraného prostoru.

 Party mode (*Režim párty):* zvýší výkon ventilátorů a přenastaví požadované teploty. Tento režim lze využít v případě velkého množství lidí v místnosti.

- Airing mode (*Provětrávání):* změní výkon odtahového ventilátoru a vypíná přívodní ventilátor, možné využít například pro rychlou výměnu vzduchu v místnosti.

- Summer/winter Léto/zima (Letní/zimní režim) logika řízení jednotky
  - Zimní režim: chladič a by-pass je vypnut.
  - Auto režim: výběr režimu podle aktuálního nastavení a venkovní teploty
  - Větrání: chladič a ohřívač blokován.
- *Fireplace Krb (Funkce Krb) –* povoluje zapnutí funkce pro krb. Pokud je tato funkce zapnutá, bude ovládání odtahového ventilátoru záviset na rychlosti přívodu vzduchu a přednastaveném rozdílu v parametru Speed.

• Schedules – Kalendář – povoluje zapnutí v závislosti na uživatelem definovaném kalendáři.

ecoTOUCH panel umožňuje nastavení provozních režimů v menu:

## $\textbf{Menu} \rightarrow \textbf{Operation modes} \rightarrow \textbf{Summer/winter}$

• Režim nastavení, podle kterého bude ovládání řízeno. Podobně jako v menu Summer/winter (Léto/zima) v menu Recuperatio operation mode.

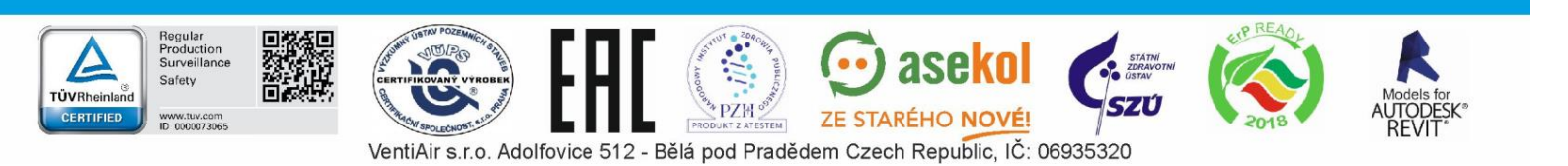

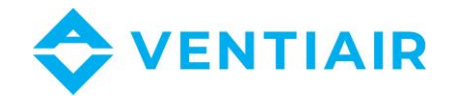

- Winter mode turn on (Zimní režim aktivní) teplota, pod kterou je aktivní zimní režim v případě aktivního AUTO režimu.
- Hysteresis of summer mode on (Hystereze letního režimu) hystereze je hodnota teploty, o kterou musí měřená hodnota překročit nastavenou teplotu pro letní režim, aby se letní režim spustil. Jednotka musí být v AUTO režimu.

## 8.7 NASTAVENÍ PROVOZNÍCH STAVŮ

Nastavení týkající se provozních režimů, časových režimů a dalších provozních stavů regulátoru, v nichž měníme stav větrací jednotky, můžete najít v následujícím menu:

# $\begin{array}{l} Menu \to Operation \ modes \to Operation \ states \ settings \\ Menu \to Operation \ modes \ device \to Operation \ states \ settings \end{array}$

- User modes settings (Nastavení uživatelských režimů) přesměruje do nastavení uživatelských režimů
- Time modes settings (Nastavení časových režimů) menu umožňuje nastavení časových režimů, pro režim Provětrání je možné nastavit dobu provětrání (parametr doby). Nastavenou teplotu, rychlost otáček ventilátoru: přívod (parametr přívodního ventilátoru) a odtahový (parametr odtahového ventilátoru), pro Režim OUT je možné nastavit dobu větrání (parametr dovětrání).
- Schedules settings (Nastavení kalendáře) přesměruje do menu, popsaného v příslušné kapitole
- *Control leading sensor (Hlavní čidlo teploty)* nastavení, podle které čidla teploty je jednotka regulována, dostupné: Přívodní čidlo, *Odtahové čidlo, Čidlo v ovladači.*
- Panel address (Adresa ovladače) pokud je jako hlavní čidlo teploty nastaven ovladač, pak musí být nastavena adresa ovladače, ze kterého se bude teplota načítat

## 8.8 UŽIVATELSKÉ REŽIMY

Menu umožňuje individuální nastavení, pro každý uživatelský režim 1...4, rychlost otáček na přívodu (Air supply), rychlost otáček na odtahu (*Exhaust*) a nastavená teplota v Parametru požadované teploty.

## 8.9 NASTAVENÍ POŽADOVANÉ TEPLOTY

Požadované teplota z jednotky je nastavena v menu:

## $\mathbf{Menu} \to \mathbf{Preset} \ \mathbf{temperature}$

Dodatečně je možné nastavit, jaké čidlo bude Hlavním řídícím čidlem, na které bude regulováno. Na výběr je z: Přívodní čidlo, odtahové čidlo a Ovladač, který dovoluje nastavení adresy panelu s řídícím čidlem.

## 8.10 FUNKCE VYVÁŽENÉHO VĚTRÁNÍ

Regulátor má vyváženou větrací funkci, která upravuje průtok vzduchu a tlak ve VZT potrubí. Funkce umožňuje zvýšit účinnost rekuperace, ochranu systému proti zanášení filtrů, změnu ochrany rekuperátoru před vlhkostí a zanášením, start využívání zemního výměníku tepla.

Funkce vyváženého větrání vyžaduje připojení snímačů tlaku.

Zapnutí funkce a její konfigurace se provádí v Servisním menu.

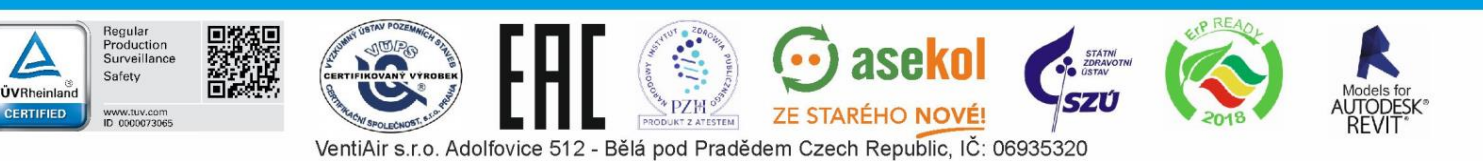

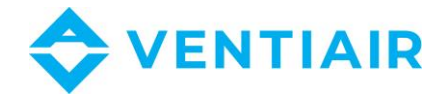

## 8.11 PODPORA ZEMNÍHO VÝMĚNÍKU TEPLA

Regulátor podporuje využití zemního výměníku tepla (ZVT) jako součást větracího systému. Využívá teplotu země, která je po většinu roku vyšší než teplota vzduchu.

Podpora ZVT vyžaduje připojení externího teplotního čidla

Parametr ZVT umožňuje volbu provozního režimu:

- Close (Uzavřeno) regulátor vypne glykolové čerpadlo nebo uzavře klapku a přeruší proudění vzduchu přes ZVT.
- Open (otevřeno) regulátor zapne glykolové čerpadlo nebo otevře klapku a umožní proudění vzduchu přes ZVT.
- Auto regulátor zapíná nebo vypíná ZVT v závislosti na uživatelském nastavení, externí teplotě a teplotě ZVT. Aktivace může být ve dvou režimech: režim ohřevu – zima a v režimu chlazení – léto. Zimní režim ZVT bude aktivován, pokud venkovní teplota klesne pod zimní aktivační teplotu, a zatímco teplota senzoru ZVT je vyšší než teplota na externím teplotním čidle. Letní režim je aktivován, pokud se venkovní teplota zvýší nad letní aktivační teplotu, a zatímco teplota senzoru ZVT je nižší než teplota na externím teplotním čidle.

Hodnota vnější teploty je měřena teplotním čidlem namontovaným na vstupu.

V případě, že není připojeno žádné teplotní čidlo ZVT nebo je jeho podpora v servisním menu vypnutá, bude regulace ZVT řízena pouze dle venkovních teplotních čidel.

Pokročilá nastavení VZT jsou k dispozici v menu:

#### $\text{Menu} \rightarrow \text{GHE} \rightarrow \text{Control settings}$

- GHE max. opening time (Maximální doba otevření) maximální doba otevření uzavírací klapky. Po této době začne proces regenerace ZVT.
- *GHE regeneration time (Doba regenerace)* doba trvání regenerace. Během regeneračního procesu zůstává uzavírací klapka ZVT uzavřená.
- Manual start (Manuální spuštění) ruční spuštění regenerace bez čekání na splnění teplotních a časových podmínek.

## 8.12 PODPORA BY-PASSU

Menu Bypass obsahuje nastavení související s řízením by-passu a umožnuje výběr typu řízení klapky křížového rekuperátoru.

Klapka může být trvale otevřena (Open parameter – bez rekuperace a rizika namrzání rekuperátoru), trvale uzavřena (Close parameter) nebo režimu Auto (Auto parameter, kdy se klapka otevírá v závislosti na plnění parametrů pro otevření. Pokud je by-pass otevřený, mohou být místnosti chlazeny venkovním vzduchem, který je chladnější než vzduch uvnitř.

## 8.13 PODPORA ROTAČNÍHO VÝMĚNÍKU

Menu Rekuperace obsahuje možnosti nastavení rotačního výměníku tepla.

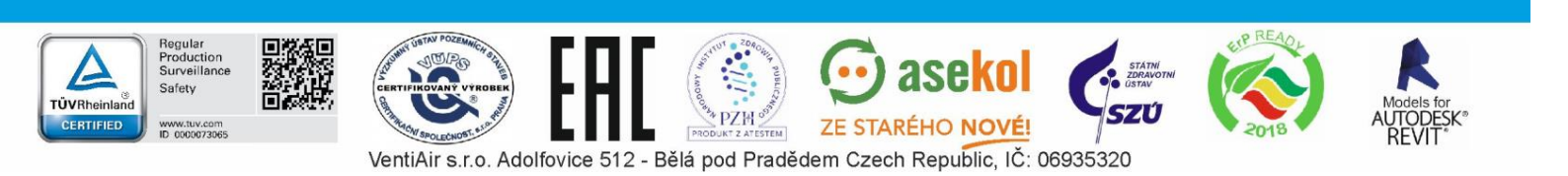

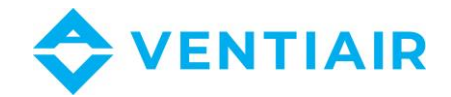

Rotační výměník může být trvale zastaven (parametr Bez rekuperace), nebo může být spuštěn na maximální rychlost (parametr Maximální rychlost). Rotační výměník může být zároveň regulován v závislosti na algoritmech regulátoru s parametrem Auto. Pokud výměník zastaven, mohou být místnosti chlazeny venkovním vzduchem, který je chladnější než vzduch uvnitř.

## 8.14 CENTRÁLNÍ ALARM

Nastavení související s podporovaným signálem z centrálního alarmu. Po přijetí signálu z poplachové centrály se výkon ventilátorů změní podle následujícího nastavení:

## Menu $\rightarrow$ Alarm central

- Alarm central support (Podpora centrálního alarmu) zapíná nebo vypíná podporu centrálního alarmu. Pokud je funkce aktivní, po přijetí signálu regulátor zareaguje podle následujícího nastavení.
- Logical state (Logický stav) nastavení logického stavu digitálního vstupu: NO (normálně otevřen) nebo NC (normálně uzavřen).
- Recuperator reaction (Reakce jednotky) nastavení reakce jednotky na signál z centrálního alarmu. Pokud je vybrán Turn off recuperator, po přijetí signálu dojde k vypnutí jednotky. V opačném případě bude upravena rychlost ventilátorů dle nastavení v menu Exhaust a Air supply.
- Airing (Provětrávání) zapne funkci provětrání, funguje pouze se zapnutým režimem centrálního ovládání a vypnutou možností Bez rekuperace.

Nastavení funkce provětrávání je k dispozici v menu:

## Menu $\rightarrow$ Alarm central settings $\rightarrow$ Airing settings

- 21 Exhaust fan speed, Air supply fan speed (Rychlost ventilátorů) – umožňuje nastavit rychlost otáček ventilátorů.
- Airing time (Doba provětrání) parametr definuje dobu, po kterou je provětrávání aktivní
- Periodic airing time (Perioda provětrání) tento parametr definuje dobu mezi jednotlivými periodami provětrávání.
- Secondary heater work during airing (Dohřev při provětrání) povolení sepnutí dohřívače v průběhu provětrávání.

## 8.15 KALENDÁŘ

Menu umožňuje nastavení kalendáře pro provoz jednotky.

Nastavený kalendář je uložen v interní paměti a po odpojení napájení nedochází k ke ztrátě nastavení.

ecoTOUCH panel:

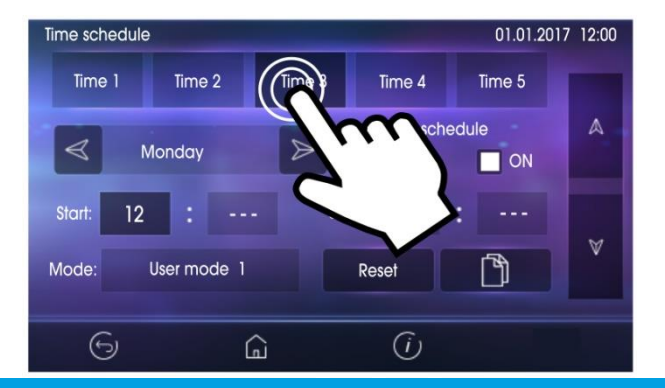

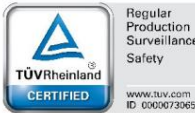

Regular Production Surveillan

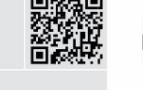

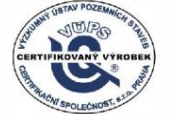

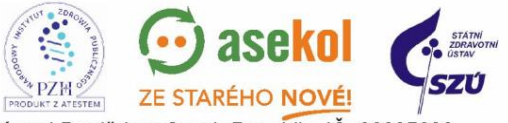

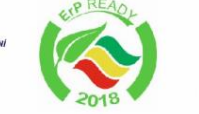

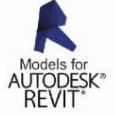

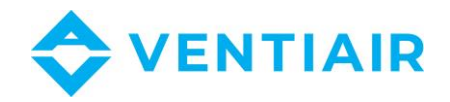

Podpora kalendáře může být zpuštěna dvěma způsoby: v Parametrech kalendáře, v menu:

#### $\textbf{Menu} \rightarrow \textbf{Operation modes} \rightarrow \textbf{Recuperator operation modes}$

Nebo v Parametrech kalendáře v menu:

#### $\textbf{Menu} \rightarrow \textbf{Operation modes} \rightarrow \textbf{Operation modes settings} \rightarrow \textbf{Schedules settings}$

V menu kalendáře můžete nastavit pro každý den v týdnu až 5 časových úseků větrání. (*Time 1...5*). Pro každý úsek musí být nastavena doba trvání (*Start* a *Stop* parameters: hours and minutes) a zvolen aktivní pracovní režim (*Mode* parameter).

Tlačítko umožňuje kopírování aktuálně nastaveného kalendáře do jiného dne v týdnu.

#### Panel simTOUCH2:

Menu umožňuje nastavení kalendáře provozu jednotky.

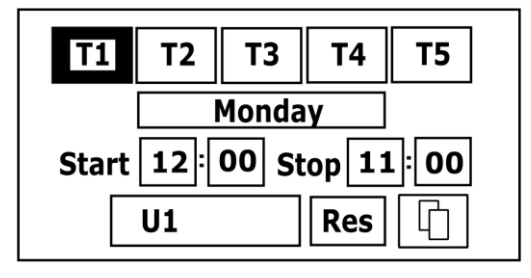

Podpora *Kalendáře* je v menu:

#### $\text{Menu} \rightarrow \text{Operation} \text{ modes device} \rightarrow \text{Work modes settings} \rightarrow \text{Time schedule}$

Závislá na nastavení provozního režimu jednotky. Nastavte parametr na ON.

Může být nastaveno až 5 úseků (*T1...T5*) pro každý den v týdnu pro řízení větrání. Pro každý úsek nastavte jeho aktivaci (*Start, Stop* parametry: hours and minutes) a vyberte aktivní provozní režim (*Mode* parameter).

Tlačítko

tko **u**možňuje kopírování aktuálně nastaveného kalendáře do jiného dne v týdnu.

## 8.16 ČIŠTĚNÍ VÝMĚNÍKU

*Cleaning start hour* parametr umožňuje nastavení času startu funkce čištění výměníku. Proces se spustí v nastavenou hodinu po dosažení termínu pro čištění.

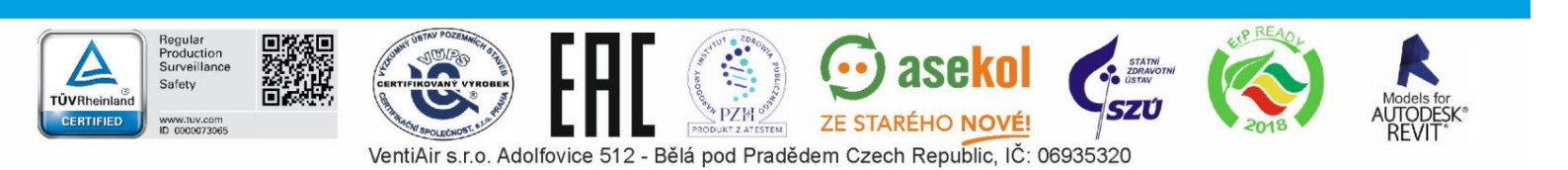

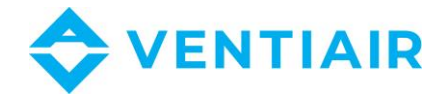

## 8.17 OBECNÁ NASTAVENÍ

Nabídka obsahuje uživatelská nastavení, která se týkají obecných nastavení ovladače.

## The ecoTOUCH panel:

- Alarms sound povoluje nebo zakazuje zvuk alarmu.
- Language nastavení jazyka.

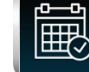

Date – nastavení datumu. Po nastavení data se den v týdnu nastaví automaticky.

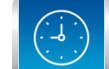

Clock – nastavení hodin. Změna nastavení času na jakémkoli panelu se projeví i ve změně času v regulátoru.

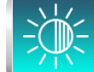

Brightness – umožňuje změnit jas displeje.

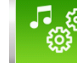

Button sound – povoluje nebo vypíná zvuk při dotyku displeje.

- Software update aktualizace softwaru řídicího modulu a ovládacího panelu. Popis dále v manuálu.
- Address setting umožňuje přiřadit panelu jedinečnou adresu v případě, že je k regulátoru je připojeno více pokojových panelů.

Aby byla zajištěna správná funkce systému, musí být adresa panelu v rozsahu 100...132.

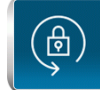

Parental control – pokud je aktivní, funkce blokuje vstup do menu. Pro odblokování přidržte prst na displeji po dobu 3 sekund (objeví se animace otevřeného zámku).

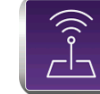

legular roduction

ecoNET settings – nastavení sítě WiFi v případě připojení internetového modulu ecoNET300 k regulátoru. SSID – musí být zadán identifikátor sítě, vybráno zabezpečení WiFi a zadáno heslo pro vybranou síť WiFi. Další konfiguraci modulu je třeba provést v souladu s dokumentací provozu a údržby ecoNET300.

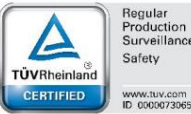

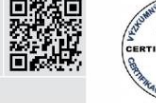

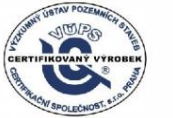

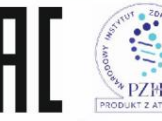

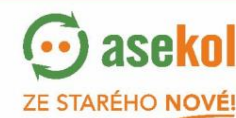

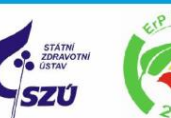

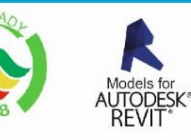

23

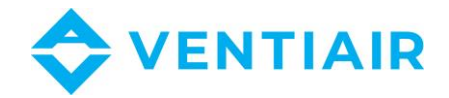

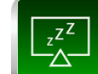

Screen saver settings – nastavení Screen saver On/Off parametru na YES se obrazovka po uplynutí nastaveného času vypne nebo ztmaví. Doba před aktivací této funkce se nastaví parametrem Time till screen saver. Úroveň podsvícení obrazovky v průběhu aktivace spořiče je definována parametrem Screen saver backlight.

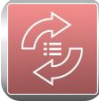

Default settings – obnoví výchozí nastavení parametrů panelu a ovladače.

## The simTOUCH2 panel:

- Button sound vypíná nebo zapíná zvuk při stisku tlačítka.
- Alarm volume úroveň hlasitosti alarmu.
- Alarm sound vypíná nebo zapíná zvuk alarmu.
- Screen saver settings dobu pro aktivaci spořiče obrazovky nastavíte parametrem screen saver. V parametru Screen saver mode, můžete vybrat z možnosti: Off, On nebo Clock.
- ecoNET settings nastavení WiFi sítě v případě připojení modulu ecoNET300 k regulátoru. Zadejte SSID identifikátor sítě, vyberte typ zabezpečení sítě WiFi a zadejte heslo.
- Address settings umožňuje přiřadit panelu jedinečnou adresu v případě, že je k regulátoru je připojeno více pokojových panelů.
- Brightness umožňuje nastavení úrovně jasu obrazovky.
- Contrast nastavení kontrastu obrazovky.
- Language nastavení jazyka.
- *Clock and Date* nastavení data a času. Po nastavení datumu se den v týdnu nastaví automaticky.
- Software update aktualizace softwaru řídicího modulu a ovládacího panelu. Popis dále v manuálu.

## 8.18 INTERNETOVÝ MODUL

Internetový modul ecoNET300 umožňuje vzdálené ovládání regulátoru prostřednictvím LAN nebo WiFi sítě použitím služby na www.econet24.com.

Ovládání přes internet je možné pouze pokud je připojen ovládací panel.

Pomocí počítače, tabletu nebo smartphonu s nainstalovaným webovým prohlížečem nebo pohodlnou aplikací pro mobilní zařízení **ecoNET.apk**. může uživatel vzdáleně sledovat jednotku a upravovat její pracovní parametry.

Aplikaci lze zdarma stáhnout z:

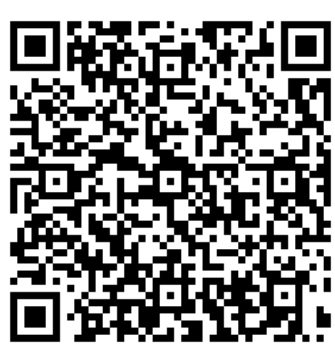

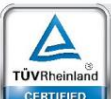

oductio

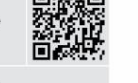

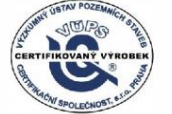

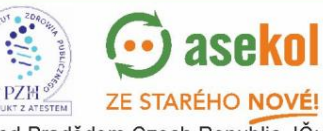

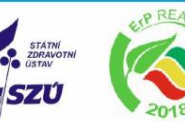

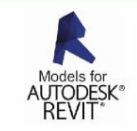

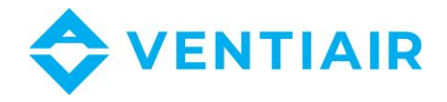

Dále najdete vzhled webových stránek a mobilní aplikace pro dálkové ovládání větracího systému s příkladovými hodnotami provozních parametrů.

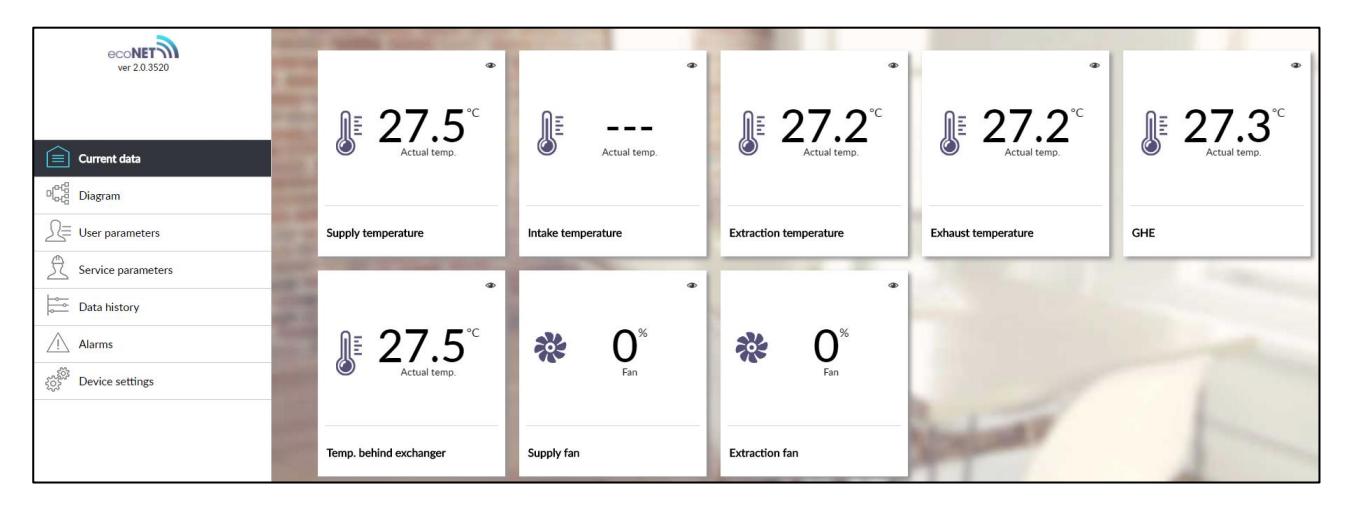

Hlavní aktuální parametry

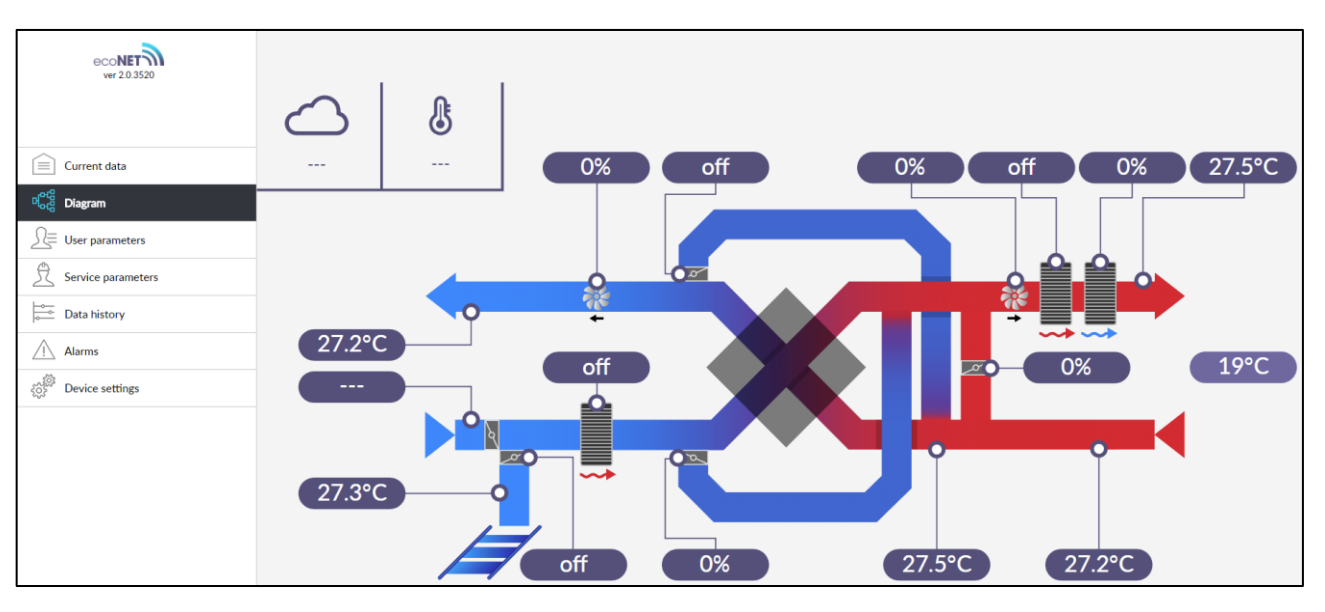

Schéma systému

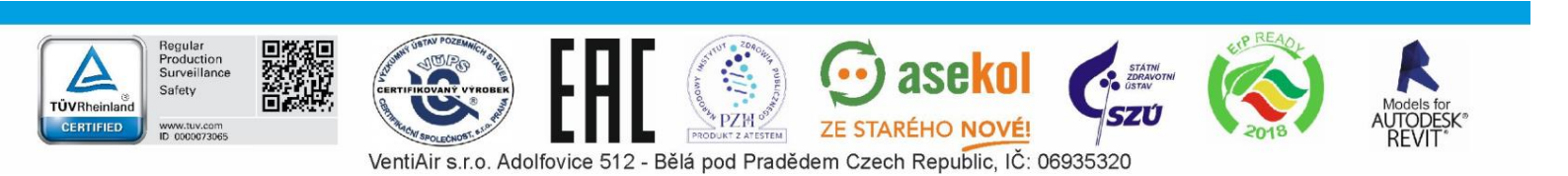

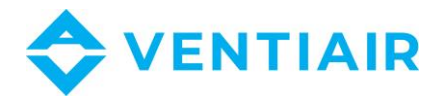

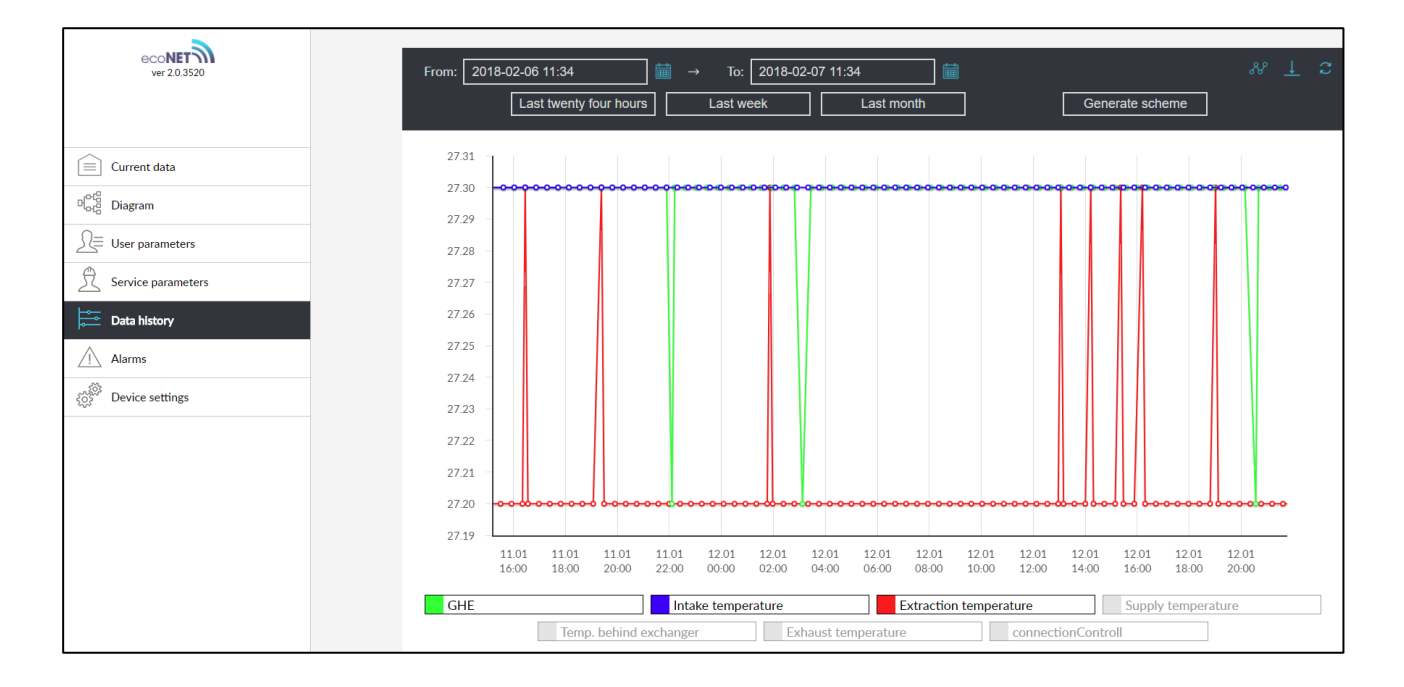

Graf historie záznamů

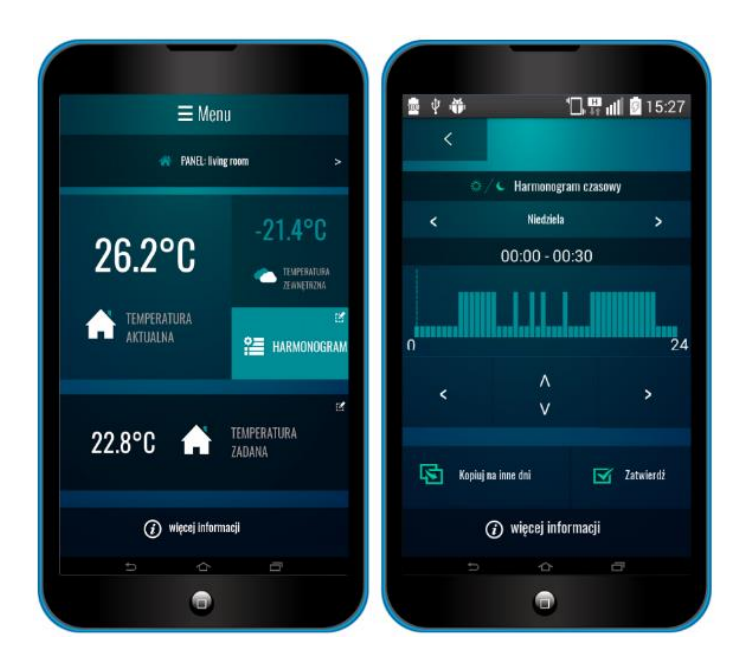

Rozhraní mobilní aplikace.

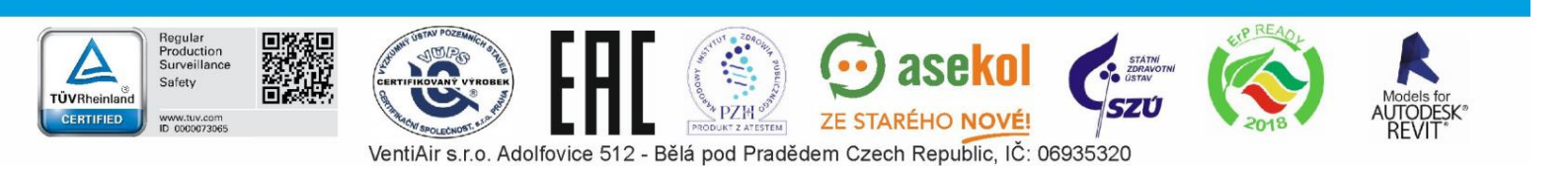

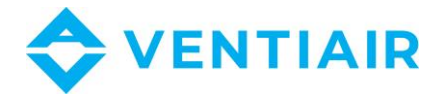

## 8.19 ALARMY A UPOZORNĚNÍ

Provoz v nouzovém stavu je povolen pouze pod vaším dohledem do příjezdu servisní služby a odstranění závady. Není -li dohled uživatele možný, měl by být regulátor odpojen od napájení.

| Alarm                                                                                                    | Možná příčina                                                                                             | Projev alarmu                                                         | Display                                                                                     |  |  |
|----------------------------------------------------------------------------------------------------|----------------------------------------------------------------------------------------------------|-----------------------------------------------------------------------|---------------------------------------------------------------------------------------------|--|--|
| Error air supply<br>temperature sensor<br>Error temperature behind<br>exchanger<br>Error exhaust temperature<br>sensor<br>Error intake temperature<br>sensor<br>Error extraction<br>temperature sensor | Čidlo je poškozené nebo nebylo<br>připojeno nebo nebylo<br>nakonfigurováno                                | Signalizace alarmu,<br>zastavení jednotky                             | Trvale zobrazeno od<br>vzniku příčiny alarmu, po<br>odstranění příčiny<br>upozornění zmizí. |  |  |
| Error leading temperature sensor                                                                                                    | Hlavní čidlo teploty je poškozené,<br>špatně připojené nebo špatně<br>nakonfigurované.                    | Signalizace alarmu,<br>zastavení jednotky                             | Trvale zobrazeno od<br>vzniku příčiny alarmu, po<br>odstranění příčiny<br>upozornění zmizí. |  |  |
| Error GHE temperature sensor                                                                                                    | ZVT čidlo teploty je poškozené,<br>špatně připojené nebo špatně<br>nakonfigurované.                       | Signalizace alarmu,<br>uzavření ZVT                                   | Trvale zobrazeno od<br>vzniku příčiny alarmu, po<br>odstranění příčiny<br>upozornění zmizí. |  |  |
| Active FAS alarm                                                                                                    | FAS Alarm – jednotka zastavena<br>externím signálem                                                       | Signalizace alarmu,<br>postup podporující FAS                         | Trvale zobrazeno od<br>vzniku příčiny alarmu, po<br>odstranění příčiny<br>upozornění zmizí. |  |  |
| Dirt filter replacement deadline approaching                                                                                                    | Dosažen termín pro výměnu<br>zanesených filtrů – kontaktuje<br>výrobce nebo servis.                       | Signalizace alarmu                                                    | 15 dní před termínem<br>výměny filtrů                                                       |  |  |
| Filter dirty – operating<br>period expired, contact<br>service                                                                                                    | Filtry mohou být zanesené –<br>volejte servis.                                                            | Signalizace alarmu,<br>rekuperace tepla není<br>zobrazena na displeji | Dokud servisní technik<br>nezadá nové datum<br>kontroly                                     |  |  |
| Possible dirty filter – R1<br>pressure switch signal                                                                                                    | Tlakové čidlo indikuje příliš velký<br>rozdíl tlaku před a za filtrem, filtr<br>je pravděpodobně zanesený | Signalizace alarmu                                                    | Trvale zobrazeno od<br>vzniku příčiny alarmu, po<br>odstranění příčiny<br>upozornění zmizí. |  |  |
| Possible dirty filter – R2<br>pressure switch signal                                                                                                    | Tlakové čidlo indikuje příliš velký<br>rozdíl tlaku před a za filtrem, filtr<br>je pravděpodobně zanesený | Signalizace alarmu                                                    | Trvale zobrazeno od<br>vzniku příčiny alarmu, po<br>odstranění příčiny<br>upozornění zmizí. |  |  |
| Periodic inspection<br>approaches                                                                                                    | Dosažení termínu pro<br>pravidelnou kontrolu –<br>kontaktuje servis                                       | Signalizace alarmu                                                    | 3 dny před generální<br>prohlídkou                                                          |  |  |
| General inspection<br>required by<br>manufacturer's service                                                                                                    | Požadována generální prohlídka –<br>kontaktuje servis                                                     | Signalizace alarmu                                                    | Dokud servisní technik<br>nezadá nové datum<br>kontroly                                     |  |  |

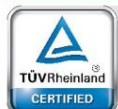

Safety

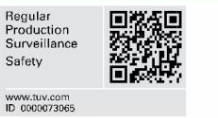

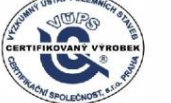

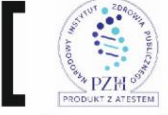

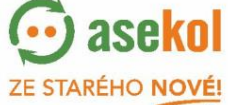

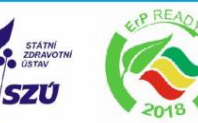

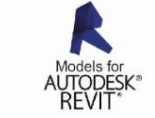

VentiAir s.r.o. Adolfovice 512 - Bělá pod Pradědem Czech Republic, IČ: 06935320

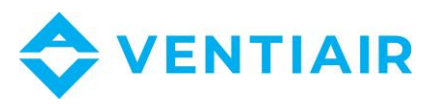

| Too high room supply air<br>temp.                                                    | Zjištěna příliš vysoká teplota na<br>přívodu do místnosti.                                                                                                    | Signalizace alarmu,<br>aktivuje se funkce<br>ochrany před vysokou<br>teplotou | Trvale zobrazeno od<br>vzniku příčiny alarmu |  |
|--------------------------------------------------------------------------------------|----------------------------------------------------------------------------------------------------|-------------------------------------------------------------------------------|----------------------------------------------|--|
| Too low room supply air temp.                                                        | Detekovaná příliš nízká teplota na<br>přívodu do místnosti.                                                                                                    | Signalizace alarmu,<br>aktivuje se funkce<br>ochrany před nízkou<br>teplotou  | Trvale zobrazeno od<br>vzniku příčiny alarmu |  |
| Primary water heater<br>thermostat operation<br>noticed – soaking process<br>started | Upozornění na signál od<br>termostatu hlavního vodního<br>ohřívače – spuštěno čerpadlo                                                                               | Signalizace alarmu,<br>spuštěno čerpadlo                                      | Trvale zobrazeno od<br>vzniku příčiny alarmu |  |
| Too low temperature of secondary heater                                              | Nízká teplota nebo signál<br>termostatu sekundárního<br>ohřívače – spuštěn ohřev                                                                                     | Signalizace alarmu,<br>proces opakování alarmu<br>elektrického ohřívače       | Trvale zobrazeno od<br>vzniku příčiny alarmu |  |
| Heaters thermostat operation noticed                                                 | Upozornění na aktivaci<br>provozního termostatu ohřívače.<br>Může být vyžadován reset.                                                                               | Signalizace alarmu,<br>proces opakování alarmu<br>elektrického ohřívače       | Trvale zobrazeno od<br>vzniku příčiny alarmu |  |
| Heaters thermostat<br>operation noticed three<br>times                               | Vysoká teplota elektrického<br>ohřívače – třetí upozornění na<br>aktivaci termostatu. Příliš nízký<br>průtok, termostat ohřívače může<br>vyžadovat potvrzení alarmu. | Signalizace alarmu,<br>proces opakování alarmu<br>elektrického ohřívače       | Trvale zobrazeno od<br>vzniku příčiny alarmu |  |
| Recuperator settings<br>error, possible settings<br>deletion                         | Smazání nebo chybějící potvrzení<br>nastavení v provozním menu                                                                                                    | Signalizace alarmu,<br>zastavení jednotky                                     | Trvale zobrazeno od<br>vzniku příčiny alarmu |  |
| Manufacturer settings<br>error, possible settings<br>deletion                        | Smazání nebo chybějící potvrzení<br>nastavení v servisním menu                                                                                                    | Signalizace alarmu,<br>zastavení jednotky                                     | Trvale zobrazeno od<br>vzniku příčiny alarmu |  |
| Device locked –<br>unauthorized start-up                                             | Neoprávněný pokus o konfiguraci<br>zařízení                                                                                                    | Signalizace alarmu,<br>zastavení a blokování<br>jednotky                      | Trvale zobrazeno od<br>vzniku příčiny alarmu |  |
| No communication with the controller.                                                | Možné poškození komunikačního<br>kabelu spojujícího panel s<br>ovladačem.                                                                                            | Signalizace alarmu,<br>jednotka je v provozu.                                 | Trvale zobrazeno od<br>vzniku příčiny alarmu |  |
| No communication with pressure/flow sensor for air supply                            | Chyba komunikace mezi<br>regulátorem a čidlem<br>tlaku/průtoku na přívodu. Možné<br>poškození nebo nesprávné<br>připojení čidla.                                     | Signalizace alarmu,<br>jednotka je v provozu.                                 | Trvale zobrazeno od<br>vzniku příčiny alarmu |  |
| No communication with pressure/flow sensor for exhaust                               | Chyba komunikace mezi<br>regulátorem a čidlem<br>tlaku/průtoku na odtahu. Možné<br>poškození nebo nesprávné<br>připojení čidla.                                      | Signalizace alarmu,<br>jednotka je v provozu.                                 | Trvale zobrazeno od<br>vzniku příčiny alarmu |  |
| Air supply filter<br>replacement deadline<br>approaching                             | Počitadlo provozních hodin<br>přívodního filtru překročilo<br>přednastavenou hodnotu s<br>alarmem termínu výměny filtru.                                             | Signalizace alarmu                                                            | Trvale zobrazeno od<br>vzniku příčiny alarmu |  |
| Exhaust filter replacement deadline approaching                                      | Počitadlo provozních hodin<br>odtahového filtru překročilo<br>přednastavenou hodnotu s<br>alarmem termínu výměny filtru.                                             | Signalizace alarmu                                                            | Trvale zobrazeno od<br>vzniku příčiny alarmu |  |

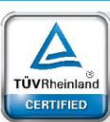

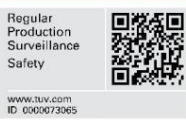

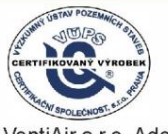

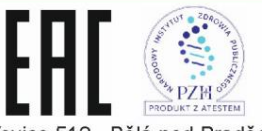

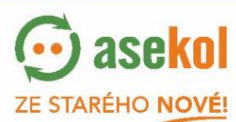

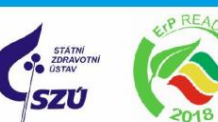

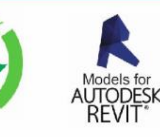

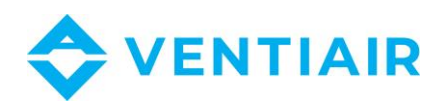

| Air supply filter dirtying -<br>turn off alarm central and<br>replace filter | Možné zanesení přívodného filtru<br>– vyměňte filtr. Alarm je k<br>dispozici, pokud je pro uživatele k<br>dispozici funkce výměny filtru. | Signalizace alarmu,<br>Alarmový výstup je<br>aktivován                                                             | Trvale zobrazeno od<br>vzniku příčiny alarmu. Po<br>potvrzení alarmu se<br>spustí proces výměny<br>filtrů. |
|------------------------------------------------------------------------------|----------------------------------------------------------------------------------------------------|----------------------------------------------------------------------------------------------------|----------------------------------------------------------------------------------------------------|
| Exhaust filter dirtying -<br>turn off alarm central and<br>replace filter    | Možné zanesení odtahového<br>filtru – vyměňte filtr. Alarm je k<br>dispozici, pokud je pro uživatele k<br>dispozici funkce výměny filtru. | Signalizace alarmu,<br>Alarmový výstup je<br>aktivován                                                             | Trvale zobrazeno od<br>vzniku příčiny alarmu. Po<br>potvrzení alarmu se<br>spustí proces výměny<br>filtrů. |
| Air supply filter dirtying – call service                                    | Možné zanesení přívodního filtru<br>– volejte servis pro výměnu                                                                           | Signalizace alarmu,<br>Alarmový výstup je<br>aktivován                                                             | Trvale zobrazeno od<br>vzniku příčiny alarmu                                                               |
| Exhaust filter dirtying –<br>call service                                    | Možné zanesení odtahového<br>filtru – volejte servis pro výměnu                                                                           | Signalizace alarmu,<br>Alarmový výstup je<br>aktivován                                                             | Trvale zobrazeno od<br>vzniku příčiny alarmu                                                               |
| Filters replacement<br>procedure                                             | Alarm po přepsání funkce<br>postupu výměny filtru.                                                                                        | Signalizace alarmu,<br>jednotka je vypnuta.                                                                        | Trvale zobrazeno od<br>vzniku příčiny alarmu                                                               |
| Emergency mode – filters<br>worn out                                         | Alarm v případě opotřebovaných<br>filtrů a při provozu jednotky v<br>nouzovém režimu.                                                     | Signalizace alarmu,<br>Alarmový výstup je<br>aktivován; pokud je<br>nouzový režim vypnut<br>pak se regulátor vypne | Trvale zobrazeno od<br>vzniku příčiny alarmu                                                               |
| Filters dirtying test – do<br>not turn off central                           | Spuštění testu znečištění filtrů.                                                                                                    | Signalizace alarmu                                                                                                 | Trvale zobrazeno od<br>vzniku příčiny alarmu                                                               |

#### PROVOZ S ČIDLY KVALITY VZDUCHU 9

Regulátor má integrované softwarové moduly umožňující připojení vybraných čidel kvality vzduchu: digitální čidlo hladiny oxidu uhličitého (CO2), analogové čidlo hladiny oxidu uhličitého (CO2) nebo analogové čidlo vlhkosti.

## 9.1 DIGITÁLNÍ CO2 ČIDLO

Digitální čidlo hladiny CO<sub>2</sub> je určeno k neustálému sledování koncentrace oxidu uhličitého v místnosti. V okamžiku překročení přednastavené hodnoty na čidle CO<sub>2</sub> se změní stav výstupu kontaktu. Regulátor reaguje na tuto změnu stavu nastavením rychlosti ventilátorů: přívodu a odvodu vzduchu. Umožní rychlejší výměnu vzduchu v místnosti, což má za následek snížení koncentrace oxidu uhličitého ve vzduchu. Po vypnutí signálu z čidla a ukončení časové funkce se nastaví rychlost ventilátorů podle zvoleného provozního režimu.

Nastavení týkající se podpory digitálního čidla, změna rychlosti ventilátorů a časové funkce jsou v instalačním menu a měla by být upravena během instalace jednotky.

## 9.2 ANALOGOVÉ CO2 ČIDLO

Analogové čidlo hladiny CO<sub>2</sub> slouží k neustálému sledování koncentrace oxidu uhličitého v místnosti. Pokud čidlo detekuje vysokou koncentraci CO2, regulátor okamžitě změní rychlost ventilátorů. Zajistí rychlejší výměnu vzduchu v místnosti, což má za následek snížení koncentrace oxidu uhličitého ve vzduchu. Pokud však senzor detekuje příliš nízkou koncentraci CO<sub>2</sub>, regulátor okamžitě sníží rychlost ventilátorů. Sníží se přívod venkovního

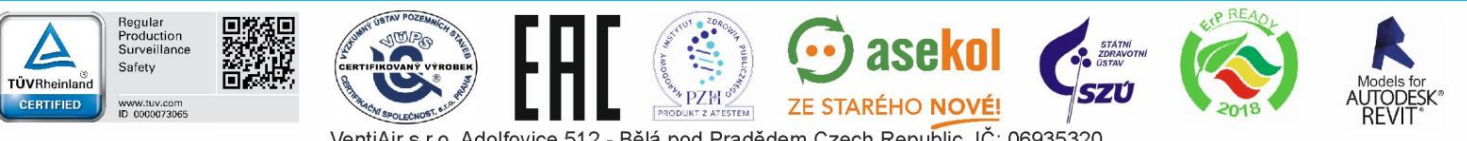

VentiAir s.r.o. Adolfovice 512 - Bělá pod Pradědem Czech Republic, IČ: 06935320

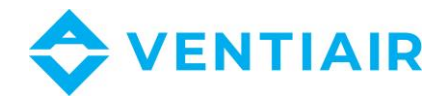

30

přívodu vzduchu, což bude mít za následek postupné zvyšování koncentrace CO<sub>2</sub>. Když koncentrace CO<sub>2</sub> ve vzduchu dosáhne nominální hodnoty, regulátor se vrátí do normálního provozního režimu a nastaví rychlosti ventilátorů podle aktuálně zvoleného provozního režimu.

Nastavení týkající se provozu analogového čidla CO<sub>2</sub> jsou v instalačním menu a je třeba je upravit během instalace jednotky.

## 9.3 ANALOGOVÉ ČIDLO VLHKOSTI

Analogový snímač vlhkosti je určen k neustálému sledování koncentrace vodní páry v místnosti. Pokud senzor detekuje příliš vysokou úroveň vlhkosti, regulátor okamžitě zvýší rychlost ventilátorů. Zajistí rychlejší výměnu vzduchu v místnosti, a tím dojde k odstranění přebytečné vlhkosti. Pokud však senzor detekuje příliš nízkou vlhkost, regulátor okamžitě sníží otáčky ventilátorů a sníží tím sání venkovního vzduchu, což povede ke zvýšení vlhkosti. Když úroveň vlhkosti dosáhne nominální hodnoty, regulátor se vrátí do normálního provozního režimu a nastaví rychlosti ventilátorů podle aktuálně zvoleného provozního režimu.

Nastavení týkající se provozu analogového čidla vlhkosti jsou v instalačním menu a je třeba je upravit během instalace jednotky.

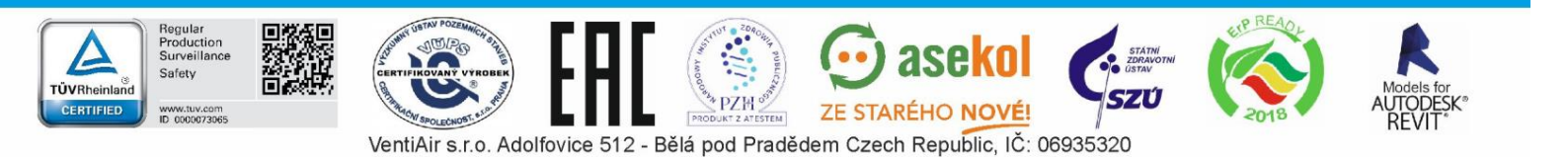

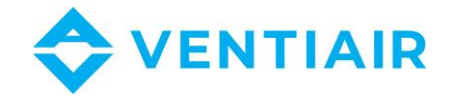

# 11 Αυτοματιζαční schémata

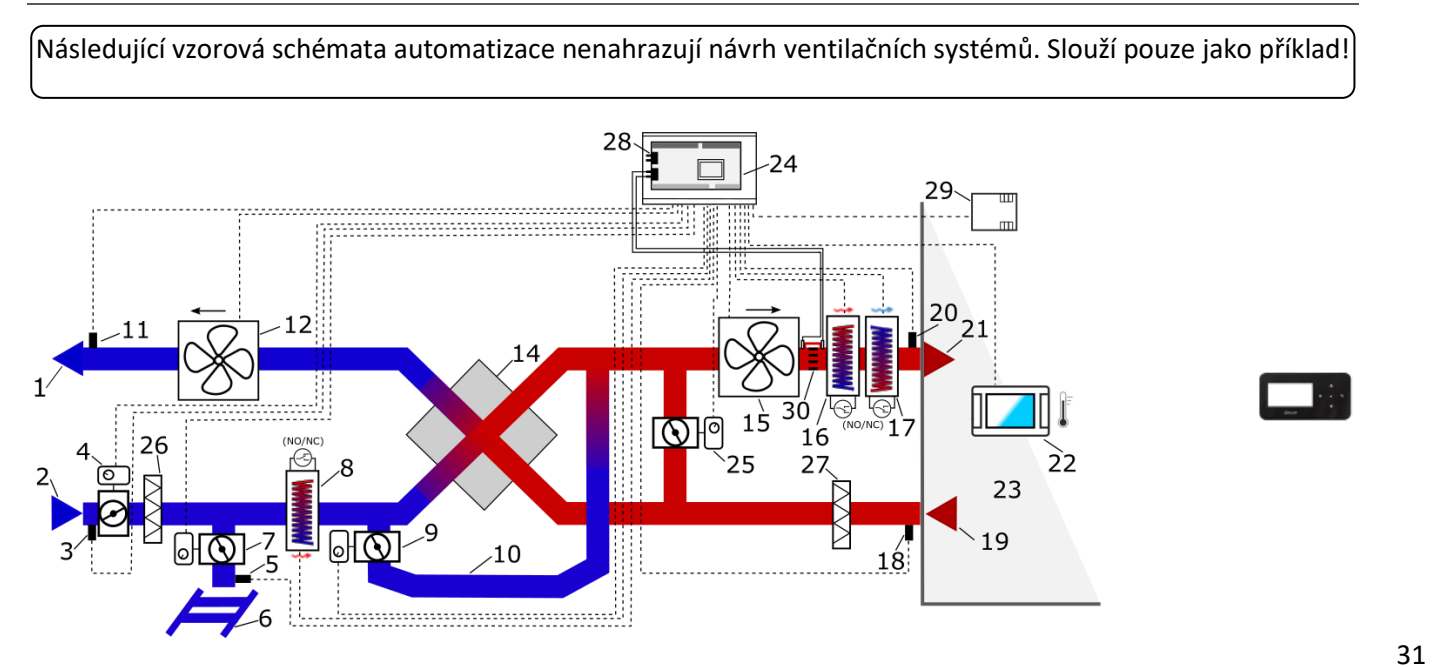

Schéma ventilace s křížovým výměníkem (nebo protiproudým) a sekundárním freonovým nebo vodním chlazením a sekundárním elektrickým topením.

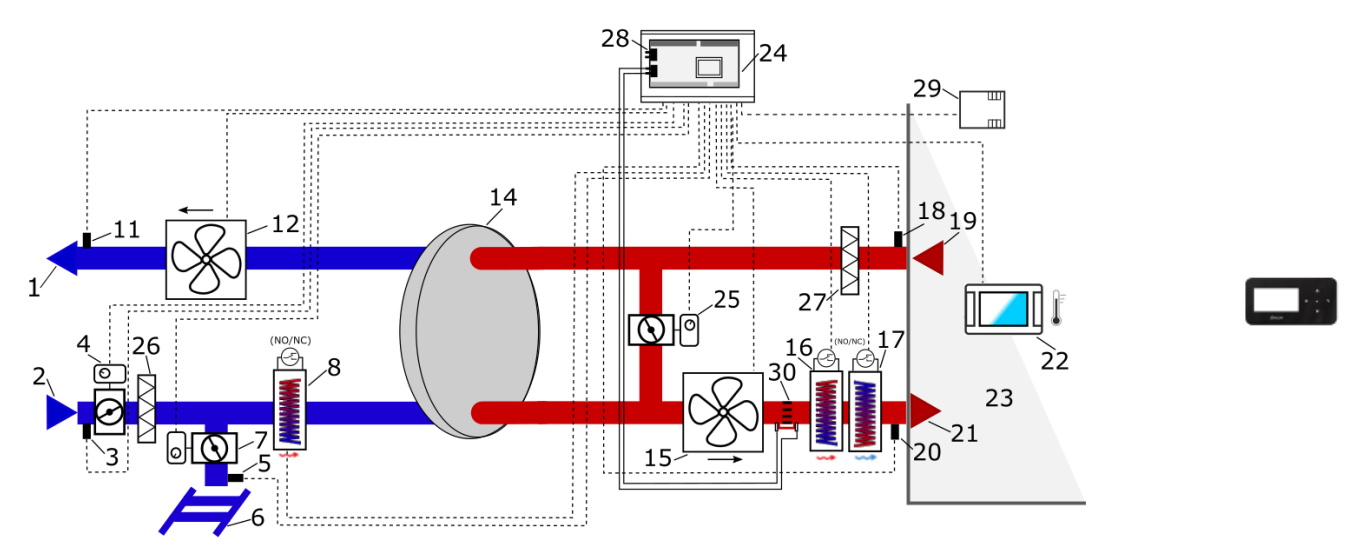

Schéma ventilace s rotačním výměníkem a sekundárním freonovým nebo vodním chlazením nebo primárním a sekundárním elektrickým topením.

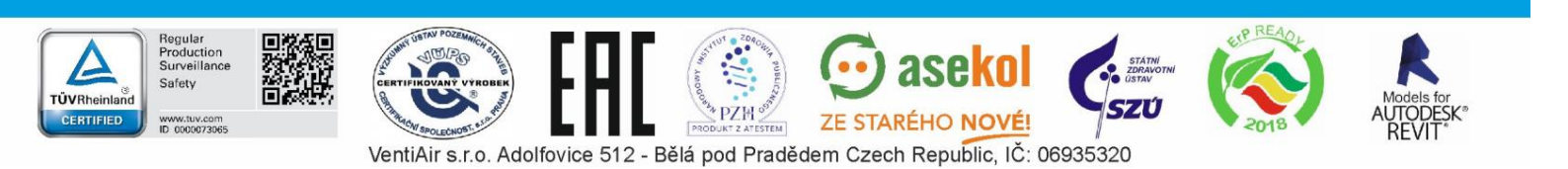

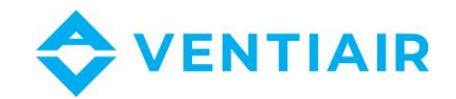

Popis schématu: 1 – výfuk, 2 – sání, 3 – čidlo teploty sání (venkovní teplota), 4 – pohon klapky sání, 5 – GHE teplotní čidlo, 6 – GHE, 7 – GHE pohon klapky, 8 – primární elektrické nebo vodní topení s termostatem (spínací - rozpínací kontakt), 9 – pohon klapky obtoku, 10 – obtok (bypass), 11 – čidlo teploty výfuku, 12 – odtahový ventilátor, 14 – křížový nebo rotační výměník (rekuperace tepla), 15 – přívodní ventilátor, 16 – sekundární elektrické nebo vodní topení s termostatem (spínací - rozpínací kontakt), 17 – sekundární freonový nebo vodní chlazení s termostatem (spínací - rozpínací kontakt), 17 – sekundární freonový nebo vodní chlazení s termostatem (spínací - rozpínací kontakt), 18 – teplotní čidlo odtahu, 19 – odtah, 20 – teplotní čidlo přívodu, 21 – přívod, 22 – řídící panel, 23 – místnost, 24 – pouzdro modulu nástěnného ovladače, 25 – pohon směšovací komory sání, 26 – filtr sání, 27 – filtr odtahu, 28 – čidlo rozdílového tlaku, 29 – čidlo kvality vzduchu, 30 – omezovač laminárního toku.

## Stručný popis funkce s křížovým výměníkem.

V okamžiku zapnutí jednotky se akčními členy otevřou škrticí klapky přívodu a odtahu, poté začnou pracovat ventilátory přívodu a výfuku vzduchu. V závislosti na požadavku na chlazení nebo vytápění a splnění stanovených teplotních a časových požadavků regulátor automaticky otevírá nebo zavírá obtokovou škrticí klapku nebo přívod směšovací komory, spouští freonové chlazení nebo sekundární topení (elektrické nebo vodní) nebo spouští konvektor ventilátoru a řídí jej podle aktuální potřeby. Ochrana výměníku proti zamrznutí je v závislosti na centrální konfiguraci rekuperace realizována snížením rekuperace tepla pomocí obtokové škrticí klapky nebo ohřevem venkovního vzduchu pomocí primárního topení. Automatizační systém může být vybaven (v závislosti na konfiguraci) čidly diferenčního tlaku signalizujícími znečištění filtrů.

## Stručný popis funkce s rotačním výměníkem.

V okamžiku zapnutí jednotky se otevřou ventily přívodu vzduchu a odtahu a následně se spustí ventilátory přívodu vzduchu a výfuku. V závislosti na požadavku na chlazení nebo vytápění automaticky řídí otáčení rotačního výměníku nebo spouští freonové chlazení, případně vodní nebo elektrické topení. U tohoto typu výměníku není nutná ochrana proti zamrznutí. Automatizační systém je vybaven čidly diferenčního tlaku signalizujícími znečištění filtrů.

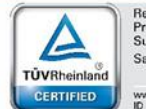

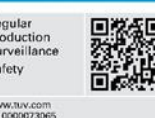

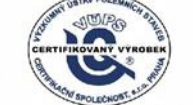

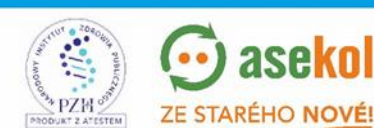

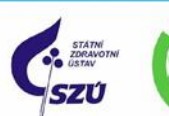

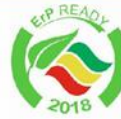

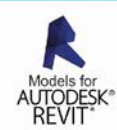

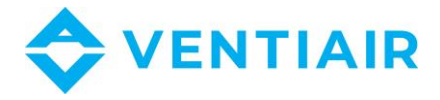

# 12 TECHNICKÁ DATA

| Napájení regulátoru                               | 230 V~,50 Hz                                          |
|---------------------------------------------------|-------------------------------------------------------|
| Spotřeba proudu                                   | 0,04 <sup>1</sup> A                                   |
| Max. proud                                        | 6 (6) A                                               |
| Teplota okolí/Skladovací teplota                  | 0+40°C/                                               |
|                                                   | -25+50°C                                              |
| Relativní vlhkost                                 | 585 %, bez kondenzace páry                            |
| Rozsah měření teplotních čidel NTC 10K / přesnost | -40+40°C / ±2°C                                       |
| Rozsah měření čidla rozdílového tlaku / přesnost  | ±500 Pa/0,04%                                         |
| Šroubové svorky, napájení                         | Průřez: 0,52,5 mm², utahovat 0,55 Nm, rozteč 7 mm     |
| Šroubové svorky, řízení                           | Průřez:<br>0,251,5 mm², utahovat 0,23 Nm, rozteč 7 mm |
| ecoTOUCH panel                                    | Barva, grafika: 480 x 272 pixelů, touchscreen         |
| simTOUCH2 panel                                   | Grafika: 128 x 64 pixelů                              |
| Rozměry modulu                                    | 200 x 104 x 50 mm, (9 mm vzdálenosti)                 |
| Rozměry ecoTOUCH panelu                           | 148 x 97 x 23 mm                                      |
| Rozměry simTOUCH2 panelu                          | 126 x 66 x 17 mm                                      |
| Normy                                             | PN-EN 60730-2-9                                       |
| Třída softwaru                                    | A, PN-EN 60730-1                                      |
| Třída ochrany                                     | Vhodné pro montáž do zařízení třídy 1                 |
| Stupeň znečištění                                 | 2. stupeň podle PN-EN 60730-1                         |

<sup>1</sup> Toto je pouze proud regulátoru. Celková spotřeba proudu závisí na přístrojích připojených k regulátoru.

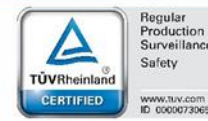

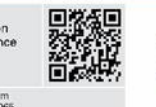

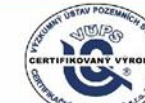

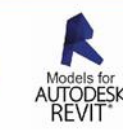

SZÚ

VentiAir s.r.o. Adolfovice 512 - Bělá pod Pradědem Czech Republic, IČ: 06935320

STEM

ZE STARÉHO NOVÉ!

PZH

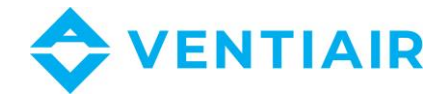

# 13 PROVOZNÍ PODMÍNKY

Regulátor nemůže být vystaven přímým povětrnostním vlivům (déšť, sluneční svit) a vibracím silnějším než při přepravě. Nepoužívejte regulátor v prostředí s kondenzací páry, chraňte jej před vodou. Teplota skladování a při přepravě nesmí překročit limity: -25...+50°C. Instalujte na suchém místě.

# **14** INSTALACE REGULÁTORU

Regulátor může být nainstalován pouze výrobcem ventilačního systému podle platných norem a směrnic a pokynů v přiložené dokumentaci. Výrobce neručí za škody způsobené chybnou aplikací směrnic nebo pokynů v této příručce

## 14.1 MONTÁŽ ŘÍDÍCÍHO PANELU

Řídící panel ecoTOUCH a simTOUCH2 je určen k montáži na stěnu uvnitř místnosti. Nesmí se používat v podmínkách kondenzující páry, chraňte jej před vodou. Řídící panel musí být umístěn ve výšce umožňující pohodlné ovládání, obvykle 1,5 m nad podlahou.

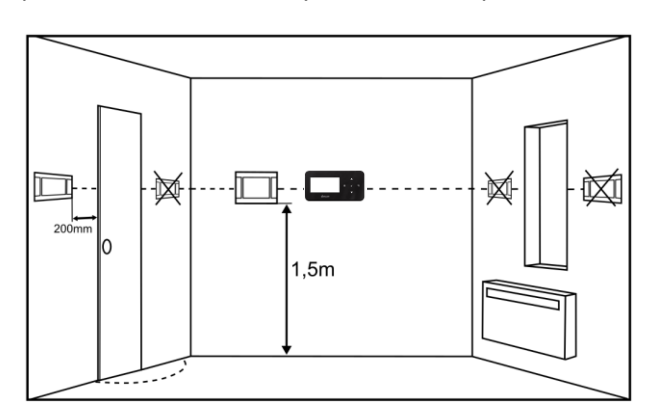

Abyste snížili možnost chybného měření, vyhněte se místům se silným slunečním zářením, se slabou cirkulací vzduchu, poblíž topení a přímo u dveří nebo oken (obvykle 0,2 m od okraje dveří).

Řídící panel by měla instalovat zaškolená osoba.

Instalace řídícího panelu proveďte podle následujících pokynů.

## ecoTOUCH panel:

Vyvrtejte otvory do zdi (2) a zašroubujte šrouby (3). Potom spojte řídící panel (1) s vodičem, který se umístí buď do dutiny ve zdi nebo na její povrch (4).

Lze také vysekat pravoúhlý montážní otvor (viz obrázek).

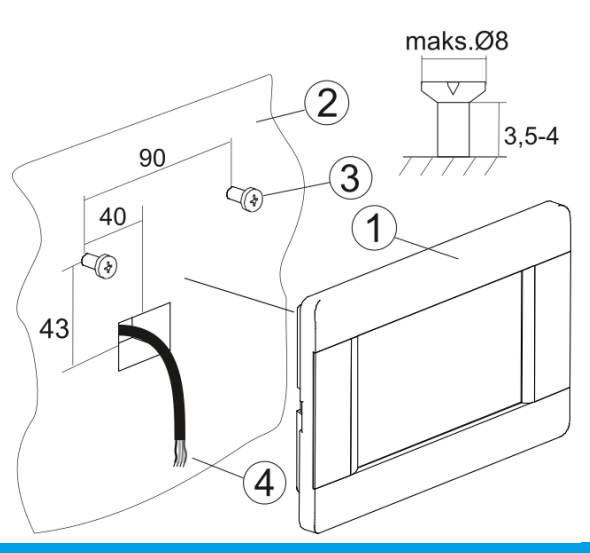

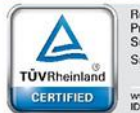

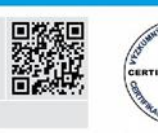

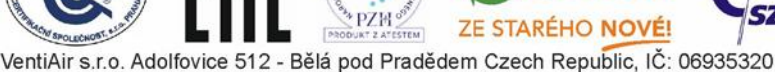

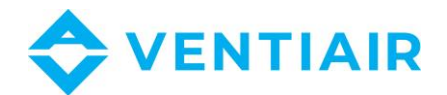

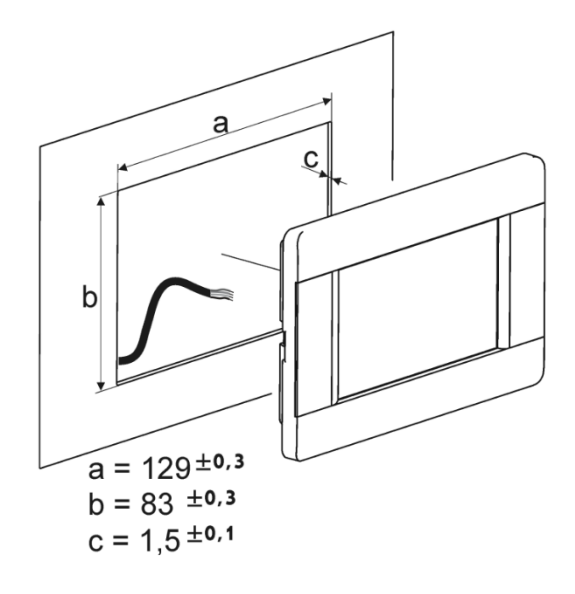

Následně elektricky propojte řídící panel s regulátorem.

Spojovací kabel nesmí být veden podél napájecích kabelů budovy. Kabel nesmí být veden poblíž zařízení vytvářejících silné elektromagnetické pole.

Zajistěte řádnou ventilaci skrze větrací otvory a odpovídající montážní podmínky, aby nebyla překročena max. teplota v okolí panelu, která také závisí na teplotě v místnosti a nastavení obrazovky.

Požadavky na instalaci:

- 1 řídící panel v místnosti
- 2 větrací otvory k zajištění cirkulace vzduchu.

Otvory nesmí snižovat úroveň krytí (IP) a nejsou potřeba, jestliže není překročena max. teplota okolí.

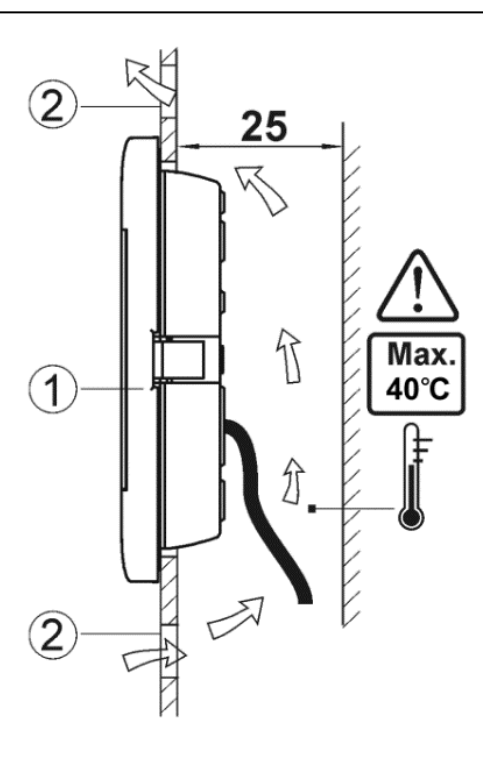

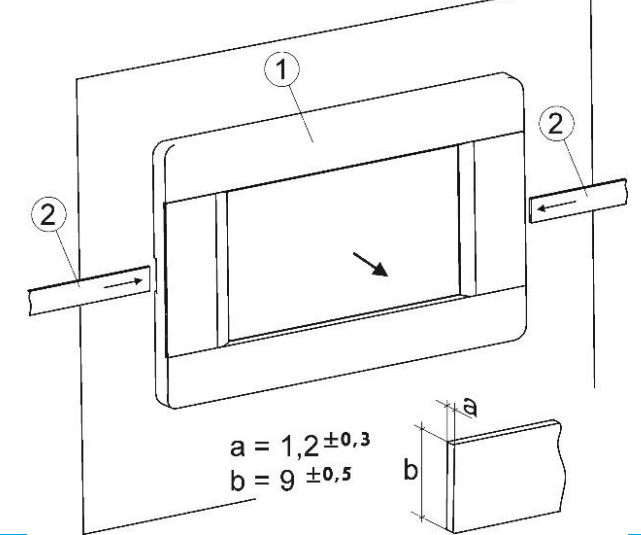

Při demontáži panelu (obrázek vlevo) vyjměte panel (1) z pouzdra a vložte ploché prvky (2) do vyznačených drážek. Tím dojde k odklopení západky krytu a vyjmutí panelu.

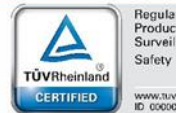

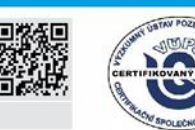

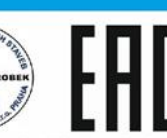

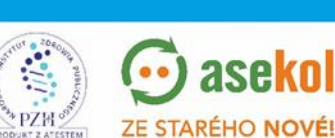

ase

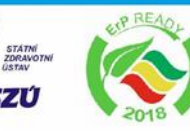

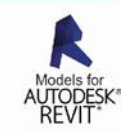

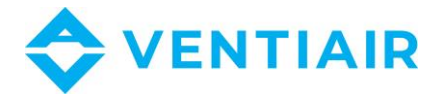

## simTOUCH2 panel:

Řídící panel se skládá ze dvou částí:

- Panel s displejem (1), záchytky (3) a západky (4)
- Montážní kryt (2).

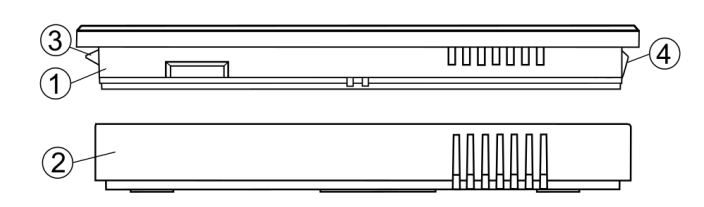

Při instalaci řídícího panelu postupujte takto:

## KROK 1

Přišroubujte kryt (2) ke zdi pomocí šroubů (4 mm x 2.9 mm x 13 mm), orientace podle obrázku níže.

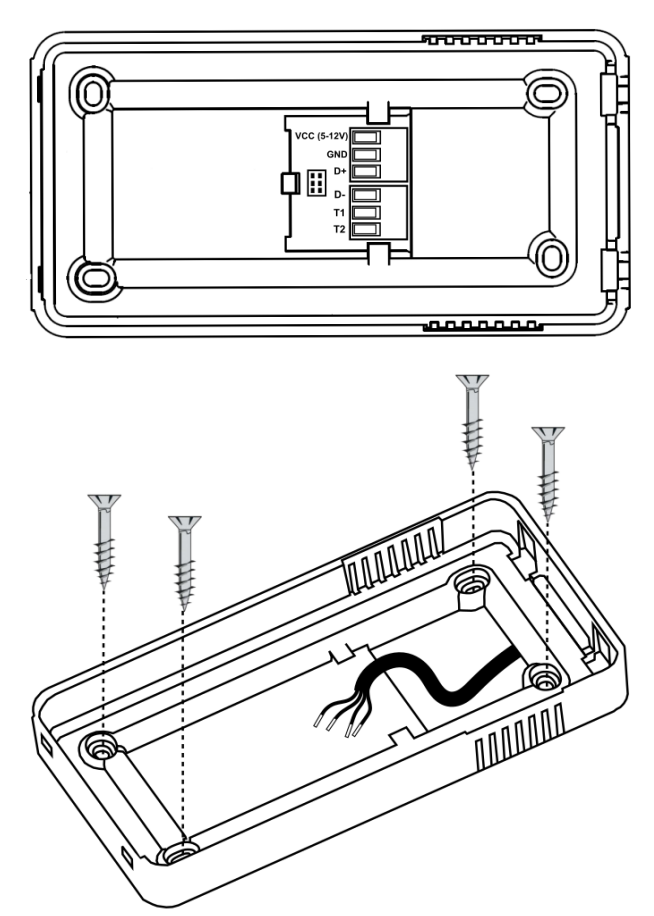

Propojovací kabel s modulem musí být nejprve zapuštěn do zdi a veden otvorem v krytu (2).

Spojovací kabel nesmí být veden podél napájecích kabelů budovy. Kabel nesmí být veden poblíž zařízení vytvářejících silné elektromagnetické pole.

Maximální délka propojovacího kabelu je do 30 m, průřez 0,5 mm<sup>2</sup>.

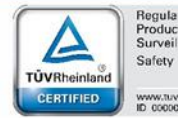

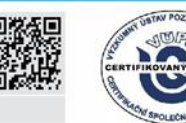

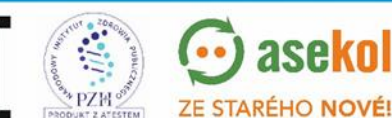

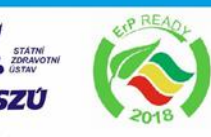

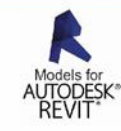

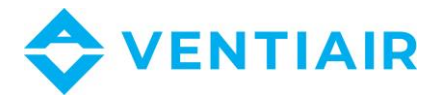

## KROK 2

Zaveďte vodiče kabelu do patice v krytu (2).

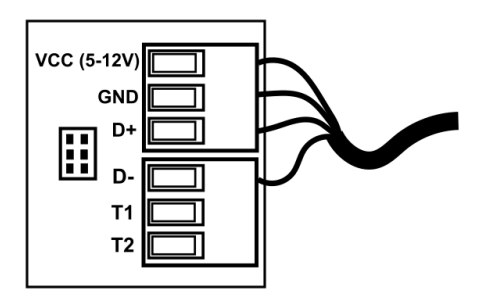

## KROK 3

S použitím záchytek (3) vložte panel do krytu a panel zacvakněte (4).

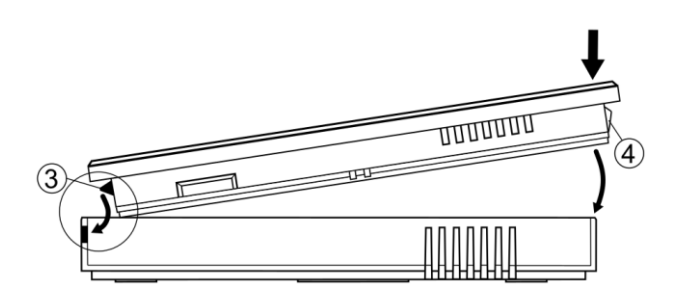

## Demontáž řídícího panelu.

Při demontáži panelu (1) a krytu (2) vložte plochý šroubovák do označených drážek.

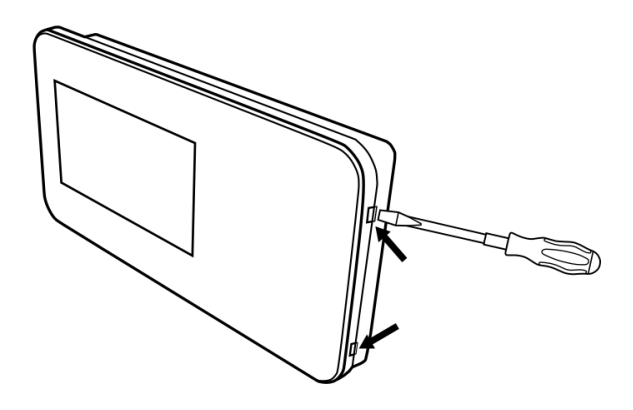

Západky (4) krytu panelu se odkloní a umožní odstranění panelu (1).

## 14.2 INSTALACE HLAVNÍHO MODULU

Modul regulátoru musí být vyvinut. Vývoj musí zajistit stupeň krytí odpovídající podmínkám prostředí, ve kterém bude regulátor používán, a zabránit přístupu uživatelů ke svorkám regulátoru. Stupeň krytí IP nevyvinutého modulu je IP00. Zde je přístupná část s nebezpečným napětím.

Dodržujte bezpečnou vzdálenost mezi svorkami modulu a vodivými prvky krytu min. 10 mm.

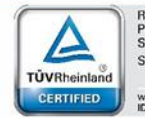

gula

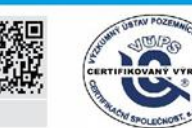

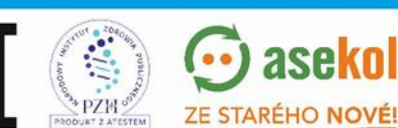

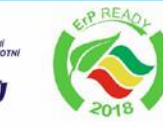

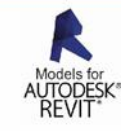

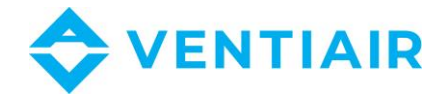

Příklad kovového krytu modulu je znázorněn na obrázku níže. Je uvedena minimální požadovaná vzdálenost.

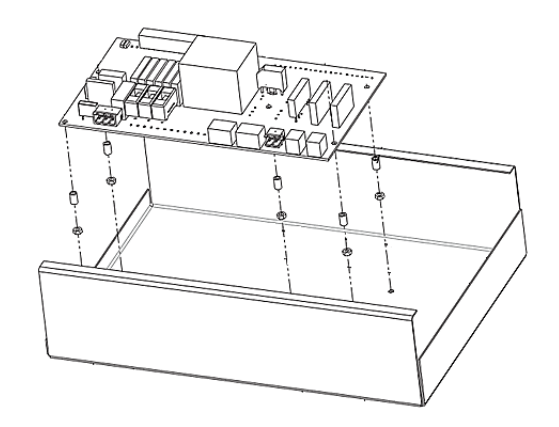

Montážní rozměry modulu jsou uvedeny v další části této příručky.

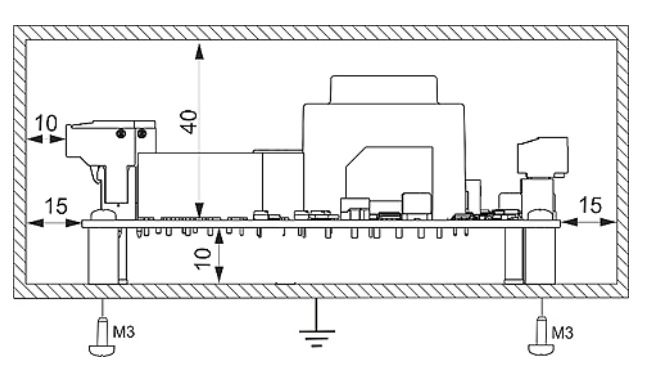

Vývoj musí zajistit ochranu kabelových koncovek proti vytržení, uvolnění nebo vzniku tahu. Kovový kryt by měl být uzemněn 🕒.

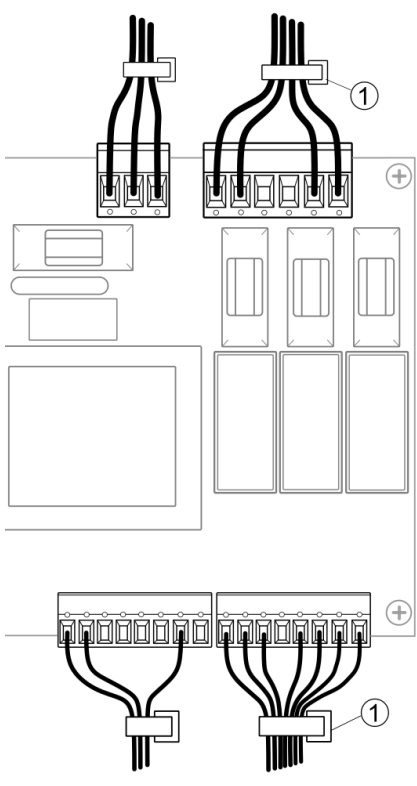

Kabely připojené k desce by měly být upevněny (1) tak, aby náhodné vyklouznutí některého z vodičů nemohlo způsobit nebezpečí.

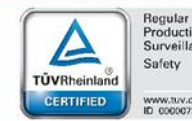

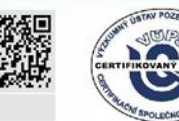

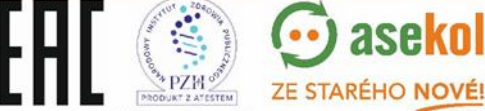

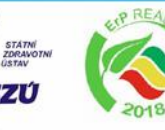

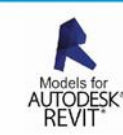

38

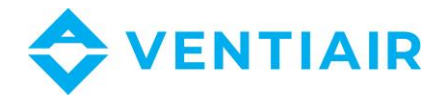

## 14.3 ČIŠTĚNÍ A ÚDRŽBA

Vnější povrch a údržba obrazovky řídícího panelu.

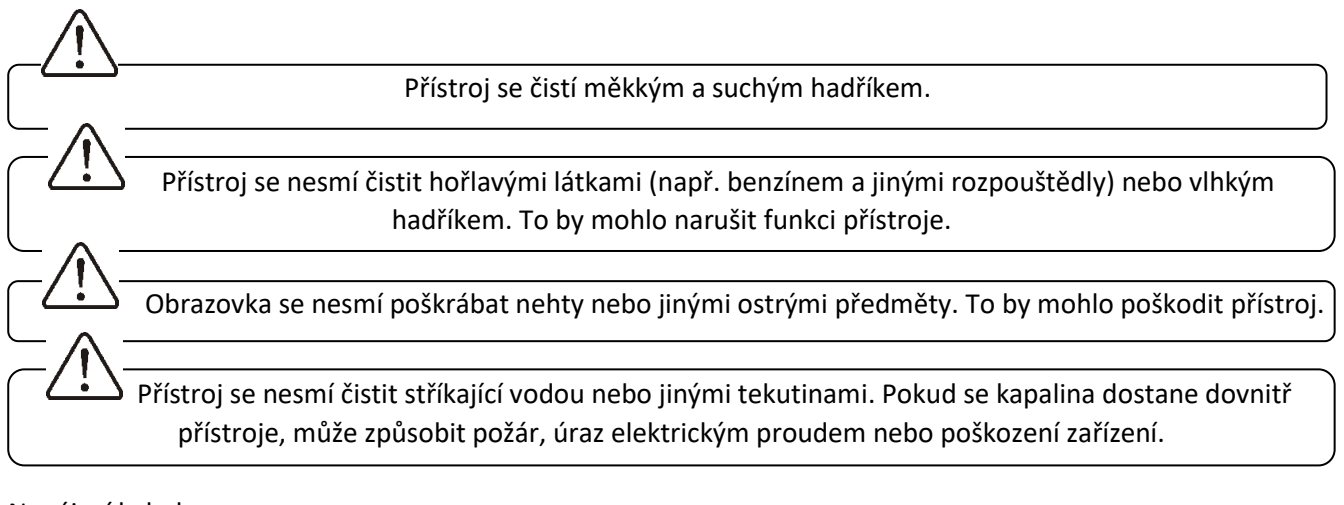

Napájecí kabel:

Není dovoleno používat poškozený napájecí kabel, zástrčku nebo uvolněnou elektrickou zásuvku. Ignorování výše uvedených doporučení může vést k úrazu elektrickým proudem nebo ke vzniku požáru.

## 14.4 ELEKTRICKÉ PŘIPOJENÍ

Regulátor je určen pro napájení 230 VAC, 50 Hz – připojení ke svorkám L, N.

Elektrické napájení musí být:

- 3žilové (s ochranným vodičem PE),
- V souladu s platnými předpisy.

Po vypnutí regulátoru může být na svorkách stále nebezpečné napětí. Před jakoukoliv prací na zařízení musí být bezpečně odpojeno napájecí napětí. Ujistěte se, že svorky regulátoru jsou bez napětí.

Připojení napájecího napětí ~230 V na propojovací svorky a na digitální vstup a analogový výstup způsobí poškození regulátoru a vznikne nebezpečí úrazu elektrickým proudem.

 $\Delta$  Připojení napájecího napětí na digitální a analogový přenosový vstup způsobí poškození regulátoru a vznikne nebezpečí úrazu elektrickým proudem.

| Ochranný   | vodič PE    | spojte | s PE | vstupem | modulu, | ochrannou | svorkou | pouzdra | ⊕ | а | ochrannými | vodiči |
|------------|-------------|--------|------|---------|---------|-----------|---------|---------|---|---|------------|--------|
| připojenýc | h přístroiů | j.     |      |         |         |           |         |         |   |   |            |        |

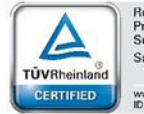

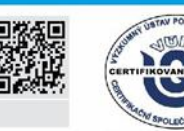

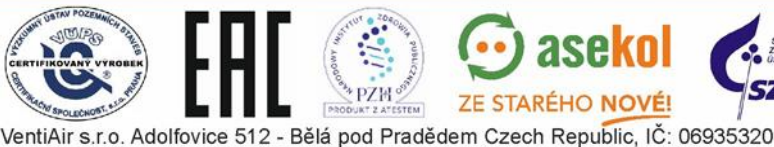

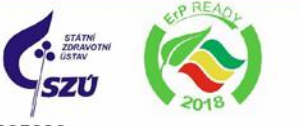

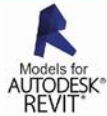

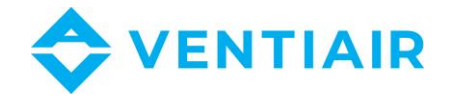

Připojení všech periferních zařízení musí provést instalační firma v souladu s platnými předpisy. Měla by být dodržována opatření proti úrazu elektrickým proudem. Regulátor musí být vybaven sadou zástrček zasunutých do zásuvek napájejících zařízení s napětím 230 V.

Regulátor je vybaven šroubovými svorkami zasouvatelnými do zásuvek, upravených pro použití drátů s kleštinami. Konce připojovacích kabelů, zejména kabelů síťového napětí, by měly být zajištěny proti roztřepení např. izolačními manžetami. Použijte rozměry vodičů a utahovací momenty uvedené v technických údajích.

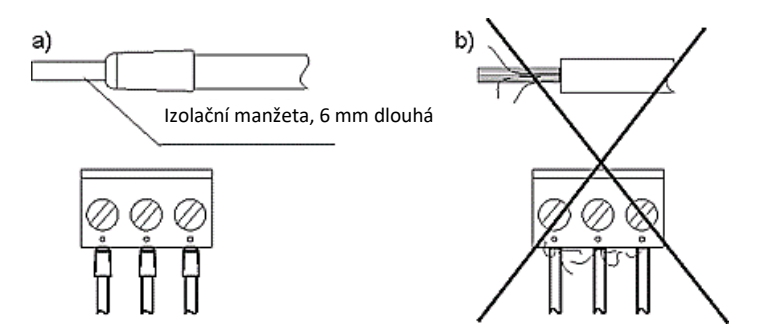

Zajištění konců vodičů: a) – řádně zajištěno, b) – nevhodně zajištěno.

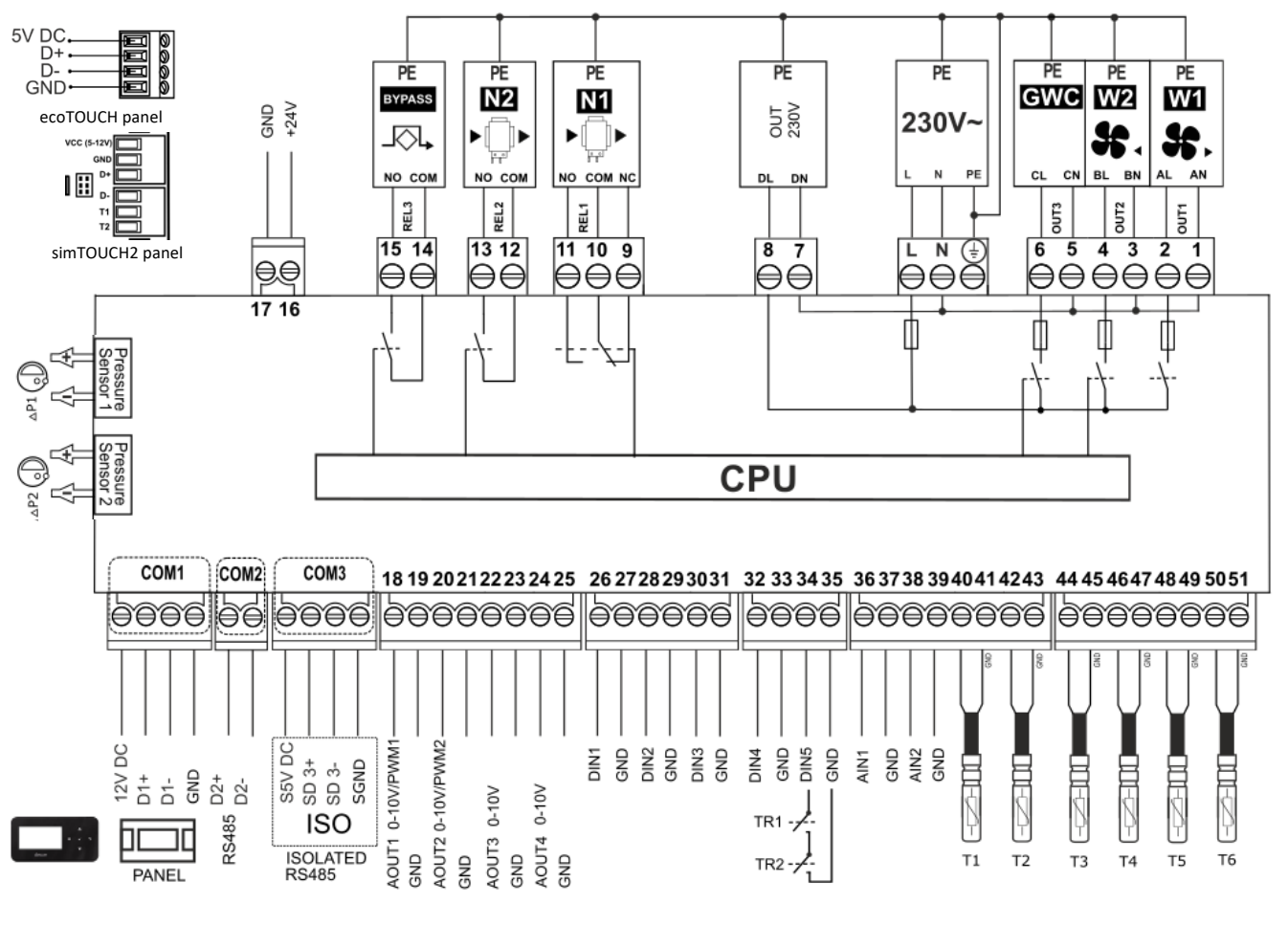

## 14.5 ELEKTRICKÉ SCHÉMA

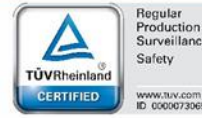

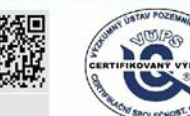

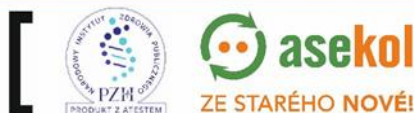

aseko

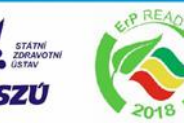

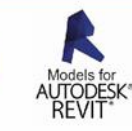

40

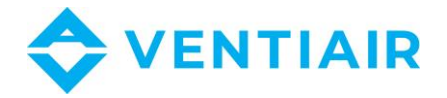

#### Analogové výstupy (NTC 10K):

- T1 teplotní čidlo za výměníkem (volitelné)
- T2 teplotní čidlo přívodu (požadováno)
- T3 teplotní čidlo odtahu (požadováno)
- T4 teplotní čidlo sání (požadováno)
- T5 GHE teplotní čidlo (požadováno)
- T6 teplotní čidlo výfuku (požadováno)

#### Analogové výstupy (0-10 V):

- AOUT1 přívodní ventilátor
- AOUT2 výfukový ventilátor

#### Analogové výstupy (0-10 V)\* nebo PWM\*:

- AOUT3 sekundární topení
- AOUT4 vodní nebo freonové chlazení

#### Digitální vstupy:

- DIN1 (IN1) změna výkonu ventilátoru (spínací kontakt)
- DIN2 (IN2) digitální čidlo kvality vzduchu (spínací kontakt)
- DIN3 (SAP) signální vstup z FAS (rozpínací kontakt)
- DIN4 (ECO) signální vstup z alarmu (spínací kontakt)
- DIN5 TR1 termostat primárního topení a TR2 termostat sekundárního topení (rozpínací kontakt)

#### Analogové vstupy:

- AIN1 tlak v přívodu/analogové čidlo CO2/analogové čidlo vlhkosti
- AIN2 tlak v odtahu

#### Reléové výstupy (230 VAC):

- W1 přívodní ventilátor
- W2 odtahový ventilátor
- GWC pohon klapky GHE
- N1 primární elektrické nebo vodní topení s termostatem
- N2 sekundární elektrické nebo vodní topení s termostatem
- BYPASS pohon obtokové klapky

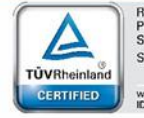

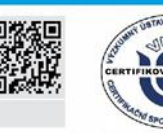

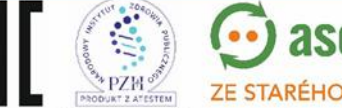

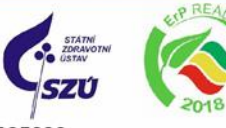

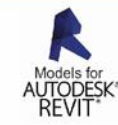

VentiAir s.r.o. Adolfovice 512 - Bělá pod Pradědem Czech Republic, IČ: 06935320

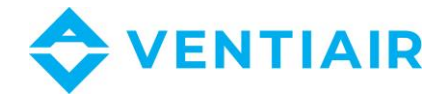

Přenosové kanály:

COM1 (PANEL) – řídící panel (napájení +12 V)

COM2 – přenosová zásuvka pro další rozšiřující moduly (RS485)

ISOLATED (ISO) – izolovaná zásuvka RS485 a SGDN (port pro externí komunikaci)

ΔP1, ΔP2 – čidlo rozdílového tlaku ecoPRESS IN1 (volitelné), kde: (+) – tlak před omezovačem průtoku v kanálu, (-) – tlak za omezovačem

**CPU** – řízení

LN – napájecí napětí 230 VAC

PE – uzemnění periferních zařízení.

\*k dispozici v závislosti na verzi desky.

Regulátor umožňuje volnou konfiguraci výstupů v závislosti na použité ventilační centrále. Elektrické schéma ukazuje výchozí konfiguraci výstupů.

## 14.6 ZAPOJENÍ A INSTALACE ČIDEL TEPLOTY

Používejte pouze teplotní čidla typu NTC10K. Použití jiných typů čidel je zakázáno.

Kabely čidel lze prodlužovat kabely o průřezu min 0,5 mm<sup>2</sup> a celkové délce max. 15 m. V místě určeném pro měření teploty udělejte do ventilačního potrubí díru, vložte gumovou manžetu (1) a nainstalujte čidlo. Čidlo musí být připevněno k ventilačnímu potrubí páskou na izolaci (2), jak je ukázáno na obrázku níže.

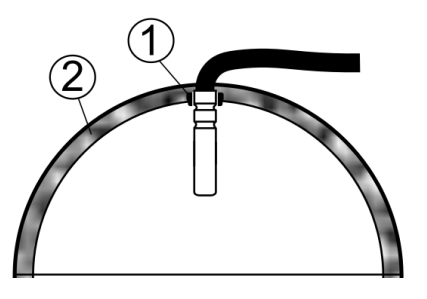

Čidla musí být řádně namontována a chráněna proti uvolnění podle doporučení výrobce.

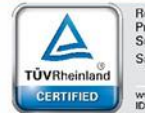

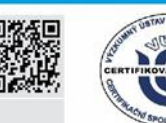

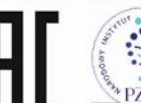

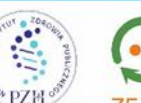

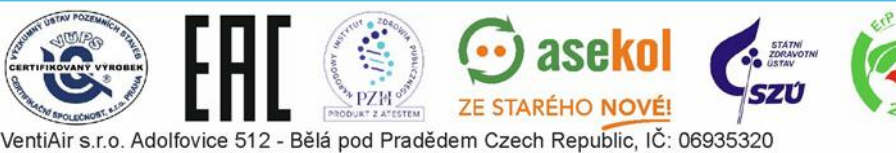

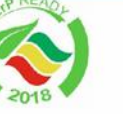

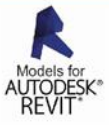

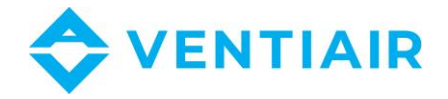

Čidla nesmějí být zaplavena vodou nebo olejem. Kabely čidel musí být odizolovány od napájecích vedení a zdrojů tepla, aby nedocházelo k chybné indikaci teploty. Minimální odstup mezi kabely čidel musí být min. 400 mm.

Čidla musí být připojena k regulátoru podle elektrického schématu.

## 14.7 ZKOUŠKA TEPLOTNÍCH ČIDEL

Čidla se zkouší měřením odporu při dané teplotě. Teploty a odpovídající hodnoty odporu jsou v tabulce níže.

| NTC 10K    |         |
|------------|---------|
| Teplota °C | Odpor Ω |
| 0          | 33620   |
| 10         | 20174   |
| 20         | 12535   |
| 30         | 8037    |
| 40         | 5301    |
| 50         | 3588    |
| 60         | 2486    |
| 70         | 1759    |
| 80         | 1270    |
| 90         | 933     |
| 100        | 697     |
| 110        | 529     |
| 120        | 407     |

## 14.8 PŘIPOJENÍ ČIDEL ROZDÍLOVÉHO TLAKU

Modul funguje jen s čidly rozdílového tlaku ecoPRESS IN1. Použití jiných typů čidel je zakázáno. Čidlo se umístí na desku modulu na označenou pozici (čidlo tlaku 1 a čidlo tlaku 2) zasunutím pinů čidla do patice v modulu podle obrázku níže.

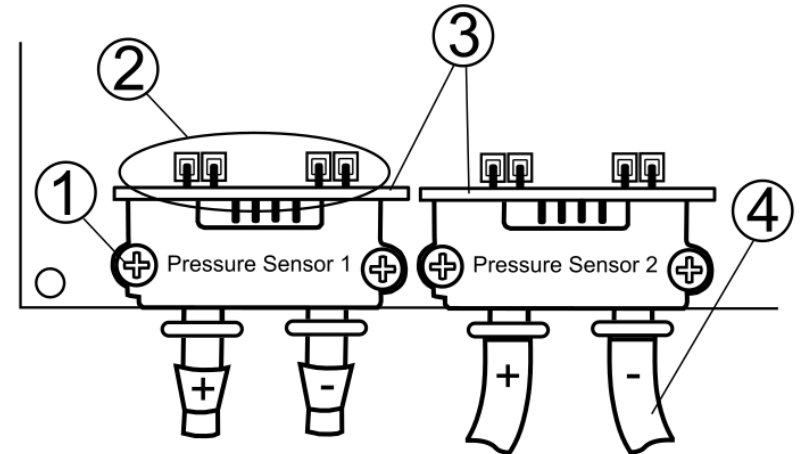

Montáž čidel tlaku ecoPRESS IN1:

1 - M2.5 x 25 šroub + matice

2 – piny konektoru adaptéru

3 – čidlo

4 - Ø4 mm tlaková trubice, (+) – tlak před laminárním omezovačem průtoku, (-) – tlak za laminárním omezovačem průtoku.

Čidla tlaku musí být pevně připevněna k desce modulu pomocí šroubů, jinak by mohlo dojít k chybám měření v důsledku mechanického pnutí. Tlakové trubice připojené ke konektorům snímače by měly být zasunuty do ventilačního kanálu s omezovačem laminárního proudění, přičemž je třeba zachovat správné zapojení hodnot tlaku před (+) a za (-) tímto omezovačem. Tlakové trubky musí být řádně utěsněny a zajištěny proti vytažení.

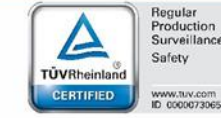

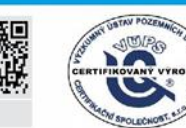

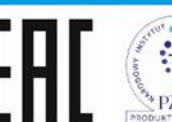

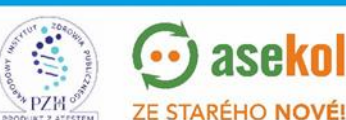

VentiAir s.r.o. Adolfovice 512 - Bělá pod Pradědem Czech Republic, IČ: 06935320

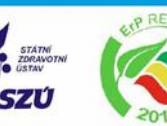

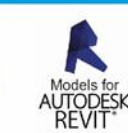

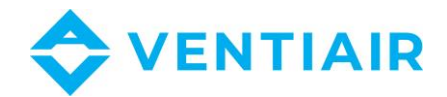

Když jsou čidla namontována, je v servisním menu nutné nastavit parametry Air flow pressure (Tlak průtoku vzduchu) a Exhaust pressure (Tlak výfuku):

## Řízení průtoku vzduchu a výfuku

Nastavení způsobuje, že čidlo nainstalované jako čidlo tlaku 1 měří rozdíl tlaku v kanálu průtoku vzduchu a čidlo tlaku 2 ve výfukovém kanálu.

Tlakové čidlo je k dispozici u výrobce regulátorů nebo ventilačních systémů.

## 14.9 ZAPOJENÍ DIGITÁLNÍHO ČIDLA ÚROVNĚ CO2

Není možné současně konfigurovat funkce digitálního čidla kvality vzduchu, sledovat stav tlakových spínačů filtrů a režim odsavače. Funkce jsou k dispozici postupně.

Digitální čidlo oxidu uhličitého by mělo být instalováno podle doporučení výrobce čidla. Připojovací kabely lze prodloužit, pokud není v návodu k použití čidla uvedeno jinak, jejich délku a průřez je třeba upravit podle návodu. Kabely musí být úplně zabezpečeny proti vytržení.

## 14.10 Zapojení analogových čidel kvality vzduchu

Není možné současně konfigurovat funkce analogového čidla oxidu uhličitého a analogového čidla vlhkosti. Funkce jsou k dispozici postupně.

Provoz analogového čidla kvality ovzduší v kontrolním režimu: Konstantní tlak a Konstantní řízení jsou možné pouze v případě, že se pro měření diferenčního tlaku používají vnitřní tlaková čidla regulátoru.

Analogové čidlo kvality vzduchu by mělo být nainstalováno podle doporučení výrobce čidla. Připojovací kabely lze prodloužit, pokud není v návodu k použití čidla uvedeno jinak, jejich délku a průřez je třeba upravit podle návodu. Kabely musí být úplně zabezpečeny proti vytržení.

## 14.11 ZAPOJENÍ INTERNETOVÉHO MODULU

Internetový modul ecoNET300 se musí zapojit a zkonfigurovat podle doporučení výrobce.

## 14.12 VENTILAČNÍ FILTRY

Před prvním použití ventilační jednotky zkontrolujte stav filtrů. Ventilační jednotka nemůže fungovat se znečištěnými filtry nebo bez filtrů!

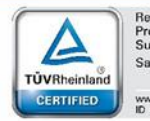

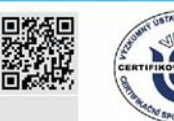

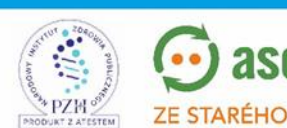

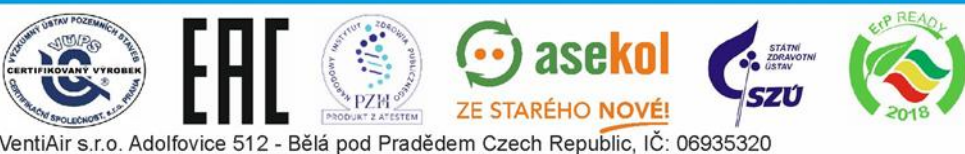

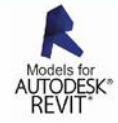

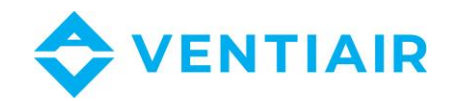

V závislosti na dostupných servisních funkcích a zařízeních pro dohled nad filtry, které výrobce ventilační jednotky používá, mohou být v servisním menu Filter settings (Nastavení filtrů) k dispozici následující prvky: nastavení mechanismů detekce nečistot, parametry tříd filtrů, centrální reakce na nadměrné znečištění, uživatelský přístup k výměnnému mechanismu. Kontrolní postupy jiné než časový mechanismus se provádějí za nastavitelných a opakujících se podmínek, proto zahrnují mimo jiné: kontrolu oprávnění jednotky k provozu, vypnutí jednotky z úrovně menu obsluhou nebo na základě alarmu SAP. Pokud nastane některá z výše uvedených podmínek, pak se pokus o spuštění procedury provede v celou hodinu. Pro testovací čas je přepínání některých škrticích klapek a zkušební spuštění nadřazeno. Po převzetí priority tímto postupem a spuštění jednotky na nastavitelné provozní úrovni ventilátorů se provede série testů a výsledky se uloží. Pokud byl test přerušen nebo nebyl ukončen, postup se opakuje následující den v nastavenou hodinu. Obsluha filtrů umožňuje také nadefinovat postup testování a výměny.

> Systém by neměl být dlouhodobě provozován se znečištěnými filtry, protože by mohlo dojít k poškození motorů ventilátorů.

Filtry může vyměnit nebo vyčistit pouze výrobce nebo kvalifikovaný instalatér.

Doporučuje se použít škrticí klapku s vratnou pružinou na straně sání, která umožňuje přerušení průtoku vzduchu při vypnutí regulátoru.

# 15 Komunikace Modbus

## 15.1 MODBUS RTU PROTOKOL

Regulátor má softwarový modul umožňující komunikaci prostřednictvím Modbus RTU. Protokol umožňuje čtení registru / skupiny registrů obsahující momentální parametrické hodnoty a záznam hodnot vybraných parametrů. Regulátor podporuje tři žádosti Modbus: čtení 0x03, žádost o modifikaci jednoho registru 0x06 a žádost o modifikaci skupiny registrů **0x10**. Komunikace probíhá na izolovaném portu regulátoru (COM3 ISO), což je port typu SLAVE.

Komunikace probíhá ve standardu RS485. Pro spolehlivost signálu je třeba propojit signální kabely D+ a D- s vlastními porty řídícího (master) přístroje a regulátoru (slave).

## 15.2 NASTAVENÍ KOMUNIKACE

Nastavení komunikace Modbus RTU je v menu:

## Servisní menu → Nastavení Modbus

Pro zřízení řádné komunikace je třeba nastavit následující parametry:

- Modbus adresa adresa regulátoru a sběrnice Modbus.
- Přenosová rychlost požadovaná přenosová rychlost Modbusu; možné hodnoty: 9600, 19200 nebo 115200.

ZE STARÉHO

Stop byty – počet bytů zakončujících rámec Modbusu; možné hodnoty: 1 byte nebo 2 byty.

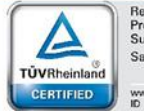

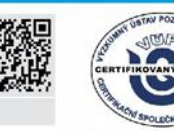

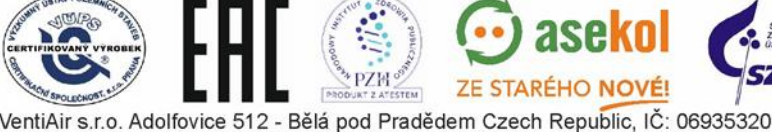

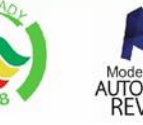

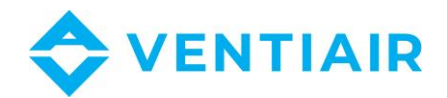

Parita – schopnost kontrolovat chyby srovnáním součtu rámce s hodnotou přídavného paritního bytu; možné hodnoty: žádný (kontrola parity se neprovádí), sudý (pro kontrolu správnosti se používá paritní byte), lichý (pro kontrolu správnosti se používá lichý paritní byte).

Parametry: Přenosová rychlost, stop byty a parita musí být nakonfigurovány identicky na všech přístrojích, které jsou online. Jinak by spojení nebylo možné.

- Aktivace Modbusu povolení komunikace s využitím protokolu Modbus; nastavení parametru na Ne bude mít za následek zablokování regulátoru.
- Editace parametrů povolení editovat parametry Modbusu; jestliže je parametr nastaven na Ne, žádost o modifikaci 0x06 a 0x10 se zablokuje.
- Řízení rekuperátoru povolení řízení Modbusem; jestliže je parametr nastaven na Ne, řízení z úrovně Modbusu je znemožněna.

## 15.3 ŽÁDOST O ČTENÍ OXO3

Komunikační protokol Modbus dovoluje čtení registru (nebo skupiny registrů) obsahující momentální hodnoty parametrů. Rámec žádosti o čtení obsahuje (z pohledu od začátku rámce):

- adresa požadovaného přístroje (1 byte)
- žádost (1 byte, v případě žádosti o čtení 0x03) •
- číslo prvního čtecího registru (2 byty)
- počet čtecích registrů (2 byty)
- CRC (2 byty)

## Příklad žádosti:

## 01 03 00 04 00 02 85 CA

Podle specifikace protokolu výše uvedená žádost definuje čtení dvou (00 02) datových registrů počínaje od registru 4 (00 04) od přístroje s adresou 1 (01) s použitím žádosti o čtení 0x03 (03).

## Příklad odpovědi:

## 01 03 04 00 03 00 01 CB F3

Podle specifikace protokolu výše uvedený rámec informuje, že následující dva registry (dohromady 4 byty – 04) přístroje s adresou 1 (01) mají hodnoty: 3 (00 03) a 1 (00 01), a pro čtení těchto hodnot byla použita žádost o čtení (**03**).

## 15.4 ŽÁDOST O MODIFIKACI OXO6

Komunikační protokol Modbus umožňuje modifikaci hodnoty 1 registru obsahující momentální hodnotu parametru. Rámec žádosti obsahuje (z pohledu od začátku rámce):

- Adresa požadovaného přístroje (1 byte)
- Žádost (1 byte, v případě žádosti o modifikaci 0x06)
- Počet modifikovaných registrů (2 byty)
- Hodnota nastavení (2 byty)
- CRC (2 byty).

#### Příklad žádosti:

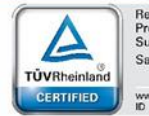

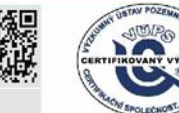

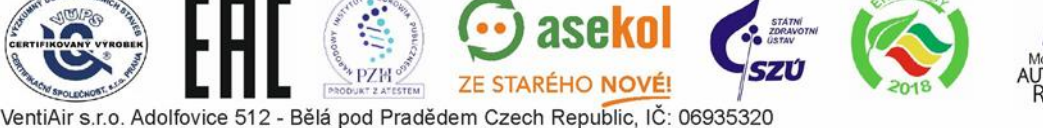

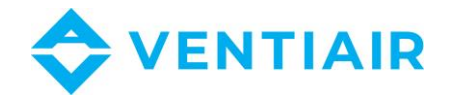

#### <u>01 06 00 04 00 03 88 0A</u>

Podle specifikace protokolu výše uvedená žádost definuje modifikaci hodnoty datového registru číslo 4 (**00 04**) v přístroji s adresou (**01**) na hodnotu 3 (**00 03**) s použitím žádosti o modifikaci (**06**).

Odpověď na žádost o modifikaci závisí na tom, jestli operace modifikace hodnoty bude úspěšná. Bude-li modifikace úspěšná, vrátí se rámec kompatibility. Nebude-li modifikace úspěšná, vrátí se chybový rámec.

Rámec kompatibility je identický s předtím zaslaným rámcem žádosti o modifikaci.

Chybový rámec obsahuje (z pohledu od začátku rámce):

- Adresa požadovaného přístroje (1 byte)
- Echo žádosti + příznak chyby (1 byte, v případě žádosti o čtení 0x86)
- Chybový kód
- CRC (2 byty).

## Příklad odpovědi signalizující chybu modifikace:

#### <u>01 86 03 02 61</u>

Podle specifikace protokolu výše uvedený rámec informuje, že v přístroji s adresou 1 (**01**) modifikace hodnoty jednoho parametru (**86**) bylo neúspěšné kvůli použití zakázané datové hodnoty (**03**).

## 15.5 ŽÁDOST O MODIFIKACI 0x10

Komunikační protokol Modbus dovoluje modifikaci hodnoty mnoha registrů obsahující momentální hodnoty <u>47</u> parametrů. Rámec žádosti obsahuje (z pohledu od začátku rámce):

- Adresa požadovaného přístroje (1 byte)
- Žádost (1 byte, v případě žádosti o modifikaci 0x10)
- Číslo prvního modifikovaného registru (2 byty)
- Počet modifikovaných registrů (2 byty)
- Počet modifikovaných bytů (2x počet modifikovaných registrů)
- Hodnota nastavení (2 byty) v registru 1, 2, ...
- CRC (2 byty).

#### Příklad žádosti:

#### <u>01 10 00 27 00 02 04 00 15 00 16 20 5B</u>

Podle specifikace protokolu výše uvedená žádost definuje modifikaci hodnoty datového registru počínaje od registru číslo 39 (**00 27**) v přístroji s adresou 1 při použití rámce 0x10 (**10**). Hodnoty 2 (**00 02**) registrů se mají modifikovat, celkem 4 byty (**04**). Mají být nastaveny na následující hodnoty: 21 (**15**) a 22 (**16**).

Odpověď na žádost o modifikaci závisí na tom, jestli modifikace bude úspěšná. Bude-li modifikace úspěšná, vrátí se rámec kompatibility. Nebude-li modifikace úspěšná, vrátí se chybový rámec. Rámec kompatibility je echo rámce žádosti o modifikaci, liší se jen tím, že neobsahuje hodnotu nastavení.

Chybový rámec obsahuje (z pohledu od začátku rámce):

- Adresa požadovaného přístroje (1 byte)
- Echo žádosti + příznak chyby (1 byte, v případě žádosti o čtení 0x90)

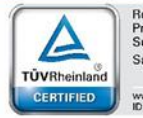

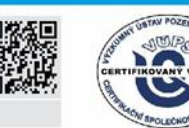

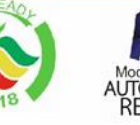

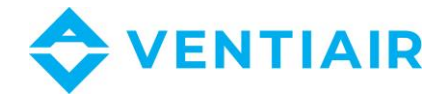

48

- Chybový kód
- CRC

TÜVRheir

## Příklad odpovědi signalizující chybu modifikace:

## <u>01 90 03 0C 01</u>

Podle specifikace protokolu výše uvedený rámec informuje, že v přístroji s adresou 1 (**01**) modifikace několika parametrů (**90**) byla neúspěšná v důsledku zakázaných hodnot dat (**03**).

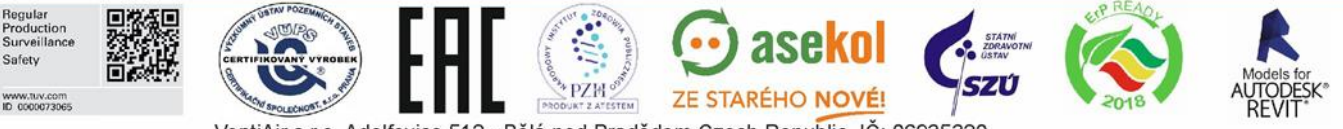

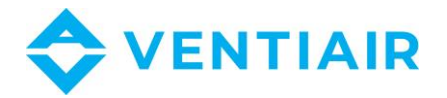

## 15.6 TABULKA MODBUS

Následující tabulka zahrnuje úplný seznam Modbus parametrů regulátoru. Tato tabulka je používána v programech S003.08 a novějších.

| BMS   | Modbus | Název          |                                        | Тур     | Тур   |                 |         | Тур      | / .                                                                                  |
|-------|--------|----------------|----------------------------------------|---------|-------|-----------------|---------|----------|--------------------------------------------------------------------------------------|
| Index | adresa | proměnné       | Popis                                  | signálu | Min.  | Max.<br>hodnota | Default | proměnné | Poznamka                                                                             |
|       |        |                |                                        |         |       |                 |         |          | Earmát: SXXX XXX                                                                     |
| 1     | 0      | Verze programu | Verze softwaru                         | 0       | 0     | OxFFFF          | 0       | hex      | XXX – starší byte, YYY –<br>mladší byte                                              |
| 2     | 1      | Serial NO      | Sériové číslo rekuperátoru             | 0       | 1     | 65535           | 0       | integer  |                                                                                      |
| 3     | 2      | STATUS_OK      | Provozní stav                          | 0       | 0     | 1               | 1       | integer  |                                                                                      |
| 4     | 3      | FAILURE        | Chybový stav                           | 0       | 0     | 1               | 0       | integer  |                                                                                      |
| 5     | 4      | WORK_MODE      | Provozní režim regulátoru              | I/O     | 0     | 6               | 3       | integer  | 0 – vypnuto, 1 – Pauza, 3 –<br>Uživatel, 4 – Uživatel, 5 –<br>Uživatel, 6 – Uživatel |
| 6     | 5      | Tmain          | Řídící čidlo                           | 0       | 0     | 2               | 0       | integer  | 0 – čídlo výfuku,<br>1 – čidlo přívodu,<br>2 – čidlo panelu                          |
| 7     | 6      | Tsup           | Teplota na přívodu (T2)                | 0       | -40.0 | 40.0            | 0.0     | integer  | 999 – chyba čidla                                                                    |
| 8     | 7      | Texh           | Teplota odtahu (T3)                    | 0       | -40.0 | 40.0            | 0.0     | integer  | 999 – chyba čidla                                                                    |
| 9     | 8      | Tinl           | Teplota sání / venkovní (T4)           | 0       | -40.0 | 40.0            | 0.0     | integer  | 999 – chyba čidla 49                                                                 |
| 10    | 9      | Tout           | Teplota výfuku (B4)                    | 0       | -40.0 | 40.0            | 0.0     | integer  | 999 – chyba čidla                                                                    |
| 11    | 10     | Trec           | Teplota GHE (T5)                       | 0       | -40.0 | 40.0            | 0.0     | integer  | 999 – chyba čidla                                                                    |
| 12    | 11     | Theat          | Teplota za sekundárním<br>topením (T1) | ο       | -40.0 | 40.0            | 0.0     | integer  | 999 – chyba čidla                                                                    |
| 13    | 12     | Tpanel         | Teplota hlavního panelu                | 0       | -40.0 | 40.0            | 0.0     | integer  | 999 – chyba čidla                                                                    |
| 14    | 13     | Q1-limit       | Čidlo kvality vzduchu<br>(Q1- 0/1)     | 0       | 0     | 1               | 0       | integer  | 0 – rozepnutý kontakt<br>1 – sepnutý kontakt                                         |
| 15    | 14     | -              | -                                      | -       | -     | -               | -       | -        |                                                                                      |
| 16    | 15     | TR1            | Termostat primárního<br>topení (N1)    | 0       | 0     | 1               | 0       | integer  | 0 – rozepnutý kontakt<br>1 – sepnutý kontakt                                         |
| 17    | 16     | TR2            | Termostat sekundárního<br>topení (N2)  | 0       | 0     | 1               | 0       | integer  | 0 – rozepnutý kontakt<br>1 – sepnutý kontakt                                         |
| 18    | 17     | BYPASS         | Stav pohonu obtoku                     | 0       | 0     | 1               | 0       | integer  | 0 - klapka ZAP,<br>1 - klapka VYP                                                    |
| 19    | 18     | SAP            | Externí SAP signál                     | 0       | 0     | 1               | 1       | integer  | 0 – SAP,<br>1 – není SAP                                                             |
| 20    | 19     | IN1            | Externí signál IN1                     | о       | 0     | 1               | 0       | integer  | 0 – neaktivní,<br>1 – aktivní                                                        |
| 21    | 20     | IN2            | Externí signál IN2                     | 0       | 0     | 1               | 0       | integer  | 0 – neaktivní,<br>1 – aktivní                                                        |

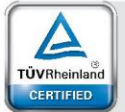

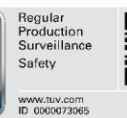

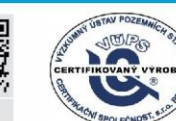

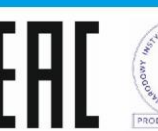

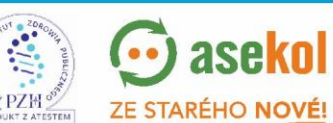

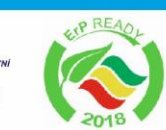

SZÚ

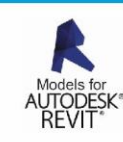

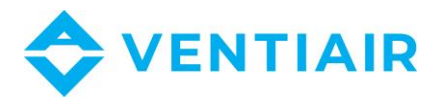

| 22 | 21 | ECO                 | Externí signál ECO (centrál.<br>alarm)   | 0   | 0    | 1   | 0   | integer | 0 – neaktivní,<br>1 – aktivní       |
|----|----|---------------------|------------------------------------------|-----|------|-----|-----|---------|-------------------------------------|
| 23 | 22 | N1                  | Primární topení (N1)                     | 0   | 0    | 1   | 0   | integer | 0 – neaktivní,<br>1 – aktivní       |
| 24 | 23 | N2                  | Sekundární topení (N2)                   | 0   | 0    | 1   | 0   | integer | 0 – neaktivní,<br>1 – aktivní       |
| 25 | 24 | N2 control          | Přizpůsobení sekundárního<br>topení (N2) | 0   | 0    | 100 | 0   | integer | Přizpůsobení v %                    |
| 26 | 25 | Y1 control          | Přizpůsobení chlazení (CH1)              | 0   | 0    | 100 | 0   | integer | Přizpůsobení v %                    |
| 27 | 26 | GWC                 | Pohon zemního výměníku<br>tepla          | 0   | 0    | 1   | 0   | integer | 0 – neaktivní,<br>1 - aktivní       |
| 28 | 27 | SBP1                | Pohon obtoku výměníku –<br>přívod (SBP1) | 0   | 0    | 100 | 0   | integer | Přizpůsobení v %                    |
| 29 | 28 | SM1                 | Pohon směšovací komory<br>(SM1)          | 0   | 0    | 100 | 0   | integer | Přizpůsobení v %                    |
| 30 | 29 | Clean               | Režim ČIŠTĚNÍ VÝMĚNÍKU                   | 0   | 0    | 1   | 0   | integer | 0 – neaktivní,<br>1 - aktivní       |
| 31 | 30 | Clean_MANUAL        | Ruční čištění výměníku                   | I/O | 0    | 1   | 0   | integer | 0 – vypnuto,<br>1 – zapnuto         |
| 32 | 31 | Mode_MANUA<br>L     | Režim ručního řízení                     | 0   | 0    | 1   | 0   | integer | 0 – neaktivní,<br>1 - aktivní<br>50 |
| 33 | 32 | Mode_WINDO<br>W     | Režim OTEVŘENÁ OKNA                      | I/O | 0    | 1   | 0   | integer | 0 – neaktivní,<br>1 - aktivní       |
| 34 | 33 | Mode_OUT            | Režim OUT                                | I/O | 0    | 1   | 0   | integer | 0 – neaktivní,<br>1 - aktivní       |
| 35 | 34 | Mode_PARTY          | Režim PARTY                              | I/O | 0    | 1   | 0   | integer | 0 – neaktivní,<br>1 - aktivní       |
| 36 | 35 | Mode_OVERPR<br>ES   | Režim PŘETLAK (krb,<br>ohniště)          | I/O | 0    | 1   | 0   | integer | 0 – neaktivní,<br>1 - aktivní       |
| 37 | 36 | OVERPRESS_val<br>ue | Hodnota přetlaku                         | I/O | -100 | 100 | -20 | integer | Přizpůsobení v %                    |
| 38 | 37 | SCHEDULER           | Provoz podle plánovače                   | I/O | 0    | 1   | 0   | integer | 0 – vypnuto,<br>1 - zapnuto         |
| 39 | 38 | -                   | -                                        | -   | -    | -   | -   | integer |                                     |
| 40 | 39 | Temp_USER1          | Nastavení teploty v režimu<br>USER 1     | I/O | 8    | 30  | 20  | integer | Jednotka: ° <b>C</b>                |
| 41 | 40 | Temp_USER2          | Nastavení teploty v režimu<br>USER 2     | 1/0 | 8    | 30  | 20  | integer | Jednotka: ° <b>C</b>                |
| 42 | 41 | Temp_USER3          | Nastavení teploty v režimu<br>USER 3     | 1/0 | 8    | 30  | 20  | integer | Jednotka: ° <b>C</b>                |
| 43 | 42 | Temp_USER4          | Nastavení teploty v režimu<br>USER 4     | I/O | 8    | 30  | 20  | integer | Jednotka: ° <b>C</b>                |

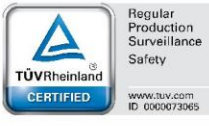

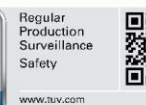

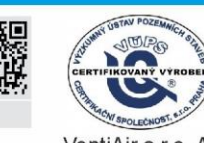

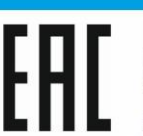

💮 ase<mark>ko</mark>l Anonorout z ATESTEM ZE STARÉHO NOVÉ!

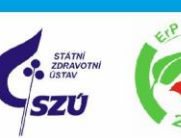

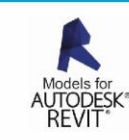

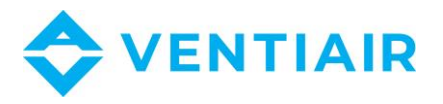

| 44 | 43 | W1                         | Přívodní ventilátor,<br>moment. spotřeba (W1)   | 0   | 0            | 100        | 50   | integer | Přizpůsobení v %                          |
|----|----|----------------------------|-------------------------------------------------|-----|--------------|------------|------|---------|-------------------------------------------|
| 45 | 44 | W2                         | Odtahový ventilátor,<br>moment. spotřeba (W2)   | 0   | 0            | 100        | 50   | integer | Přizpůsobení v %                          |
| 46 | 45 | W1_EN                      | Přívodní ventilátor, povolení<br>k provozu (W1) | 0   | 0            | 1          | 1    | integer | 0 – neaktivní,<br>1 - aktivní             |
| 47 | 46 | W2_EN                      | Odtahový ventilátor,<br>povolení k provozu (W2) | 0   | 0            | 1          | 1    | integer | 0 – neaktivní,<br>1 - aktivní             |
| 48 | 47 | -                          | -                                               | -   | -            | -          | -    | -       |                                           |
| 49 | 48 | Speed_W1_USE<br>R1         | Rychlost W1 v režimu USER<br>1                  | I/O | dyn.<br>(25) | dyn. (100) | 50   | integer | Přizpůsobení v %                          |
| 50 | 49 | Speed_W1_USE<br>R2         | Rychlost W1 v režimu USER<br>2                  | I/O | dyn.<br>(25) | dyn. (100) | 50   | integer | Přizpůsobení v %                          |
| 51 | 50 | Speed_W1_USE<br>R3         | Rychlost W1 v režimu USER<br>3                  | I/O | dyn.<br>(25) | dyn. (100) | 50   | integer | Přizpůsobení v %                          |
| 52 | 51 | Speed_W1_USE<br>R4         | Rychlost W1 v režimu USER<br>4                  | I/O | dyn.<br>(25) | dyn. (100) | 50   | integer | Přizpůsobení v %                          |
| 53 | 52 | Speed_W1_EC<br>O           | Rychlost W1 v režimu ECO                        | I/O | dyn.<br>(25) | dyn. (100) | 50   | integer | Přizpůsobení v %                          |
| 54 | 53 | -                          | -                                               | -   | -            | -          | -    | -       |                                           |
| 55 | 54 | Speed_W2_USE<br>R1         | Rychlost W2 v režimu USER<br>1                  | I/O | dyn.<br>(25) | dyn. (100) | 50   | integer | Přizpůsobení v %                          |
| 56 | 55 | Speed_W2_USE<br>R2         | Rychlost W2 v režimu USER<br>2                  | I/O | dyn.<br>(25) | dyn. (100) | 50   | integer | Přizpůsobení v % 51                       |
| 57 | 56 | Speed_W2_USE<br>R3         | Rychlost W2 v režimu USER<br>3                  | I/O | dyn.<br>(25) | dyn. (100) | 50   | integer | Přizpůsobení v %                          |
| 58 | 57 | Speed_W2_USE<br>R4         | Rychlost W2 v režimu USER<br>4                  | I/O | dyn.<br>(25) | dyn. (100) | 50   | integer | Přizpůsobení v %                          |
| 59 | 58 | Speed_W2_EC<br>O           | Rychlost W2 v režimu ECO                        | I/O | dyn.<br>(25) | dyn. (100) | 50   | integer | Přizpůsobení v %                          |
| 60 | 59 | -                          | -                                               | -   | -            | -          | -    | -       |                                           |
| 61 | 60 | DATE_day                   | Den                                             | I/O | 1            | 31         | 1    | integer |                                           |
| 62 | 61 | DATE_month                 | Měsíc                                           | I/O | 1            | 12         | 1    | integer |                                           |
| 63 | 62 | DATE_year                  | Rok                                             | I/O | 15           | 99         | 16   | integer |                                           |
| 64 | 63 | TIME_hour                  | Hodina                                          | I/O | 0            | 23         | 1    | integer |                                           |
| 65 | 64 | TIME_minutes               | Minuta                                          | I/O | 0            | 59         | 1    | integer |                                           |
| 66 | 65 | Stop_time_ECO              | Doba periodické pauzy v<br>režimu ECO           | I/O | 1            | 24         | 1    | integer | Jednotka: hod                             |
| 67 | 66 | Work_time_EC<br>O          | Doba větrání v režimu ECO                       | I/O | 0            | 100        | 10   | integer | Jednotka: min                             |
| 68 | 67 | Filter_time_re<br>maining  | Zbývající čas do výměny<br>filtrů               | 0   | 0            | 999        | 1500 | integer | Jednotka: den                             |
| 69 | 68 | Service_time_r<br>emaining | Zbývající čas do generální<br>prohlídky         | 0   | 0            | 999        | 90   | integer | Jednotka: den                             |
| 70 | 69 | GWC_Enable                 | Povolení provozu GHE                            | I/O | 0            | 2          | 1    | integer | 0 - zavřeno,<br>1 - auto,<br>2 - otevřeno |

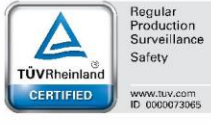

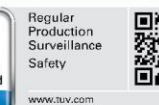

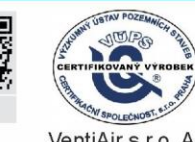

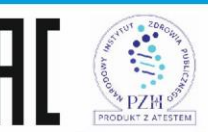

💮 asekol ZE STARÉHO NOVÉ!

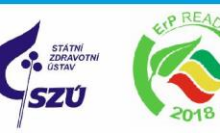

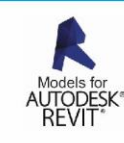

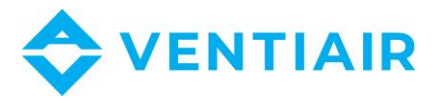

| 71 | 70 | GWC_Winter        | Horní práh zapnutí GHE -<br>zima                | I/O | 5         | 20    | 8   | integer | Jednotka: ° <b>C</b>                            |
|----|----|-------------------|-------------------------------------------------|-----|-----------|-------|-----|---------|-------------------------------------------------|
| 72 | 71 | GWC_Summer        | Dolní práh zapnutí GHE -<br>léto                | I/O | 10        | 30    | 18  | integer | Jednotka: ° <b>C</b>                            |
| 73 | 72 | SM1_Enable        | Aktivace směšovací komory<br>(SM1)              | I/O | 0         | 1     | 0   | integer | 0 – neaktivní,<br>1 - aktivní                   |
| 74 | 73 | SM1_Limit         | Otvírací limit pohonu<br>směšovací komory (SM1) | I/O | 0         | 100   | 100 | integer | Jednotka: %                                     |
| 75 | 74 | BMS_adress        | Adresa přístroje pro<br>komunikaci BMS          | 0   | 0         | 256   | 1   | integer |                                                 |
| 76 | 75 | -                 | -                                               | -   | -         | -     | -   | -       |                                                 |
| 77 | 76 | BMS_change_e<br>n | Změna nastavení BMS                             | 0   | 0         | 1     | 1   | integer | 0 – vypnuto,<br>1 – zapnuto                     |
| 78 | 77 | BMS_STOP_en       | BMS START_STOP                                  | 0   | 0         | 1     | 1   | integer | 0 – vypnuto,<br>1 – zapnuto                     |
| 79 | 78 | -                 | -                                               | -   | -         | -     | -   | -       |                                                 |
| 80 | 79 | UID1              | UID - znaky 1 a 2                               | 0   | 1233<br>6 | 23130 | -   | ASCII   |                                                 |
| 81 | 80 | UID2              | UID - znaky 3 a 4                               | 0   | 1233<br>6 | 23130 | -   | ASCII   |                                                 |
| 82 | 81 | UID3              | UID - znaky 5 a 6                               | 0   | 1233<br>6 | 23130 | -   | ASCII   |                                                 |
| 83 | 82 | UID4              | UID - znaky 7 a 8                               | 0   | 1233<br>6 | 23130 | -   | ASCII   | 52                                              |
| 84 | 83 | UID5              | UID - znaky 9 a 10                              | 0   | 1233<br>6 | 23130 | -   | ASCII   |                                                 |
| 85 | 84 | UID6              | UID - znaky 11 a 12                             | 0   | 1233<br>6 | 23130 | -   | ASCII   |                                                 |
| 86 | 85 | UID7              | UID - znaky 13 a 14                             | 0   | 1233<br>6 | 23130 | -   | ASCII   |                                                 |
| 87 | 86 | UID8              | UID - znaky 15 a 16                             | 0   | 1233<br>6 | 23130 | -   | ASCII   |                                                 |
| 88 | 87 | UID9              | UID - znaky 17 a 18                             | 0   | 1233<br>6 | 23130 | -   | ASCII   |                                                 |
| 89 | 88 | UID10             | UID - znaky 19 a 20                             | 0   | 1233<br>6 | 23130 | -   | ASCII   |                                                 |
| 90 | 89 | UID11             | UID - znaky 21                                  | 0   | 48        | 90    | -   | ASCII   | Mladší byte je značka, starší<br>byte vynechte. |
| 91 | 90 | P1_value          | Naměřený tlak – přívod                          | 0   | 0         | 4000  | 0   | integer | Jednotka: Pa                                    |
| 92 | 91 | P2_value          | Naměřený tlak – výfuk                           | 0   | 0         | 4000  | 0   | integer | Jednotka: Pa                                    |
| 93 | 92 | Flow1_value       | Naměřený průtok – přívod                        | 0   | 0         | 4000  | 0   | integer | Jednotka: m3/h                                  |
| 94 | 93 | Flow2_value       | Naměřený průtok – výfuk                         | 0   | 0         | 4000  | 0   | integer | Jednotka: m3/h                                  |
| 95 | 94 | P1_setPoint       | Nastavený tlak – přívod                         | 0   | 0         | 4000  | 50  | integer | Jednotka: Pa                                    |
| 96 | 95 | P2_setPoint       | Nastavený tlak – výfuk                          | 0   | 0         | 4000  | 50  | integer | Jednotka: Pa                                    |
| 97 | 96 | Flow1_setPoint    | Vzdálený tok – přívod                           | 0   | 0         | 4000  | 50  | integer | Jednotka: m3/h                                  |

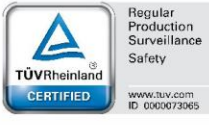

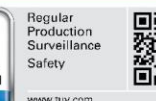

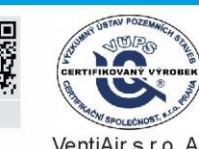

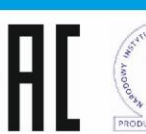

💮 asekol Anonore PZH of the PRODUKT 2 ATESTEM ZE STARÉHO NOVÉ!

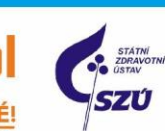

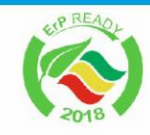

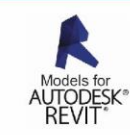

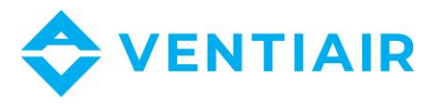

| 98  | 97  | Flow2_setPoint        | Vzdálený tok – výfuk                           | 0    | 0            | 4000       | 50  | integer | Jednotka: m3/h      |
|-----|-----|-----------------------|------------------------------------------------|------|--------------|------------|-----|---------|---------------------|
|     |     |                       |                                                |      |              |            |     |         | 0 – standard,       |
| 99  | 98  | Reg_sett              | Kontrolní režim                                | I/O  | 0            | 3          | 0   | integer | 1 – konstant. tlak, |
|     |     |                       |                                                |      |              |            |     |         | 2 – konstant. výkon |
|     |     | 5                     |                                                |      |              |            |     |         |                     |
| 100 | 99  | Pressure_W1_U<br>SER1 | Nastaveny tlak – privod –<br>režim uživatele 1 | I/O  | 0            | 4000       | 50  | integer | Jednotka: Pa        |
|     |     | Pressure W/1 11       | Nastavený tlak – přívod –                      | -    |              |            |     |         |                     |
| 101 | 100 | SER2                  | režim uživatele 2                              | I/O  | 0            | 4000       | 50  | integer | Jednotka: Pa        |
|     |     | Pressure W1 U         | Nastavený tlak – přívod –                      |      |              |            |     |         |                     |
| 102 | 101 | SER3                  | režim uživatele 3                              | I/O  | 0            | 4000       | 50  | integer | Jednotka: Pa        |
| 102 | 102 | Pressure_W1_U         | Nastavený tlak – přívod –                      |      | _            | 1000       | 50  |         |                     |
| 103 | 102 | SER4                  | režim uživatele 4                              | 1/0  | 0            | 4000       | 50  | integer | Jednotka: Pa        |
| 104 | 102 | Pressure_W2_U         | Nastavený tlak – výfuk –                       | 1/0  | 0            | 4000       | 50  | integer | lednotka: Pa        |
| 104 | 105 | SER1                  | režim uživatele 1                              | 1/0  | 0            | 4000       | 50  | integer |                     |
| 105 | 104 | Pressure_W2_U         | Nastavený tlak – výfuk –                       | 1/0  | 0            | 4000       | 50  | integer | lednotka: Pa        |
|     |     | SER2                  | režim uživatele 2                              | ., - |              |            |     |         |                     |
| 106 | 105 | Pressure_W2_U         | Nastavený tlak – výfuk –                       | I/O  | 0            | 4000       | 50  | integer | Jednotka: Pa        |
|     |     | SER3                  | režim uživatele 3                              |      |              |            |     |         |                     |
| 107 | 106 | Pressure_W2_U         | Nastavený tlak – výfuk –                       | I/O  | 0            | 4000       | 50  | integer | Jednotka: Pa        |
|     |     | SER4                  | rezim uzivatele 4                              |      |              |            |     |         |                     |
| 108 | 107 | Flow_W1_USER          | Nastavený tok – přívod –                       | I/O  | 0            | 4000       | 50  | integer | Jednotka: m3/h      |
|     |     | 1                     |                                                |      |              |            |     |         |                     |
| 109 | 108 | Flow_W1_USER          | Nastavený tok – přívod –<br>režim uživatele 2  | I/O  | 0            | 4000       | 50  | integer | Jednotka: m3/h      |
|     |     |                       | Nestaura (tel                                  |      |              |            |     |         | 53                  |
| 110 | 109 | BIOW_WI_USER          | režim uživatele 3                              | I/O  | 0            | 4000       | 50  | integer | Jednotka: m3/h      |
| -   |     | Flow W1 LISER         | Nastavený tok – přívod –                       |      |              |            |     |         |                     |
| 111 | 110 | 4                     | režim uživatele 4                              | I/O  | 0            | 4000       | 50  | integer | Jednotka: m3/h      |
|     |     | Flow W2 USER          | Nastavený tok – výfuk –                        |      |              |            |     |         |                     |
| 112 | 111 | 1                     | režim uživatele 1                              | I/O  | 0            | 4000       | 50  | integer | Jednotka: m3/h      |
| 112 | 112 | Flow_W2_USER          | Nastavený tok – výfuk –                        | 1/0  | 0            | 4000       | 50  | integer | ladaatka m2/h       |
| 115 | 112 | 2                     | režim uživatele 2                              | 1/0  | U            | 4000       | 50  | integer | Jeunotka: ms/m      |
| 11/ | 113 | Flow_W2_USER          | Nastavený tok – výfuk –                        | 1/0  | 0            | 4000       | 50  | integer | lednotka: m3/h      |
| 114 | 115 | 3                     | režim uživatele 3                              | 1/0  | 0            | 4000       | 50  | integer | Jeanotka. msym      |
| 115 | 114 | Flow_W2_USER          | Nastavený tok – výfuk –                        | 1/0  | 0            | 4000       | 50  | integer | Jednotka: m3/h      |
|     |     | 4                     | režim uživatele 4                              | ., - |              |            |     |         | ,                   |
| 116 | 115 | k fac W1              | Přívodní ventilátor,                           | I/O  | 0            | 1000       | 0   | float   |                     |
|     |     |                       | KOETICIENT K                                   |      |              |            |     |         |                     |
| 117 | 116 | k_fac_W2              | Výfukový ventilátor,                           | I/O  | 0            | 1000       | 0   | float   |                     |
|     |     |                       | KOENCIENT K                                    |      |              |            |     |         |                     |
| 118 | 117 | PSA_W1                | Přívodní ventilátor,                           | I/O  | dyn.         | dyn. (100) | 30  | integer | Přizpůsobení v %    |
|     |     |                       | startovaci uroven                              |      | (23)         |            |     |         |                     |
| 119 | 118 | PSA_W2                | Výfukový ventilátor,<br>startovací úroveň      | I/O  | dyn.<br>(25) | dyn. (100) | 30  | integer | Přizpůsobení v %    |
|     |     |                       |                                                |      | (23)         |            |     |         |                     |
| 120 | 119 | maxPres_AIN1          | Max. tlak přívodu –<br>analogové čidlo         | I/O  | 0            | 4000       | 100 | integer | Jednotka: Pa        |
|     |     |                       |                                                |      |              |            |     |         |                     |
| 121 | 120 | maxPres_AIN2          | Max. tlak výtuku –<br>analogové čidlo          | I/O  | 0            | 4000       | 100 | integer | Jednotka: Pa        |
| 1   | 1   | 1                     | -                                              |      | 1            | 1          | 1   | 1       |                     |

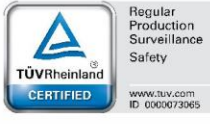

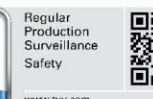

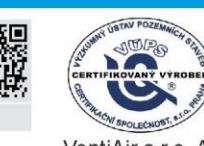

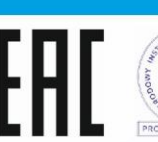

💮 asekol 1/// PRODUKT Z ATESTEM ZE STARÉHO NOVÉ!

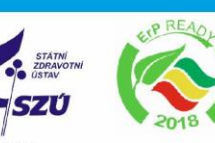

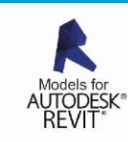

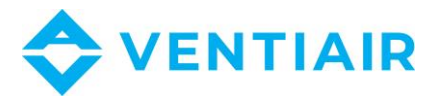

|       | Seznam alarmů BMS |                   |                                                       |               |      |      |         |          |                               |     |
|-------|-------------------|-------------------|-------------------------------------------------------|---------------|------|------|---------|----------|-------------------------------|-----|
| BMS   | Modbus            | Název             | Ponis                                                 | Typ<br>signál |      |      |         | Тур      | Poznámka                      | _   |
| Index | adresa            | proměnné          | 1 0013                                                | u             | Min. | Max. | Default | proměnné | i oznanika                    |     |
| 122   | 200               | SAP_AL            | SAP alarm                                             | 0             | 0    | 1    | 0       | integer  | 0 – neaktivní,<br>1 - aktivní |     |
| 123   | 201               | Service_AL        | Požadovaná generální<br>prohlídka                     | 0             | 0    | 1    | 0       | integer  | 0 – neaktivní,<br>1 - aktivní |     |
| 124   | 202               | Filter_AL         | Požadovaná výměna filtru                              | 0             | 0    | 1    | 0       | integer  | 0 – neaktivní,<br>1 - aktivní |     |
| 125   | 203               | Filter_AL_SUP     | Znečištěný přívodní filtr –<br>akce tlakového spínače | 0             | 0    | 1    | 0       | integer  | 0 – neaktivní,<br>1 - aktivní |     |
| 126   | 204               | Filter_AL_EXH     | Znečištěný výfukový filtr –<br>akce tlakového spínače | 0             | 0    | 1    | 0       | integer  | 0 – neaktivní,<br>1 - aktivní |     |
| 127   | 205               | Sensor_T2_AL      | Chyba čidla T2                                        | 0             | 0    | 1    | 0       | integer  | 0 – neaktivní,<br>1 - aktivní |     |
| 128   | 206               | Sensor_T3_AL      | Chyba čidla T3                                        | 0             | 0    | 1    | 0       | integer  | 0 – neaktivní,<br>1 - aktivní |     |
| 129   | 207               | Sensor_T4_AL      | Chyba čidla T4                                        | 0             | 0    | 1    | 0       | integer  | 0 – neaktivní,<br>1 - aktivní |     |
| 130   | 208               | Sensor_T5_AL      | Chyba čidla T6                                        | 0             | 0    | 1    | 0       | integer  | 0 – neaktivní,<br>1 - aktivní |     |
| 131   | 209               | Sensor_T6_AL      | Chyba čidla T5                                        | 0             | 0    | 1    | 0       | integer  | 0 – neaktivní,<br>1 - aktivní |     |
| 132   | 210               | Sensor_T1_AL      | Chyba čidla T1                                        | 0             | 0    | 1    | 0       | integer  | 0 – neaktivní,<br>1 - aktivní | -54 |
| 133   | 211               | -                 | -                                                     | -             | -    | -    | -       | -        | -                             | _   |
| 134   | 212               | sup_HT_AL         | Vysoká teplota přívodu                                | 0             | 0    | 1    | 0       | integer  | 0 – neaktivní,<br>1 - aktivní |     |
| 135   | 213               | sup_LT_AL         | Nízká teplota přívodu                                 | 0             | 0    | 1    | 0       | integer  | 0 – neaktivní,<br>1 - aktivní |     |
| 136   | 214               | Hex_frost_AL      | Zamrzlý výměník                                       | 0             | 0    | 1    | 0       | integer  | 0 – neaktivní,<br>1 - aktivní |     |
| 137   | 215               | N1_HT_temp_A<br>L | Možnost přehřátí<br>primárního topení                 | 0             | 0    | 1    | 0       | integer  | 0 – neaktivní,<br>1 - aktivní |     |
| 138   | 216               | N2_HT_temp_A<br>L | Možnost přehřátí<br>sekundárního topení               | 0             | 0    | 1    | 0       | integer  | 0 – neaktivní,<br>1 - aktivní |     |
| 139   | 217               | N1_HT_AL          | Přehřátí elektrického<br>primárního topení            | 0             | 0    | 1    | 0       | integer  | 0 – neaktivní,<br>1 - aktivní |     |
| 140   | 218               | N2_HT_AL          | Přehřátí elektrického<br>sekundárního topení          | 0             | 0    | 1    | 0       | integer  | 0 – neaktivní,<br>1 - aktivní |     |
| 141   | 219               | Frost_AL          | Aktivace vyprazdňování<br>sekundárního topení         | 0             | 0    | 1    | 0       | integer  | 0 – neaktivní,<br>1 - aktivní |     |

Typ parametru: O – pouze výstup – pouze čtení parametru, I/O – vstup/výstup – čtení a modifikace povolena.

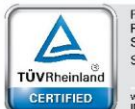

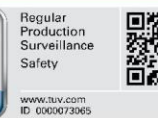

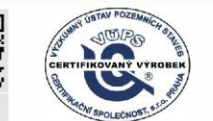

💮 asekol ZE STARÉHO NOVÉ!

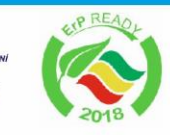

SZÚ

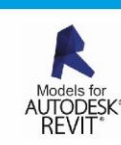

PZH KT Z ATESTEM VentiAir s.r.o. Adolfovice 512 - Bělá pod Pradědem Czech Republic, IČ: 06935320

PROD

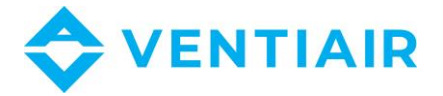

# 16 INSTALAČNÍ MENU – STRUKTURA

Pro přístup do menu musíte zadat servisní heslo. Některé parametry mohou být nedostupné v závislosti na konfiguraci regulátoru a na tom, jestli je zapnut nebo vypnut. Tyto parametry jsou označeny "\*".

#### Potvrzení servisní konfigurace

## Nastavení filtrů

Mechanismus det. znečištění - přívod\*

 Žádný, časový, tlakový spínač, tlakové čidlo

Mechanismus det. znečištění - výfuk\*

 Žádný, časový, tlakový spínač, tlakové čidlo

#### Výběr zdroje signálu\*

#### Parametry třídy filtru\*

- Obecné filtry
  - Třída filtru
  - Počáteční pokles tlaku
  - Konečný pokles tlaku
  - Alarm při znečištění
  - Nouzový režim AHU
- Střední třída (uspořádání viz výše)
- Jemná třída (uspořádání viz výše)

#### Defaultní nastavení třídy filtrů

- Řízení detekce\*
- Řízení časem\*

٠

- Dny do alarmu
- > Dny do nouzového režimu
- Detekce tlakovým spínačem \*
- Logický stav přívod
- Logický stav výfuk
- Alarm vyčerpaného filtru přívodu
- Životnost filtru přívodu
- Nouzový režim filtr přívodu
- Alarm vyčerpaného filtru výfuku
- Životnost filtru odtahu
- Nouzový režim filtr odtahu
- AIN vyšší pokles tlaku přívodu\*
- AIN vyšší pokles tlaku odtahu\*
- Zpoždění testu znečištění\*

Nastavený bod testu znečištění\*
 Podpora filtru\*

- Proces nucené výměny filtrů
- Výměna filtrů uživatelem
- Reset životnosti filtru přívodu
- Reset životnosti filtru odtahu

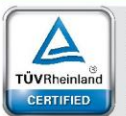

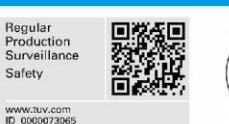

- Nouzový režim jednotka VYP
- Nouzový režim ventilátor přívod\*
  Nouzový režim ventilátor výfuk\*
- Periodicita testu znečištění
- Den spuštění testu znečištění
- Den spustern testu znecistern
- Hodina spuštění testu filtru
- Vynucení testu znečištění

#### Ruční řízení

#### Režim řízení přívod / odtah

Režim regulace:

 Standardní, konstantní pokles tlaku, CAV

Informace

#### Nastavení GHE / směšovací komory / chlazení\*

Podpora GHE \*

Ano, Ne

Podpora směšovací komory\*

Ano, Ne
Podpora chladiče\*

Ano, Ne
Teplotní čidlo GHE \*

ZE STARÉHO NOVÉ!

• Ano, Ne

#### Nastavení ventilátorů

Dolní nastavený bod přívodního ventilátoru

Horní nastavený bod přívodního ventilátoru

Dolní nastavený bod odtahového ventilátoru

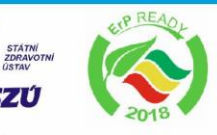

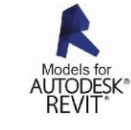

55

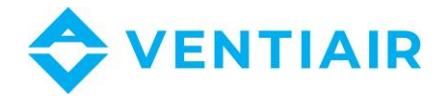

Horní nastavený bod odtahového ventilátoru

Zpoždění zastavení přívodního ventilátoru

Zpoždění zastavení výfukového ventilátoru

Dolní venkovní teplota

- Perm. min. venkovní teploty
- Dolní venkovní teplota
- Hystereze dolní venkovní teploty
  Zpoždění spuštění přívodního ventilátoru

Zpoždění spuštění výfukového ventilátoru

Řízení ventilátorů \*

- Přívodní ventilátor
- Výfukový ventilátor

| Nastavení topení                                                                                                |
|----------------------------------------------------------------------------------------------------|
| Typ sekundárního topení:                                                                                        |
| <ul> <li>Žádné, elektrické (ZAP / VYP),<br/>elektrické (0-10V), vodní (ZAP /<br/>VYP), vodní (0-10V)</li> </ul> |
| Podpora předehřevu:                                                                                             |
| <ul> <li>Žádný, elektrický (ZAP / VYP),<br/>elektrický (0-10V), vodní (ZAP / VYP),<br/>vodní (0-10V)</li> </ul> |
| Termostaty topení                                                                                               |
| Spínací kontakt, rozpínací kontakt Termostaty předehřevu:                                                       |
| Spínací kontakt, rozpínací kontakt Termostat sekundárního topení:                                               |
| Spínací kontakt, rozpínací kontakt     Regulační režim předehřevu                                               |
| <ul> <li>Normální SSR</li> </ul>                                                                                |
| Regulační režim sekundárního topení                                                                             |
| <ul> <li>Normální SSR</li> </ul>                                                                                |
| <ul> <li>Normann, SSR</li> <li>Dolní nastavený bod přívodu na</li> </ul>                                        |
| sekundárním el. topení                                                                                          |
| Dolní nastavený bod přívodu na primárním<br>el. topení                                                          |
| Předehřev s výjimkou ochrany proti<br>zamrznutí                                                                 |
| <ul> <li>VYP, ZAP primární topení, kromě<br/>procesu proti zamrznutí</li> </ul>                                 |

Předehřev ZAP mimo ochrany proti mrazu

Vypínací hystereze předehřevu kromě ochrany proti mrazu

#### Nastavení čidla kvality vzduchu \* Analogové čidlo CO2 \* Funkce čidla CO2 • Normální úroveň CO2 . Hystereze úrovně CO2 . Rozsah CO2 Změna nastavení prac. bodu ventilátoru Analogové čidlo vlhkosti\* Funkce čidla vlhkosti ٠ Normální úroveň vlhkosti Hystereze úrovně vlhkosti Změna nastavení prac. bodu ventilátoru Relativní spínač CO2 \* Podpora spínače CO2 • • Logický stav spínače Pracovní bod ventilátoru Doba údržby Spínač relativní vlhkosti\* Podpora spínače kvality vzduchu . Logický stav spínače . Pracovní bod ventilátoru

• Trvání alarmu

# Nastavení režimu kuchyňské digestoře\* IN1 logický stav\* • Spínací, rozpínací kontakt IN2 logický stav\* • Spínací, rozpínací kontakt Řízení přívodního ventilátoru pomocí IN1 \* Řízení výfukového ventilátoru pomocí IN1 \* Řízení přívodního ventilátoru pomocí IN2 \*

| Nastavení inspekce / zablokování |
|----------------------------------|
|----------------------------------|

- Podpora kontrolní funkce
- Podpora zablokování zařízení
- Reset počítadla kontrol
- Dny do kontroly
- Dnů do zablokování
- Heslo k odemčení zařízení

aseko

ZE STARÉHO NOVÉ!

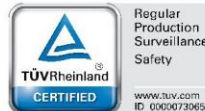

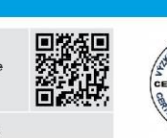

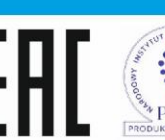

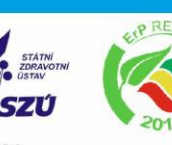

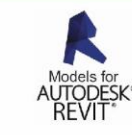

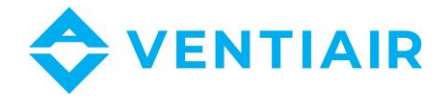

Nasatvení Modbusu

Kalibrace dotykového panelu

Modbus adresa Přenosová rychlost

Počet stop bitů

Aktivace Modbusu

Ano, Ne

Ano, Ne
 Řízení rekuperátoru
 Ano, Ne

Editace parametrů

Parita

•

9600, 19200, 115200

1 stop bit, 2 stop bity

Žádná, sudá, lichá

| Defaultní nastavení        |
|----------------------------|
| Defaultní nastavení panel  |
| Defaultní nastavení servis |
| Defaultní nastavení klient |

#### Čištění výměníku\*

Ruční spuštění čištění

Trvání etapy 1

Trvání etapy 2

Rozvrh čištění (dny)

| Dehydratace výměníku |
|----------------------|
|----------------------|

Periodická dehydratace

Doba dehydratace

# 17 MENU VÝROBCE – STRUKTURA

# Pro přístup do menu musíte zadat servisní heslo. Některé parametry mohou být nedostupné v závislosti na konfiguraci regulátoru a na tom, jestli je zapnut nebo vypnut. Tyto parametry jsou označeny "\*".

Potvrzení servisní konfigurace

Řízení přívodu a výfuku

Tlak vzduchu přívod / výfuk

AIN1/AIN2 max. hodnota tlaku

Koeficient k ventilátoru

Počáteční úroveň

#### Nastavení obtoku

Podpora obtoku

Ano, Ne

Režim řízení

Plynulý, dvojstavový
Minimální řízení obtoku

|         | Regular<br>Production<br>Surveillance |
|---------|---------------------------------------|
| -       | Safety                                |
| einland |                                       |
| FIED    | www.tuv.com                           |

TÜVRh

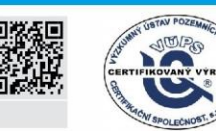

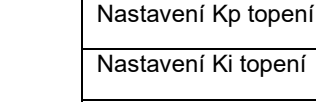

Nastavení Td topení

Maximální řízení obtoku

Nastavení Kp obtoku

Nastavení Ki obtoku Nastavení Td obtoku

Doba plného otevření pohonu

Min. řídící hodnota

Max. řídící hodnota

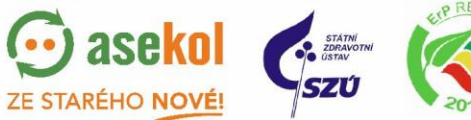

Primární topení

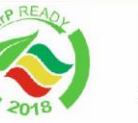

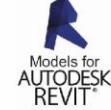

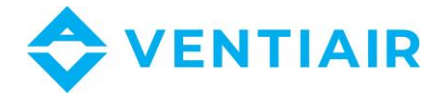

## Sekundární topení

- Nastavení Kp topení
- Nastavení Ki topení
- Nastavení Td topení
- Zpoždění startu
- Doba plného otevření pohonu

#### Chlazení

Nastavení Kp chlazení

- Nastavení Ki chlazení
- Nastavení Td chlazení
- Doba plného otevření směšovače

#### Nastavení filtrů

Přívodní filtr – typ:

Žádný, čas, tlakový spínač, čidlo
 Výfukový filtr – typ:

Žádný, čas, tlakový spínač, čidlo
Konfigurováno instalatérem

#### Výměna filtrů:

 Instalatér/Uživatel/Konfigurováno instalatérem

Funkce k dispozici pro instalatéra:

- Parametry třídy filtrů
- Časový mechanismus
- Detekce tlakovými spínači
- Čidla rozdílu tlaku
- Zpoždění testu na znečištění

Úprava testu na znečištění

Parametry třídy filtrů:

- Standardní třída:
  - Třída filtru
  - Počáteční odpor
     Konečný odpor
  - Konečný odpor
  - Alarm při znečištění
  - Centrální nouzový režim
- Střední třída (viz výše)
- Přesná třída (viz výše)

Defaultní nastavení třídy filtru (ano/ne)

#### Ochrana proti zamrznutí výměníku

 Řízení rozmrazování výměníku Použití rosného bodu\*

• Ano, Ne

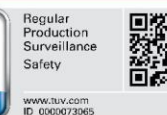

TÜVRheinla

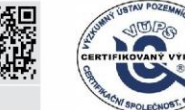

#### Hystereze rosného bodu\*

Použití primárního topení

- Ano, Ne
- Teplota pro zapnutí rozmrazování

Teplota pro vypnutí rozmrazování

Rychlost přívodního ventilátoru

Rychlost výfukového ventilátoru

Min. rychlost přívodního ventilátoru

Změna rychlosti přívodního ventilátoru

• Ano, Ne

#### Teplotní ochrana přívodu

Ochrana proti příliš vysoké teplotě

 Žádná, Alarm a vypnutí, vypnutí sekundárního topení

Limitní hodnota teploty přívodu

Délka trvání přestávky v provozu

Ochrana proti příliš nízké teplotě

 Žádná, Alarm a vypnutí, vypnutí sekundárního topení
 Dolní práh teploty přívodu

Detekční doba nízké teploty

#### Čidlo za výměníkem

Ano, Ne

#### Smazání alarmu

• Ano, Ne

#### Změna analogových výstupů

OUT1-OUT4 (0-10V)

 Žádná, Přívodní ventilátor, Výfukový ventilátor, Obtokový/rotační výměník, Chlazení, Sekundární topení, Pohon směšovací komory, Primární topení

## Řídící změna 0 - 10 V

- OUT1...OUT4 (0 10 V)
- Reverzní / normální řízení
- Min. hodnota napětí
- Max. hodnota napětí

aseko

ZE STARÉHO NOVÉ!

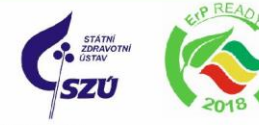

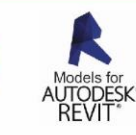

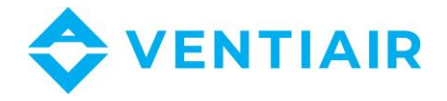

| Nastavení F | PWM * |
|-------------|-------|
|-------------|-------|

PWM řízení primárního topení

- Normální režim, SSR
   PWM řízení sekundárního topení
- Normální režim, SSR

#### Čištění výměníku

Podpora čištění výměníku

#### Nastavení směšovací komory

Kp směšovací komory

Ki směšovací komory

Td směšovací komory

Min. řízení směšovací komory

Max. řízení směšovací komory

#### Typ výměníku

Křížový, rotační

## Nastavení reléového výstupu

Relé 1-6

# 18 MENU – ODEMKNUTÍ PŘÍSTROJE

Pro vstup do menu je nutné zadat speciální heslo.

Podpora zablokování přístroje

Zablokování přístroje

#### Defaultní nastavení

Defaultní nastavení panel

Defaultní nastavení servis

Defaultní nastavení klient

Vynulování čítačů

#### Změna přístupového hesla

Heslo instalatéra

Heslo servisu

## Provozní signál – režim výměníku

 Žádný, Ventilátory, Režim 1, Režim 2, Režim 3, Režim 4, Režim pauzy, Party režim, Režim větrání, Režim Out, Vedoucí čidlo, Termostat primárního topení, Termostat sekundárního topení

#### Nastavení rosného bodu

Rosný bod

ZAP, VYP

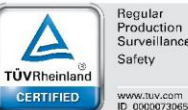

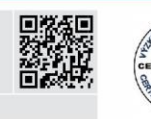

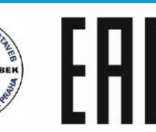

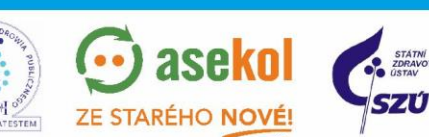

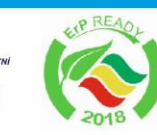

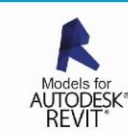

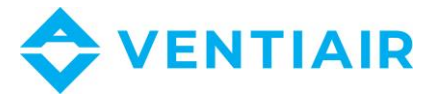

# 19 POPIS INSTALAČNÍCH PARAMETRŮ

| Pa                                              | arametr                                                | Popis                                                                                                    |
|-------------------------------------------------|--------------------------------------------------------|----------------------------------------------------------------------------------------------------|
| Potvrzení se<br>konfigurace                     | ervisní                                                | Po změně servisního nastavení musí být potvrzena správná konfigurace regulátoru, aby zařízení mohlo fungovat, str. 11.                                                           |
| Nastavení fi                                    | ltrů                                                   | Nastavení vztahující se k ochraně filtrů proti znečištění. Pokud je výrobcem<br>povoleno, objeví se instalatérovi menu, jinak všechna níže uvedená nastavení<br>provádí výrobce. |
| Přívodní                                        | filtr – typ                                            | Parametry nastavení závisí na tom, jaký druh filtrů se bude kontrolovat. Volby:<br>Žádný, <i>Čas, Tlakový spínač, Čidlo</i> .                                                    |
| Výfukovy                                        | ý filtr – typ                                          | Parametry nastavení závisí na tom, jaký druh filtrů se bude kontrolovat. Volby:<br>Žádný, Čas, Tlakový spínač, Čidlo.                                                            |
|                                                 |                                                        | Nastavení filtrů s dělením na třídy přesnosti. V každé třídě je možné nastavit<br>další parametry:                                                                               |
| <ul> <li>Paramet</li> <li>* Standa</li> </ul>   | ry třídy filtrů<br>Irdní třída                         | * Třída filtru                                                                                                    |
| * Středn<br>* Přesná                            | í třída<br>utřída                                      | * Počáteční odpor (hodnota odporu čistého filtru v Pa)                                                                                                    |
| <ul> <li>* Nastav</li> <li>tříd (obp</li> </ul> | <ul> <li>* Nastavení defaultních</li> </ul>            | * Konečný odpor (max. hodnota znečištěného filtru v Pa)                                                                                                    |
| paramet                                         | rů)                                                    | * Alarm znečištění (hodnota znečištění, která spustí alarm, v %)                                                                                                    |
|                                                 |                                                        | * Centrální nouzový režim (hodnota znečištění, která spustí alarm, v %)                                                                                                    |
| - Dotokěn                                       | Detekční mechanismus<br>(při výběru Doba)              | Časový mechanismus:<br>*Dny do alarmu (dny provozu filtru, po nichž se spustí alarm)                                                                                             |
| <ul> <li>Detekch</li> <li>(při výbě</li> </ul>  |                                                        | *Dny do nouzového režimu (dny provozu filtru, po nichž se spustí nouzový režim)                                                                                                  |
|                                                 |                                                        | Detekce s nastavením tlakových spínačů: Tlakový spínač<br>* logický stav přívodního filtru (spínací/rozpínací kontakt)                                                           |
|                                                 |                                                        | * logický stav výfukového filtru (spínací/rozpínací kontakt)                                                                                                    |
| <ul> <li>Detekčn</li> </ul>                     | Detekční mechanismus<br>(při výběru Tlakový<br>spínač) | <ul> <li>* Doba životnosti výfukového filtru (oddělené nastavení přívodu a výfuku ve<br/>dnech)</li> </ul>                                                                       |
| spínač)                                         |                                                        | * Zapnutí nouzového režimu (oddělené nastavení přívodu a výfuku v %)                                                                                                    |
|                                                 |                                                        | *Zpoždění testu znečištění (v minutách, parametr umožňuje nastavit zpoždění pro změnu nastavení klapek)                                                                          |
|                                                 |                                                        | *Úprava testu znečištění (ve V, parametr umožňuje nastavení napětí řídícího ventilátory během testů)                                                                             |
|                                                 |                                                        | * Postup výměny vyřazených filtrů (ano/ne, okamžitý postup výměny vyřazených filtrů).                                                                                            |
| <ul> <li>Detekčn</li> <li>(při výbě</li> </ul>  | í mechanismus<br>ru Čidlo)                             | * Výměna filtrů uživatelem (ano/ne, povolení postupu výměny filtrů<br>uživatelem).                                                                                               |
|                                                 |                                                        | * Reset provozní doby přívodního filtru (ano/ne).                                                                                                    |
| Podpora                                         | filtrů                                                 | Postup vymeny vyrazenych ilitrů (ano/ne, okamzity postup vymeny<br>vyřazených<br>* Výměna filtrů uživatelem (ano/ne, povolení postupu výměny filtrů<br>uživatelem).              |

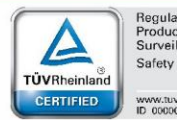

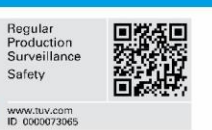

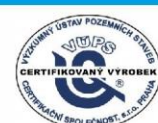

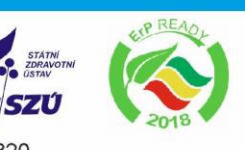

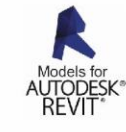

PZH PZ TI Z VentiAir s.r.o. Adolfovice 512 - Bělá pod Pradědem Czech Republic, IČ: 06935320

PROD

asekol

ZE STARÉHO NOVÉ!

(..)

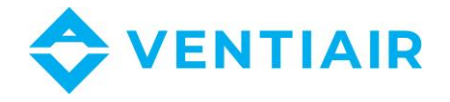

|     |                                            | * Reset provozní doby přívodního filtru (ano/ne).                                                                                                    |
|-----|--------------------------------------------|----------------------------------------------------------------------------------------------------|
|     |                                            | * Reset provozní doby výfukového filtru (ano/ne)                                                                                                    |
|     |                                            | * Nouzový režim – centrální vypnutí (ano/ne, centrální vypnutí v případě                                                                                                    |
|     |                                            | nouzového režimu)                                                                                                    |
|     |                                            | * Nouzovy rezim – privodni ventilator (pozadavek nastaveni rychlosti<br>v č(v do (k a ventil (t any k ž k any navezov) (k a na žimu v 0))                                                                                                    |
|     |                                            | privodnino ventilatoru benem nouzoveno rezimu v %)                                                                                                    |
|     |                                            | výfukového ventilátoru během pouzového režimu v %)                                                                                                    |
|     |                                            | <ul> <li>* Frekvence testů na znečištění (nerioda mezi testv na znečištění, ve dnech</li> </ul>                                                                                                    |
|     |                                            | min. $1 - \max_{i} 7$                                                                                                    |
|     |                                            | * Den testu na znečištění (nastavení dne v týdnu pro vykonání prvního testu                                                                                                    |
|     |                                            | na znečištění, Po, Út, St, Čt, Pá, So, Ne)                                                                                                    |
|     |                                            | * Hodina začátku testu na znečištění (nastavení hodiny začátku testu na                                                                                                    |
|     |                                            | znečištění, rozsah 1-23h)                                                                                                    |
|     |                                            | * Test na znečištění překročen (ano/ne, povolení okamžitého zahájení testu                                                                                                    |
|     |                                            | na znečištění)                                                                                                    |
| Ru  | ční řízení                                 | Ruční řízení umožňuje ruční nastavení individuálních reléových výstupů.<br>Pozor! Používeite toto menu s opatrností a zapíneite výstupy s vědomím.                                                                                                    |
|     |                                            | abyste nepoškodili rekuperátor.                                                                                                    |
| Říz | ení přívodu a výfuku                       | Nastavení řídícího režimu pro ventilátory: přívod a výfuk.                                                                                                    |
|     |                                            | Výběr plynulého řízení přívodu a výfuku:                                                                                                    |
|     |                                            | <ul> <li>Standardní – není automatické řízení rychlosti ventilátoru. Změna</li> </ul>                                                                                                    |
|     |                                            | rychlosti ventilatoru je mozna jen zmenou aktivnino provoznino rezimu<br>nebo jeho pastavení                                                                                                    |
| •   | Režim řízení                               | <ul> <li>Konstantní tlak – řízení rychlosti ventilátorů k udržení konstantního tlaku</li> </ul>                                                                                                    |
|     |                                            | v kanálech: přívod a výfuk. Požadovány čidla rozdílového tlaku.                                                                                                    |
|     |                                            | - Konstantní průtok – řízení rychlosti ventilátoru, aby byl udržován                                                                                                    |
|     |                                            | konstantní průtok kanálem: přívod a výfuk. Požadovány čidla rozdílového                                                                                                    |
| Na  | stavení vstupů IN1/IN2                     | Nastavení odpovídající digitálním vstupům IN1/IN2.                                                                                                    |
| •   | Provozní režim vstupů                      |                                                                                                    |
| -   | IN1/IN2                                    | Změna provozního režimu digitálních vstupů IN1/IN2.                                                                                                    |
| •   | IN1_IN2 – logický stav                     | Logický stav vztažený k detekci spotřeby IN1 a IN2. Dostupné stavy: spínací                                                                                                    |
|     |                                            | kontakt nebo rozpinaci kontakt.                                                                                                    |
|     |                                            | řídícím režimu                                                                                                    |
|     |                                            |                                                                                                    |
|     |                                            | • Řízení přívodního ventilátoru z IN1, IN2 – nastavení změny rychlosti                                                                                                    |
|     |                                            | přívodního ventilátoru pro signál z IN1 nebo IN2. Hodnota vyšší než 0                                                                                                    |
|     |                                            | zvyšuje spotřebu ventilátoru, hodnota nižší než 0 snižuje spotřebu                                                                                                    |
|     |                                            | ventilatoru.<br>Žizani vištukovi ka ventilištanu z 1014 1010. postavani změnu publicati                                                                                                    |
|     |                                            | <ul> <li>Rizeni vylukového venillátoru pro signál z IN1, IN2 – hastaveni zmeny tychlosti<br/>výfukového ventilátoru pro signál z IN1 nebo IN2. Hodpota vyšší než 0.</li> </ul>                                                                                                    |
|     |                                            |                                                                                                    |
|     |                                            | zvyšuje spotřebu ventilátoru, hodnota nižší než 0 snižuje spotřebu                                                                                                    |
|     |                                            | zvyšuje spotřebu ventilátoru, hodnota nižší než 0 snižuje spotřebu ventilátoru.                                                                                                    |
| •   | Podpora režimu odsávače                    | <ul> <li>zvyšuje spotřebu ventilátoru, hodnota nižší než 0 snižuje spotřebu ventilátoru.</li> <li><i>Tlak přívodu z IN1 IN2</i> – nastavení tlaku pro změnu rychlosti přívodního</li> </ul>                                                                                                    |
| •   | Podpora režimu odsávače<br>par (digestoře) | <ul> <li>zvyšuje spotřebu ventilátoru, hodnota nižší než 0 snižuje spotřebu ventilátoru.</li> <li><i>Tlak přívodu z IN1 IN2</i> – nastavení tlaku pro změnu rychlosti přívodního ventilátoru pro signál z IN1 nebo IN2. Hodnota vyšší než 0 zvyšuje</li> </ul>                                                                                                    |
| •   | Podpora režimu odsávače<br>par (digestoře) | <ul> <li>zvyšuje spotřebu ventilátoru, hodnota nižší než 0 snižuje spotřebu ventilátoru.</li> <li><i>Tlak přívodu z IN1 IN2</i> – nastavení tlaku pro změnu rychlosti přívodního ventilátoru pro signál z IN1 nebo IN2. Hodnota vyšší než 0 zvyšuje spotřebu ventilátoru, hodnota nižší než 0 snižuje spotřebu ventilátoru.</li> </ul>                                                                                                    |
| •   | Podpora režimu odsávače<br>par (digestoře) | <ul> <li>zvyšuje spotřebu ventilátoru, hodnota nižší než 0 snižuje spotřebu ventilátoru.</li> <li><i>Tlak přívodu z IN1 IN2</i> – nastavení tlaku pro změnu rychlosti přívodního ventilátoru pro signál z IN1 nebo IN2. Hodnota vyšší než 0 zvyšuje spotřebu ventilátoru, hodnota nižší než 0 snižuje spotřebu ventilátoru.</li> <li><i>Tlak výfuku z IN1 IN2</i> – nastavení tlaku pro změnu rychlosti výfukového</li> </ul>                                                                                                    |
| •   | Podpora režimu odsávače<br>par (digestoře) | <ul> <li>zvyšuje spotřebu ventilátoru, hodnota nižší než 0 snižuje spotřebu ventilátoru.</li> <li><i>Tlak přívodu z IN1 IN2</i> – nastavení tlaku pro změnu rychlosti přívodního ventilátoru pro signál z IN1 nebo IN2. Hodnota vyšší než 0 zvyšuje spotřebu ventilátoru, hodnota nižší než 0 snižuje spotřebu ventilátoru.</li> <li><i>Tlak výfuku z IN1 IN2</i> – nastavení tlaku pro změnu rychlosti výfukového ventilátoru pro signál z IN1 nebo IN2. Hodnota vyšší než 0 zvyšuje spotřebu ventilátoru pro signál z IN1 nebo IN2. Hodnota vyšší než 0 zvyšuje ventilátoru pro signál z IN1 nebo IN2. Hodnota vyšší než 0 zvyšuje spotřebu ventilátoru pro signál z IN1 nebo IN2. Hodnota vyšší než 0 zvyšuje spotřebu ventilátoru pro signál z IN1 nebo IN2. Hodnota vyšší než 0 zvyšuje spotřebu ventilátoru pro signál z IN1 nebo IN2. Hodnota vyšší než 0 zvyšuje spotřebu ventilátoru pro signál z IN1 nebo IN2. Hodnota vyšší než 0 zvyšuje spotřebu ventilátoru pro signál z IN1 nebo IN2. Hodnota vyšší než 0 zvyšuje spotřebu ventilátoru pro signál z IN1 nebo IN2. Hodnota vyšší než 0 zvyšuje spotřebu ventilátoru pro signál z IN1 nebo IN2. Hodnota vyšší než 0 zvyšuje spotřebu ventilátoru pro signál z IN1 nebo IN2. Hodnota vyšší než 0 zvyšuje spotřebu ventilátoru pro signál z IN1 nebo IN2. Hodnota vyšší než 0 zvyšuje spotřebu ventilátoru pro signál z IN1 nebo IN2.</li> </ul>                                                                                                    |
| •   | Podpora režimu odsávače<br>par (digestoře) | <ul> <li>zvyšuje spotřebu ventilátoru, hodnota nižší než 0 snižuje spotřebu ventilátoru.</li> <li><i>Tlak přívodu z IN1 IN2</i> – nastavení tlaku pro změnu rychlosti přívodního ventilátoru pro signál z IN1 nebo IN2. Hodnota vyšší než 0 zvyšuje spotřebu ventilátoru, hodnota nižší než 0 snižuje spotřebu ventilátoru.</li> <li><i>Tlak výfuku z IN1 IN2</i> – nastavení tlaku pro změnu rychlosti výfukového ventilátoru pro signál z IN1 nebo IN2. Hodnota vyšší než 0 zvyšuje spotřebu ventilátoru, hodnota nižší než 0 snižuje spotřebu ventilátoru.</li> <li><i>Tlak výfuku z IN1 IN2</i> – nastavení tlaku pro změnu rychlosti výfukového ventilátoru pro signál z IN1 nebo IN2. Hodnota vyšší než 0 zvyšuje spotřebu ventilátoru, hodnota nižší než 0 snižuje spotřebu ventilátoru.</li> </ul>                                                                                                    |
| •   | Podpora režimu odsávače<br>par (digestoře) | <ul> <li>zvyšuje spotřebu ventilátoru, hodnota nižší než 0 snižuje spotřebu ventilátoru.</li> <li><i>Tlak přívodu z IN1 IN2</i> – nastavení tlaku pro změnu rychlosti přívodního ventilátoru pro signál z IN1 nebo IN2. Hodnota vyšší než 0 zvyšuje spotřebu ventilátoru, hodnota nižší než 0 snižuje spotřebu ventilátoru.</li> <li><i>Tlak výfuku z IN1 IN2</i> – nastavení tlaku pro změnu rychlosti výfukového ventilátoru pro signál z IN1 nebo IN2. Hodnota vyšší než 0 zvyšuje spotřebu ventilátoru, hodnota nižší než 0 snižuje spotřebu ventilátoru.</li> <li><i>Tlak výfuku z IN1 IN2</i> – nastavení tlaku pro změnu rychlosti výfukového ventilátoru pro signál z IN1 nebo IN2. Hodnota vyšší než 0 zvyšuje spotřebu ventilátoru, hodnota nižší než 0 snižuje spotřebu ventilátoru.</li> <li><i>Průtok přívodu z IN1, IN2</i> – nastavení průtoku pro změnu rychlosti přívodního ventilátoru pro signál z IN1 nebo IN2. Hodnota vyšší než 0</li> </ul>                                                                                                    |
| •   | Podpora režimu odsávače<br>par (digestoře) | <ul> <li>zvyšuje spotřebu ventilátoru, hodnota nižší než 0 snižuje spotřebu ventilátoru.</li> <li><i>Tlak přívodu z IN1 IN2</i> – nastavení tlaku pro změnu rychlosti přívodního ventilátoru pro signál z IN1 nebo IN2. Hodnota vyšší než 0 zvyšuje spotřebu ventilátoru, hodnota nižší než 0 snižuje spotřebu ventilátoru.</li> <li><i>Tlak výfuku z IN1 IN2</i> – nastavení tlaku pro změnu rychlosti výfukového ventilátoru pro signál z IN1 nebo IN2. Hodnota vyšší než 0 zvyšuje spotřebu ventilátoru, hodnota nižší než 0 snižuje spotřebu ventilátoru.</li> <li><i>Tlak výfuku z IN1 IN2</i> – nastavení tlaku pro změnu rychlosti výfukového ventilátoru pro signál z IN1 nebo IN2. Hodnota vyšší než 0 zvyšuje spotřebu ventilátoru, hodnota nižší než 0 snižuje spotřebu ventilátoru.</li> <li><i>Průtok přívodu z IN1, IN2</i> – nastavení průtoku pro změnu rychlosti přívodního ventilátoru pro signál z IN1 nebo IN2. Hodnota vyšší než 0 zvyšuje spotřebu ventilátoru pro signál z IN1 nebo IN2. Hodnota vyšší než 0 zvyšuje spotřebu ventilátoru pro signál z IN1 nebo IN2. Hodnota vyšší než 0 zvyšuje spotřebu ventilátoru pro signál z IN1 nebo IN2. Hodnota vyšší než 0 zvyšuje spotřebu ventilátoru pro signál z IN1 nebo IN2. Hodnota vyšší než 0 zvyšuje spotřebu ventilátoru pro signál z IN1 nebo IN2. Hodnota vyšší než 0 zvyšuje spotřebu ventilátoru pro signál z IN1 nebo IN2. Hodnota vyšší než 0 zvyšuje spotřebu ventilátoru pro signál z IN1 nebo IN2. Hodnota vyšší než 0 zvyšuje spotřebu ventilátoru pro signál z IN1 nebo IN2. Hodnota vyšší než 0 zvyšuje spotřebu ventilátoru pro signál z IN1 nebo IN2. Hodnota vyšší než 0 zvyšuje spotřebu ventilátoru pro signál z IN1 nebo IN2. Hodnota vyšší než 0 zvyšuje spotřebu ventilátoru pro signál z IN1 nebo IN2. Hodnota vyšší než 0 zvyšuje spotřebu ventilátoru pro signál z IN1 nebo IN2. Hodnota vyští než 0 zvyšuje spotřebu ventilátoru pro signál z IN1 nebo IN2.</li> </ul> |
| •   | Podpora režimu odsávače<br>par (digestoře) | <ul> <li>zvyšuje spotřebu ventilátoru, hodnota nižší než 0 snižuje spotřebu ventilátoru.</li> <li><i>Tlak přívodu z IN1 IN2</i> – nastavení tlaku pro změnu rychlosti přívodního ventilátoru pro signál z IN1 nebo IN2. Hodnota vyšší než 0 zvyšuje spotřebu ventilátoru, hodnota nižší než 0 snižuje spotřebu ventilátoru.</li> <li><i>Tlak výfuku z IN1 IN2</i> – nastavení tlaku pro změnu rychlosti výfukového ventilátoru pro signál z IN1 nebo IN2. Hodnota vyšší než 0 zvyšuje spotřebu ventilátoru, hodnota nižší než 0 snižuje spotřebu ventilátoru.</li> <li><i>Tlak výfuku z IN1 IN2</i> – nastavení tlaku pro změnu rychlosti výfukového ventilátoru pro signál z IN1 nebo IN2. Hodnota vyšší než 0 zvyšuje spotřebu ventilátoru, hodnota nižší než 0 snižuje spotřebu ventilátoru.</li> <li><i>Průtok přívodu z IN1, IN2</i> – nastavení průtoku pro změnu rychlosti přívodního ventilátoru pro signál z IN1 nebo IN2. Hodnota vyšší než 0 zvyšuje spotřebu ventilátoru pro signál z IN1 nebo IN2. Hodnota vyšší než 0 zvyšuje spotřebu ventilátoru pro signál z IN1 nebo IN2. Hodnota vyšší než 0 zvyšuje spotřebu ventilátoru pro signál z IN1 nebo IN2. Hodnota vyšší než 0 zvyšuje spotřebu ventilátoru pro signál z IN1 nebo IN2. Hodnota vyšší než 0 zvyšuje spotřebu ventilátoru pro signál z IN1 nebo IN2. Hodnota vyšší než 0 zvyšuje spotřebu ventilátoru pro signál z IN1 nebo IN2. Hodnota vyšší než 0 zvyšuje spotřebu ventilátoru pro signál z IN1 nebo IN2. Hodnota vyšší než 0 zvyšuje spotřebu ventilátoru pro signál z IN1 nebo IN2. Hodnota vyšší než 0 zvyšuje spotřebu ventilátoru pro signál z IN1 nebo IN2. Hodnota vyšší než 0 zvyšuje spotřebu ventilátoru pro signál z IN1 nebo IN2. Hodnota vyšší než 0 zvyšuje spotřebu ventilátoru, hodnota nižší než 0 snižuje spotřebu ventilátoru.</li> </ul>                                                                                                    |
| •   | Podpora režimu odsávače<br>par (digestoře) | <ul> <li>zvyšuje spotřebu ventilátoru, hodnota nižší než 0 snižuje spotřebu ventilátoru.</li> <li><i>Tlak přívodu z IN1 IN2</i> – nastavení tlaku pro změnu rychlosti přívodního ventilátoru pro signál z IN1 nebo IN2. Hodnota vyšší než 0 zvyšuje spotřebu ventilátoru, hodnota nižší než 0 snižuje spotřebu ventilátoru.</li> <li><i>Tlak výfuku z IN1 IN2</i> – nastavení tlaku pro změnu rychlosti výfukového ventilátoru pro signál z IN1 nebo IN2. Hodnota vyšší než 0 zvyšuje spotřebu ventilátoru, hodnota nižší než 0 snižuje spotřebu ventilátoru.</li> <li><i>Tlak výfuku z IN1 IN2</i> – nastavení tlaku pro změnu rychlosti výfukového ventilátoru pro signál z IN1 nebo IN2. Hodnota vyšší než 0 zvyšuje spotřebu ventilátoru, hodnota nižší než 0 snižuje spotřebu ventilátoru.</li> <li><i>Průtok přívodu z IN1, IN2</i> – nastavení průtoku pro změnu rychlosti přívodního ventilátoru pro signál z IN1 nebo IN2. Hodnota vyšší než 0 zvyšuje spotřebu ventilátoru pro signál z IN1 nebo IN2. Hodnota vyšší než 0 zvyšuje spotřebu ventilátoru pro signál z IN1 nebo IN2. Hodnota vyšší než 0 zvyšuje spotřebu ventilátoru pro signál z IN1 nebo IN2. Hodnota vyšší než 0 zvyšuje spotřebu ventilátoru pro signál z IN1 nebo IN2. Hodnota vyšší než 0 zvyšuje spotřebu ventilátoru pro signál z IN1 nebo IN2. Hodnota vyšší než 0 zvyšuje spotřebu ventilátoru, hodnota nižší než 0 snižuje spotřebu ventilátoru.</li> </ul>                                                                                                    |

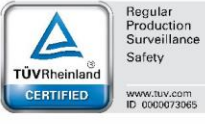

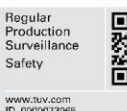

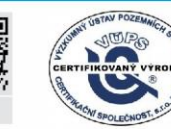

PRODUKT Z ATESTEM ZE STARÉHO NOVÉ! VentiAir s.r.o. Adolfovice 512 - Bělá pod Pradědem Czech Republic, IČ: 06935320

💮 asekol

SZÚ

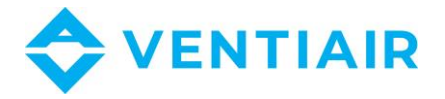

|           |                                                | zvyšuje spotřebu ventilátoru, hodnota nižší než 0 snižuje spotřebu<br>ventilátoru.                                                                |
|-----------|------------------------------------------------|----------------------------------------------------------------------------------------------------|
|           |                                                | Nastavení vztahující se k podpoře digitálního čidla kvality vzduchu.                                                                              |
|           |                                                | Logický stav čidla – logický stav digitálního čidla kvality vzduchu.                                                                              |
| •         | Čidlo kvality vzduchu                          | <ul> <li>Rychlost ventilátoru – rychlost ventilátoru po výskytu signálu z digitálního<br/>čidla kvality vzduchu</li> </ul>                        |
|           |                                                | <ul> <li>Doba trvání alarmu – doba trvání alarmu pro dvojstavové digitální čidlo<br/>kvality vzduchu.</li> </ul>                                  |
| Na        | stavení GHE / směšovací                        | Nastavení ZAP nebo VYP vstupů individuálního rekuperátoru nebo                                                                                    |
| kor       | nory / chlazení                                |                                                                                                    |
| •         | Podpora GHE                                    | Vypnutí nebo zapnutí řídicího modulu GHE. Pokud GHE není v systému k dispozici, musí se zapnout, aby nedošlo k narušení řídícího algoritmu.       |
| •         | Podpora směšovací<br>komory                    | Zapnutí nebo vypnutí směšovací komory.                                                                                                    |
| •         | Podpora chlazení                               | Zapnutí nebo vypnutí chlazení v rekuperátoru.                                                                                                    |
| •         | Čidlo GHE                                      | Zapnutí nebo vypnutí přídavného čidla GHE.                                                                                                    |
| Το        | pení                                           | Nastavení vztahující se k primárnímu a sekundárnímu topení.                                                                                       |
| •         | Typ sekundárního topení                        | Výběr podporovaného sekundárního topení.                                                                                                    |
| •         | Typ primárního topení                          | Výběr podporovaného elektrického primárního topení.                                                                                               |
| •         | Termostat primárního<br>topení                 | Nastavení logického stavu termostatu při řízení primárního topení termostatem.                                                                    |
| •         | Termostat sekundárního<br>topení               | Nastavení logického stavu termostatu při řízení sekundárního topení termostatem.                                                                  |
| •         | Minimální průtok<br>přívodního ventilátoru     | Minimální průtok přívodního ventilátoru, který dovoluje sekundárnímu elektrickému topení fungovat.                                                |
| An<br>vzc | alogové čidlo kvality<br>luchu                 | Nastavení vztahující se k podpoře analogového čidla kvality vzduchu.                                                                              |
| •         | Podpora čidla kvality<br>vzduchu               | Zapnutí vybraného analogového čidla kvality vzduchu. Dostupná nastavení:<br>čidlo CO <sub>2</sub> nebo čidlo vlhkosti.                            |
| •         | Úroveň detekce čidla<br>vlhkosti               | Nastavení jmenovité hodnoty relativní vlhkosti vzduchu v místnosti.                                                                               |
| •         | Detekční hystereze čidla<br>vlhkosti           | Hystereze omezující povolený rozsah vlhkosti v místnosti.                                                                                         |
| •         | Úroveň detekce CO <sub>2</sub>                 | Nastavení normální hodnoty koncentrace CO <sub>2</sub> v místnosti.                                                                               |
| •         | Detekční hystereze CO2                         | Hystereze omezující povolený rozsah CO2 v místnosti.                                                                                              |
| •         | Rozsah čidla CO <sub>2</sub>                   | Měřicí rozsah nainstalovaného analogového čidla CO2.                                                                                              |
| •         | Změna rvchlosti                                | Změna rychlosti ventilátoru analogového čidla kvality vzduchu. Je-li koncentrace CO2 pebo vlhkosti příliš pízká – problest se spíší: Je li příliš |
| -         | ventilátoru                                    | vysoká – rychlost se zvýší.                                                                                                    |
|           |                                                | Menu obsahuje nastavení ventilátorů přístupné pro instalatéra, kde je možné                                                                       |
| Na        | stavení ventilátorů                            | nastavit minimální a maximální přizpůsobení ventilátorů a zpoždění vypnutí ventilátoru po provozu elektrického topení.                            |
| •         | Min. a max. řízení přívod-<br>ního ventilátoru | Minimální a maximální řízení, které může být nastaveno pro přívodní ventilátor. Nastavení by mělo být přizpůsobeno výkonu ventilátoru.            |

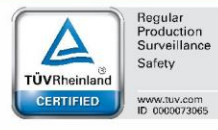

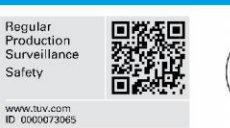

USTAV POZE

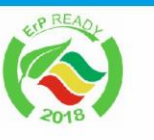

STÁTNÍ ZDRAVOTI ÚSTAV

SZÚ

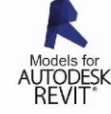

PRODUKT Z ATESTEM W SPOLECNOST. S.S. VentiAir s.r.o. Adolfovice 512 - Bělá pod Pradědem Czech Republic, IČ: 06935320

•///•

💮 asekol

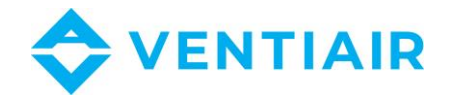

| •                   | Min. a max. řízení výfuko-<br>vého ventilátoru               | Minimální a maximální řízení, které může být nastaveno pro výfukový ventilátor. Nastavení by mělo být přizpůsobeno výkonu ventilátoru.                                                                                                    |
|---------------------|--------------------------------------------------------------|----------------------------------------------------------------------------------------------------|
| •                   | Zpoždění vypnutí přívod-<br>ního / výfukového<br>ventilátoru | Zpoždění vypnutí přívodního a výfukového ventilátoru po vypnutí elektrického topení.                                                                                                    |
| •                   | Min. venkovní teplota                                        | Minimální venkovní teplota, pod kterou nebude povolen provoz. Pod prahem<br>nastaveným v <i>minimální venkovní teplotě</i> nebude povolen provoz<br>rekuperátoru. Navíc v parametru <i>Min. venkovní teplota</i> je nastavena teplota,<br>pod kterou není provoz rekuperátoru povolen včetně rozdílu od této teploty<br>v parametru <i>Hystereze min. venkovní teploty.</i><br>Venkovní teplota se měří čidlem na vstupu sání. |
| •                   | Zpožděné zapnutí                                             | Zpoždění startu systému po zapnutí do pracovního režimu po režimu VYP, aby se otevřela klapka.                                                                                                    |
| Na:<br>zat          | stavení prohlídky /<br>blokování                             | Nastavení vztahující se k zapnutí / vypnutí podpory generální prohlídky a zablokování rekuperátoru.                                                                                                    |
| •                   | Podpora funkce prohlídky                                     | Zapnutí/vypnutí upozornění na potřebu periodické prohlídky.                                                                                                    |
| •                   | Podpora zablokování<br>přístroje                             | Zapnutí nebo vypnutí blokovací funkce rekuperátoru.                                                                                                    |
| •                   | Reset počítadla prohlídky                                    | Reset počítadla pro periodickou prohlídku a zahájení počítání času do příští prohlídky od začátku.                                                                                                    |
| •                   | Počet dnů do prohlídky                                       | Nastavení počtu dnů do upozornění na nutnost periodické prohlídky.                                                                                                    |
| •                   | Počet dní do zablokování                                     | Nastavení počtu dnů, po kterých bude provoz zařízení zablokován.                                                                                                    |
| •                   | Heslo k odemčení<br>přístroje                                | Nastavení hesla instalatérem pro odemčení přístroje. Zablokování přístroje se zapne nastavením parametru <i>Zablokování přístroje</i> na <i>ZAP</i> . Parametr je k dispozici po zadání zvláštního hesla v menu <b>Servisní nastavení.</b>                                                                                                    |
| Defaultní nastavení |                                                              | Toto menu dovoluje defaultní nastavení pro panel, servis a klienta. Nastavení parametru Obnovit defaultní nastavení Panel nebo Obnovit defaultní nastavení Servis nebo Obnovit defaultní nastavení Klient na ANO vymaže všechny změny a znamená návrat k defaultním nastavením (tovární nastavení).                                                                                                    |
| Čiš                 | stění výměníku                                               | Nastavení vztahující se k čištění výměníku.                                                                                                    |
| •                   | Start ručního čištění                                        | Venkovní teplota, pod kterou se rychlost ventilátoru sníží nebo zvýší.                                                                                                    |
| •                   | Trvání kroku 1                                               | Krok 1 trvání čištění, kdy ventilátor W1 stojí a W2 běží na 100 %.                                                                                                    |
| •                   | Trvání kroku 2                                               | Krok 2 trvání čištění, kdy ventilátor W2 stojí a W1 běží na 100 %.                                                                                                    |
| •                   | Plán čištění (dny)                                           | Nastavení periody ve dnech, kdy bude výměník čištěn.                                                                                                    |
| Od                  | vodnění výměníku                                             | Nastavení vztahující se k funkci odvodnění výměníku. Odvodnění výměníku se provádí odvedením vody z výměníku vypnutím přívodního a výfukového ventilátoru, aby voda mohla snadno odtéci.                                                                                                    |
| •                   | Odvodňovací perioda                                          | Nastavení, za kolik hodin má začít odvodňovací perioda výměníku.<br>Nastavením na "0" se funkce vypne.                                                                                                    |
| •                   | Trvání odvodnění                                             | Trvání odvodňovacího procesu výměníku. Během tohoto procesu se ventilátory vypnou.                                                                                                    |
| Na                  | stavení Modbusu                                              | Nastavení vztahující se ke komunikaci Modbus. Parametry pro nastavení:<br><i>Modbus adresa</i> a preferovaná <i>Přenosová rychlost</i> , (9600, 19200, 115200),<br><i>Počet stop bitů</i> a <i>Parita</i> .                                                                                                    |
| •                   | Modbus adresa                                                | Nastavení vztahující se k Modbus adrese.                                                                                                    |
| •                   | Přenosová rychlost                                           | Přenosová rychlost pro komunikaci Modbus.                                                                                                    |
| •                   | Počet stop bitů                                              | Nastavení vztahující se k počtu stop bitů.                                                                                                    |
| •                   | Parita                                                       | Nastavení vztahující se k paritě.                                                                                                    |
| •                   | Aktivace Modbusu                                             | Povolení a zakázání používání protokolu Modbus.                                                                                                    |
| •                   | Editace parametrů                                            | Umožňuje upravovat parametry pomocí protokolu Modbus.                                                                                                    |
|                     | Řízení rekuperátoru                                          | Umožňuje ovládat rekuperátor pomocí protokolu Modbus.                                                                                                    |

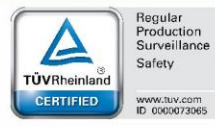

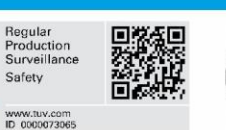

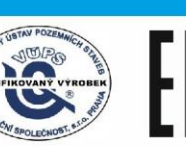

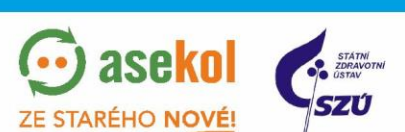

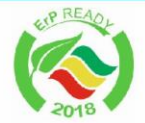

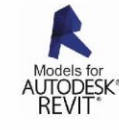

Anonoros PZH OTA VentiAir s.r.o. Adolfovice 512 - Bělá pod Pradědem Czech Republic, IČ: 06935320

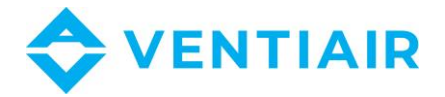

# 20 POPIS PARAMETRŮ VÝROBCE

|                       | Parametr                         | Popis                                                                                                    |
|-----------------------|----------------------------------|----------------------------------------------------------------------------------------------------|
| Potvrzení konfigurace |                                  | Po změně servisního nastavení je třeba potvrdit řádnou konfiguraci regulátoru,                                                                                            |
| výr                   | obce                             | aby zařízení mohlo fungovat, str.11.                                                                                                    |
| Říz                   | ení přívodu a výfuku             | Menu obsahuje nastavení definující, jak řídit přívodní a výfukový ventilátor<br>pomocí tlakových čidel.                                                                   |
| •                     | Tlak přívod/výfuk                | Volba tlaku pro přívodní / výfukový ventilátor. Dostupná nastavení: <i>Vnitřní čidlo</i> instalované na modulové desce, <i>Analogové čidlo na AIN1/AIN2, Modbus čidlo</i> |
| •                     | Koeficient ventilátoru K         | Hodnota koeficientu K přívodního / výfukového ventilátoru, pro algoritmus<br>řízení na konstantní průtok.                                                                 |
| •                     | Max. hodnota tlaku<br>AIN1, AIN2 | Max. hodnota tlaku na vstupech AIN1 a AIN2 pro analogové čidlo. Tlak odpovídající 10 V pro připojené čidlo.                                                               |
| •                     | Počáteční úroveň                 | Počáteční rychlost nastavená po startu algoritmu, který počítá nastavení<br>přizpůsobení přívodního / výfukového ventilátoru.                                             |
| Na                    | stavení obtoku                   | Nastavení obtoku vztahující se k plynulému řízení obtokové klapky a řízení obtokové klapky 2.                                                                             |
| ٠                     | Podpora obtoku                   | Volba zapnutí podpory obtoku v přístroji.                                                                                                    |
| •                     | Řídící režim                     | Nastavení řídícího režimu obtokové klapky: <i>dvojstavová</i> – digitální nebo analogová.                                                                                 |
| •                     | Minimální řízení obtoku          | Nastavení minimálního řízení pro obtokovou klapku s PID regulací.                                                                                                    |
| •                     | Maximální řízení obtoku          | Nastavení maximálního řízení pro obtokovou klapku s PID regulací.                                                                                                    |
| •                     | Nastavení Kp                     | Nastavení zesílení algoritmu PID pro bypassovou regulaci.                                                                                                    |
| •                     | Nastavení Ki                     | Nastavení integrace algoritmu PID pro řízení bypassu.                                                                                                    |
| •                     | Nastavení Td                     | Nastavení diferenciace algoritmu PID pro řízení bypassu.                                                                                                    |
| •                     | Čas plného otevření<br>pohonu    | Čas plného otevření pohonu směšovače.                                                                                                    |
| Pri                   | mární topení                     | Primární topení – nastavení výrobce.                                                                                                    |
| •                     | Nastavení Kp topení              | Nastavení zesílení algoritmu PID pro vodní a elektrické topení.                                                                                                    |
| •                     | Nastavení Ki topení              | Nastavení integrace algoritmu PID pro vodní a elektrické topení.                                                                                                    |
| •                     | Nastavení Td topení              | Nastavení diferenciace algoritmu PID pro vodní a elektrické topení.                                                                                                    |
| •                     | Min. řídící hodnota              | Nastavení min. řídící hodnoty.                                                                                                    |
| •                     | Max. řídící hodnota              | Nastavení max. řídící hodnoty.                                                                                                    |
| Se                    | kundární topení                  | Sekundární topení – nastavení výrobce.                                                                                                    |
| •                     | Nastavení Kp topení              | Nastavení zesílení algoritmu PID pro vodní a elektrické topení.                                                                                                    |
| •                     | Nastavení Ki topení              | Nastavení integrace algoritmu PID pro vodní a elektrické topení.                                                                                                    |
| •                     | Nastavení Td topení              | Nastavení diferenciace algoritmu PID pro vodní a elektrické topení.                                                                                                    |
| •                     | Zpoždění startu                  | Zpoždění startu sekundárního topení po startu přívodního ventilátoru                                                                                                    |
| •                     | Čas plného otevření<br>pohonu    | Čas plného otevření pohonu směšovače.                                                                                                    |
| Ch                    | lazení                           | Nastavení vztahující se k nastavení chlazení výrobcem.                                                                                                    |
| •                     | Nastavení Kp chlazení            | Nastavení zesílení algoritmu PID pro chlazení.                                                                                                    |
| •                     | Nastavení Ki chlazení            | Nastavení integrace algoritmu PID pro chlazení.                                                                                                    |
| •                     | Nastavení Td chlazení            | Nastavení diferenciace algoritmu PID pro chlazení.                                                                                                    |
| •                     | Čas plného otevření<br>pohonu    | Čas plného otevření pohonu směšovače.                                                                                                    |

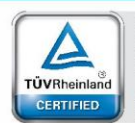

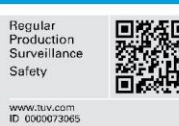

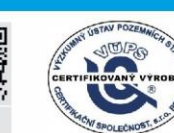

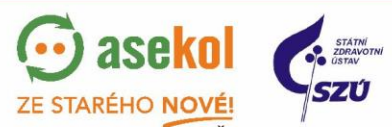

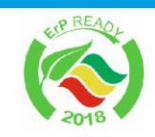

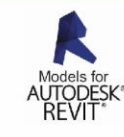

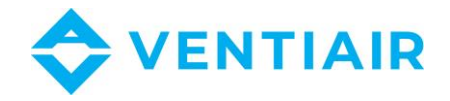

| •                                                                                       | Čas zablokování chladiče                                                                                       | Doba, po kterou se chlazení nespustí po uzavření obtoku.                                                                                                    |
|-----------------------------------------------------------------------------------------|----------------------------------------------------------------------------------------------------|----------------------------------------------------------------------------------------------------|
| Protimrazová ochrana         Nastavení vztahující se k mechanizmu protimrazové ochrany. |                                                                                                    | Nastavení vztahující se k mechanizmu protimrazové ochrany.                                                                                                    |
| •                                                                                       | Podpora odmrazení<br>výměníku                                                                                  | Zapnutí a vypnutí odmrazovací funkce. Doporučuje se tuto funkci zapnout, je-<br>li nebezpečí zamrznutí nebo je.li výměník zledovatělý.                                                                                                    |
| •                                                                                       | Použití primárního topení                                                                                      | Zapnutí nebo vypnutí odmrazovacího mechanismu s použitím primárního topení.                                                                                                    |
| •                                                                                       | Použití rosného bodu                                                                                           | Použití vypočtené teploty rosného bodu pro spuštění odmrazování.                                                                                                    |
| •                                                                                       | Hystereze rosného bodu                                                                                         | Hystereze rosného bodu určující teplotu pro vypnutí odmrazování.                                                                                                    |
| •                                                                                       | Teplota zapnutí<br>odmrazování                                                                                 | Teplota odtahu, pod níž se zapne odmrazování.                                                                                                    |
| •                                                                                       | Teplota vypnutí<br>odmrazování                                                                                 | Teplota odtahu, nad níž se vypne odmrazování.                                                                                                    |
| •                                                                                       | Min. rychlost přívodního ventilátoru                                                                           | Nastavení rychlosti přívodního ventilátoru během odmrazování výměníku.                                                                                                    |
| •                                                                                       | Změna rychlosti<br>přívodního ventilátoru                                                                      | Změna rychlosti přívodního ventilátoru během odmrazování výměníku.                                                                                                    |
| Nas                                                                                     | stavení filtrů                                                                                                 | Nastavení výrobce vztahující se k filtrům.                                                                                                    |
| •                                                                                       | Přívodní filtr – typ                                                                                           | Nastavení parametrů, podle nichž se bude kontrolovat kvalita filtrů. Dostupné volby: Žádný, Čas, Tlakový spínač, Čidlo.                                                                                                    |
| •                                                                                       | Výfukový filtr – typ                                                                                           | Nastavení parametrů, podle nichž se bude kontrolovat kvalita filtrů. Dostupné volby: Žádný, Čas, Tlakový spínač, Čidlo.                                                                                                    |
| •                                                                                       | Konfigurováno<br>instalatérem                                                                                  | Parametry dovolující úroveň nastavení funkce výměny filtrů. Dostupná nastavení: Instalatér/Uživatel/Zkonfigurováno instalatérem.                                                                                                    |
| •                                                                                       | Funkce k dispozici pro<br>instalatéra                                                                          | <ul> <li>Nastavení dostupna pro instalatera:</li> <li>Parametry třídy filtru</li> <li>Časový mechanismus</li> <li>Detekce tlakovými spínači</li> <li>Čidla rozdílu tlaku</li> <li>Zpoždění testu na znečištění</li> <li>Úprava testu na znečištění</li> </ul>                                                                                                    |
| •                                                                                       | Parametry třídy filtru<br>➤ Standardní třída<br>➤ Střední třída<br>➤ Přesná třída<br>Defaultní nastavení třídy | Nastavení filtrů s dělením podle třídy přesnosti. V každé třídě je možné<br>nastavit další parametry:<br>* Třída filtru<br>* Počáteční odpor (hodnota odporu čistého filtru v Pa)<br>* Konečný odpor (max. hodnota znečištěného filtru v Pa)<br>* Alarm znečištění (hodnota znečištění, která spustí alarm, v %)<br>* Centrální nouzový režim (hodnota znečištění, která spustí alarm, v %) |
| •                                                                                       | Výměna filtru instalatérem                                                                                     | Nastavení povolení nebo zakázání výměny filtru a smazání provozní doby filtru instalatérem.                                                                                                    |
| Тер                                                                                     | olotní ochrana přívodu                                                                                         | Nastavení vztahující se k ochraně proti příliš vysoké nebo příliš nízké teplotě<br>přívodu.                                                                                                    |
| •                                                                                       | Ochrana proti příliš<br>vysoké teplotě                                                                         | Zapíná / vypíná ochranný mechanismus proti příliš vysoké teplotě přívodu.                                                                                                    |
| •                                                                                       | Limitní hodnota teploty<br>přívodu                                                                             | Limitní hodnota teploty přívodu, nad níž se rekuperátor vypne na předem nastavenou dobu                                                                                                    |
| •                                                                                       | Doba provozní přestávky                                                                                        | Doba provozní přestávky po překročení max. přívodní teploty.                                                                                                    |
| •                                                                                       | Ochrana proti příliš nízké<br>teplotě.                                                                         | Zapnutí / vypnutí ochranného mechanismu proti příliš nízké teplotě přívodu.                                                                                                    |
| •                                                                                       | Dolní práh teploty přívodu                                                                                     | Nastavení dolního prahu teploty přívodu.                                                                                                    |

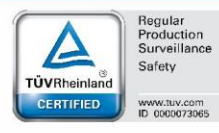

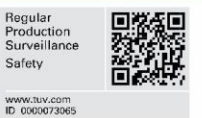

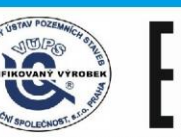

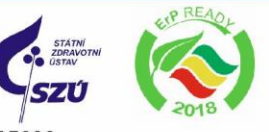

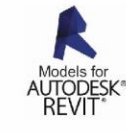

ADDONAL PZH OTAL VentiAir s.r.o. Adolfovice 512 - Bělá pod Pradědem Czech Republic, IČ: 06935320

💮 asekol

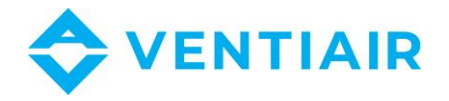

| <ul> <li>Doba detekce nízké<br/>teploty.</li> </ul>       | Doba detekce příliš nízké teploty.                                                                                                    |
|-----------------------------------------------------------|----------------------------------------------------------------------------------------------------|
| Čidlo za výměníkem                                        | Zapíná / vypíná podporu čidla za výměníkem.                                                                                                    |
| Smazání alarmu                                            | Funkce umožňující vymazání registrovaných alarmů.                                                                                                    |
| Změna analogových<br>výstupů                              | Možnost konfigurovat analogové napěťové výstupy OUT1OUT4 (0-10 V) na podporu vybraných přístrojů ventilačního systému.                                                                        |
| Řídící změna 0 – 10 V                                     | Menu umožňuje řídit změnu (normální 0 – 10 V nebo reverzovaný 0 – 10 V) na analogových výstupech.                                                                                             |
| Výstup 14                                                 | Nastavení řídícího režimu 0 – 10 V pro výstup 14, normální nebo reverzovaný.                                                                                                    |
| Min./Max. hodnota napětí,<br>výstup 1…4                   | Nastavení min./max. hodnoty na analogovém výstupu 1…4.                                                                                                    |
| Nastavení PWM                                             | Nastavení vztahující se k PWM provozní rychlosti.                                                                                                    |
| <ul> <li>PWM řízení primárního<br/>topení</li> </ul>      | Nastavení PWM provozní rychlosti pro primární topení. <i>Normální režim</i> : f=6 kHz, SSR: f=0.1 Hz.                                                                                         |
| <ul> <li>PWM řízení sekundárního<br/>topení</li> </ul>    | Nastavení PWM provozní rychlosti pro sekundární topení. <i>Normální režim</i> : f=6 kHz, SSR: f=0.1 Hz.                                                                                       |
| Čištění výměníku                                          | Nastavení vztahující se k čištění výměníku.                                                                                                    |
| <ul> <li>Podpora čištění výměníku</li> </ul>              | Zapíná / vypíná podporu mechanismu čištění výměníku.                                                                                                    |
| Nastavení směšovací<br>komory                             | Nastavení klapky směšovací komory.                                                                                                    |
| <ul> <li>Kp směšovací komory</li> </ul>                   | Nastavení integrace PID algoritmu pro řízení směšovací komory.                                                                                                    |
| <ul> <li>Ki směšovací komory</li> </ul>                   | Nastavení zesílení PID algoritmu pro řízení směšovací komory.                                                                                                    |
| <ul> <li>Td směšovací komory</li> </ul>                   | Nastavení diferenciaci PID algoritmu pro řízení směšovací komory.                                                                                                    |
| <ul> <li>Minimální řízení<br/>směšovací komory</li> </ul> | Nastavení min. řízení pro klapku směšovací komory, pod něž řídící algoritmus<br>nepůjde.                                                                                                    |
| <ul> <li>Maximální řízení<br/>směšovací komory</li> </ul> | Nastavení max. řízení pro klapku směšovací komory.                                                                                                    |
| Typ výměníku                                              | Nastavení typu použitého výměníku: křížový nebo rotační. Výběr změní<br>automatizační schéma na hlavním displeji a přidá provozní schéma<br>automatizačního systému s instalovaným výměníkem. |
| Nastavení reléových<br>výstupů                            | Umožňuje změnit nastavení reléových výstupů tak, aby fungovaly při různých konfiguracích spojení.                                                                                             |
| Defaultní nastavení                                       | Menu umožňuje obnovit defaultní nastavení pro Servis, Klient a Nastavení výrobce. Parametr Mazání počítadla může vymazat servisní počítadlo.                                                  |
| Změna přístupového hesla                                  | Změna servisního přístupového hesla a hesla výrobce.                                                                                                    |
| Provozní signální režim<br>rekuperátoru                   | Změna funkce za stavu reléového výstupu WORK.                                                                                                    |

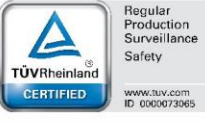

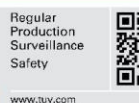

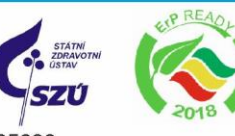

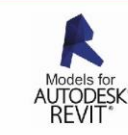

Anonoros PZH OTA WI SPOLECNOST, S.L.O VentiAir s.r.o. Adolfovice 512 - Bělá pod Pradědem Czech Republic, IČ: 06935320

💮 asekol

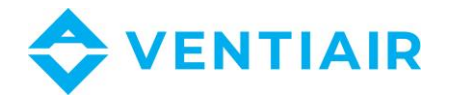

# 21 KONFIGURACE VÝSTUPŮ A POTVRZENÍ KONFIGURACE

Regulátor dovoluje konfiguraci aktivních funkcí na reléových výstupech a analogových výstupech.

Dříve než provedete zapojení výstupů, zkontrolujte, jestli ke konfigurace správná.

Navíc instalatér nebo výrobce musí potvrdit správnost konfigurace výstupů. Bez potvrzení se aktivuje následující alarm: *Chyba nastavení rekuperátoru, možné smazání nastavení,* a rekuperátor nebude fungovat. Po provedení nastavení instalatér nebo výrobce potvrdí správnost nastavení volbou *Ano* v parametru regulátoru *Potvrďte servisní / výrobní konfiguraci,* aby mohl řádně fungovat.

## 21.1 KONFIGURACE VÝSTUPŮ PRO VENTILÁTOROVÝ KONVEKTOR

Ventilátorový konvektor je přístroj s funkcí jak chlazení, tak sekundárního topení. Regulátor má nainstalované softwarové moduly, které umožňují řízení takových přístrojů. Pro zapnutí ventilátorového konvektoru jděte do *Menu výrobce*. V podmenu *Změna analogových výstupů* změňte funkci na digitálním výstupu na *Ventilátorový konvektor*. Tato modifikace vymaže nastavení výstupů 0 – 10 V, které jsou spojeny s chlazením a sekundárním topením, a přiřadí nastavení výše uvedených přístrojů k ventilátorovému konvektoru. Z podmenu *Nastavení reléových výstupů* je možné definovat další signály pro řízení ventilátorového konvektoru: signál umožňující jeho provoz – *Provoz ventilátorového konvektoru* – a signál pro výběr provozního režimu ventilátorového konvertoru – *Topení / Chlazení ventilátorového konvektoru*.

Signál pro povolení provozu a signály pro výběr režimu ventilátorového konvektoru musí být povinně deklarovány, pokud jsou požadovány výrobcem zařízení.

Pro správnou konfiguraci ventilátorového konvektoru musí být doplněna funkční nastavení v servisním menu. V podmenu *GHE/Směšovací komora/Nastavení chlazení* vyberte parametr *Podpora chlazení* a nastavte ho na *Ano*. Potom v podmenu *Topení* změňte parametr *Typ sekundárního topení* na *Analogové vodní / Analogové elektrické*. Mějte na paměti, že funkce chránící sekundární topení zůstávají aktivní a závislé na zvoleném typu topení a regulátor bude fungovat různě po aktivaci termostatického výstupu v případě zahájení procesu odvodnění sekundárního vodního topení. V případě elektrického topení se aktivuje zablokování sekundárního topení. Rozhodnutí, které topení se má použít, učiní osoba, která konfiguruje systém.

Nesprávně nadefinovaná nastavení mohou způsobit špatnou funkci ventilátorových konvektorů nebo nižší tepelný komfort v odvětrávaných místnostech.

Funkce ventilátorového konvektoru nemá vlastní nastavení, při potřebě chlazení se použije nastavení chlazení na regulátoru, při potřebě vytápění se použije nastavení sekundárního topení na regulátoru. Nastavení regulátoru lze měnit v příslušných podmenu v menu výrobce.

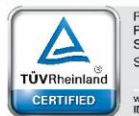

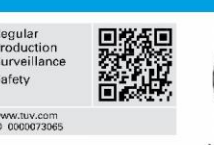

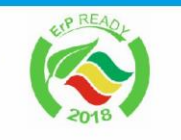

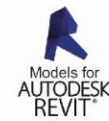

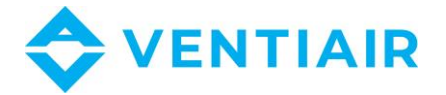

68

# 22 AKTUALIZACE SOFTWARU

Aktualizaci softwaru lze provést s použitím pouhé microSDHC paměťové karty, vložené do patice v pouzdře řídícího panelu.

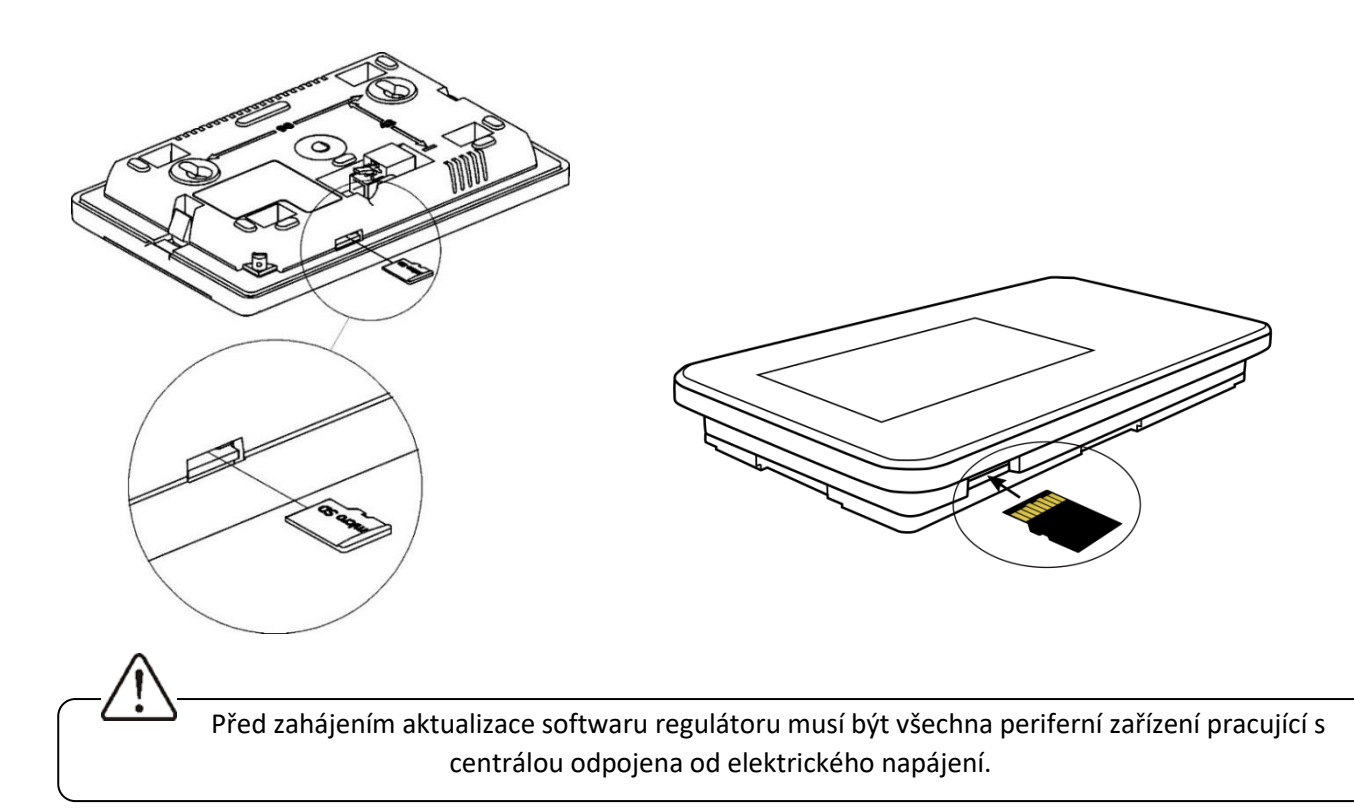

Pro provedení aktualizace softwaru je třeba odpojit napájení regulátoru a oddělit ovládací panel s displejem od montážního krytu, poté vložit paměťovou kartu do zásuvky znázorněné na obrázku výše.

Paměťová karta by měla obsahovat nový software ve formátu \*.pfc, dva soubory: programový soubor panelu a programový soubor modulu regulátoru. Nový software by měl být umístěn přímo na paměťové kartě bez složek nebo podsložek. Dále by měl být panel připevněn ke krytu a připojeno napájení.

Vstupte do nabídky:

**Menu**  $\rightarrow$  **Obecná nastavení**  $\rightarrow$  **Aktualizace softwaru** a nainstalujte nový software, nejdříve do hlavního modulu regulátoru, pak do řídícího panelu.

# 23 PODPORA FILTRŮ

Menu podpory filtrů umožňuje výrobci definovat, ke kterým parametrům, konfiguracím a filtrům bude mít instalatér přístup.

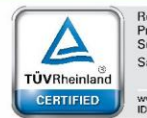

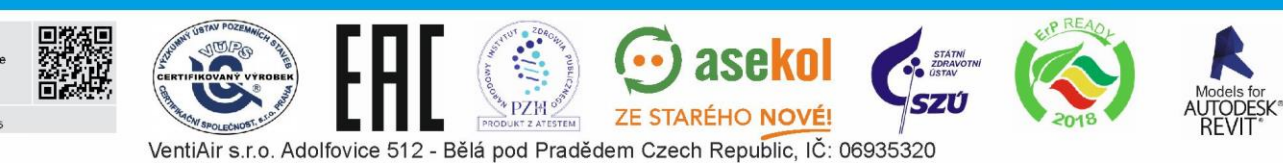

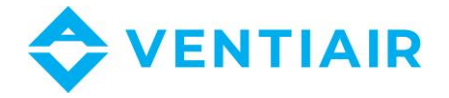

Pro řízení filtrů pouze s čidly rozdílového tlaku lze použít taková volitelná čidla, které jsou nainstalovány přímo na desku regulátoru.

Výrobce zkonfiguruje:

- způsob detekce (čas, tlakový spínač, čidlo rozdílového tlaku),
- parametry provozní periody, pokles tlaku a individuální označení třídy,
- volba digitálních vstupů pro tlakové spínače v menu výrobce: Nastavení vstupů/výstupů ightarrow

## Konfigurace vstupů $\rightarrow$ Změna digitálních vstupů,

- varovné úrovně alarmů pro individuální třídy filtrů,
- parametry testovacích postupů a jejich zahajovací periody, (tj. zpoždění a parametry úpravy testů, den a hodina zahájení testu), úprava testu na znečištění má pro oba ventilátory identickou hodnotu ve voltech,
- centrální reakce ventilace (vypnutí, úprava) na velké znečištění filtrů,
- zda filtry vymění uživatel nebo instalatér, zda instalatér definuje, kdo má přístup k funkci výměny,
- k jakým prvkům filtračního systému může mít instalatér přístup.

# 24 DALŠÍ FUNKCE

## 24.1 ODEMKNUTÍ PŘÍSTROJE

V případě zablokování funkce regulátoru, tj. při nepovolané aktivaci, vstupte do menu:

## $\mathbf{Menu} \rightarrow \mathbf{Servisn} \mathbf{\hat{n}} \mathbf{astaven} \mathbf{\hat{n}}$

Zadejte zvláštní heslo a odemkněte přístroj.

## 24.2 VÝPADEK NAPÁJENÍ

V případě výpadku napájení regulátor obnoví stav před výpadkem proudu.

# 25 VÝMĚNA DÍLŮ NEBO PODSESTAV

## 25.1 VÝMĚNA POJISTEK

Používejte pojistky na 230 VAC, pojistky proti přepětí, z porcelánu 5 mm x 20 mm. Pojistky výstupních obvodů vyberte podle zátěže. Standardní proud pojistky je 6.3 A. Menší pojistka je povolena, pokud zátěž v obvodu je nižší.

## 25.2 VÝMĚNA ŘÍDÍCÍHO PANELU

Když vyměňujete řídící panel, přesvědčte se, že jeho software je kompatibilní se softwarem v modulu regulátoru.

## Změnový záznam:

Výrobce si vyhrazuje právo provádět zlepšení a modifikace přístrojů.

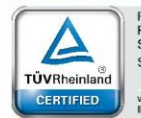

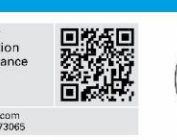

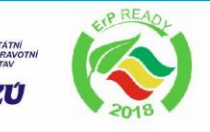

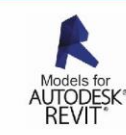

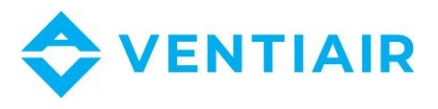

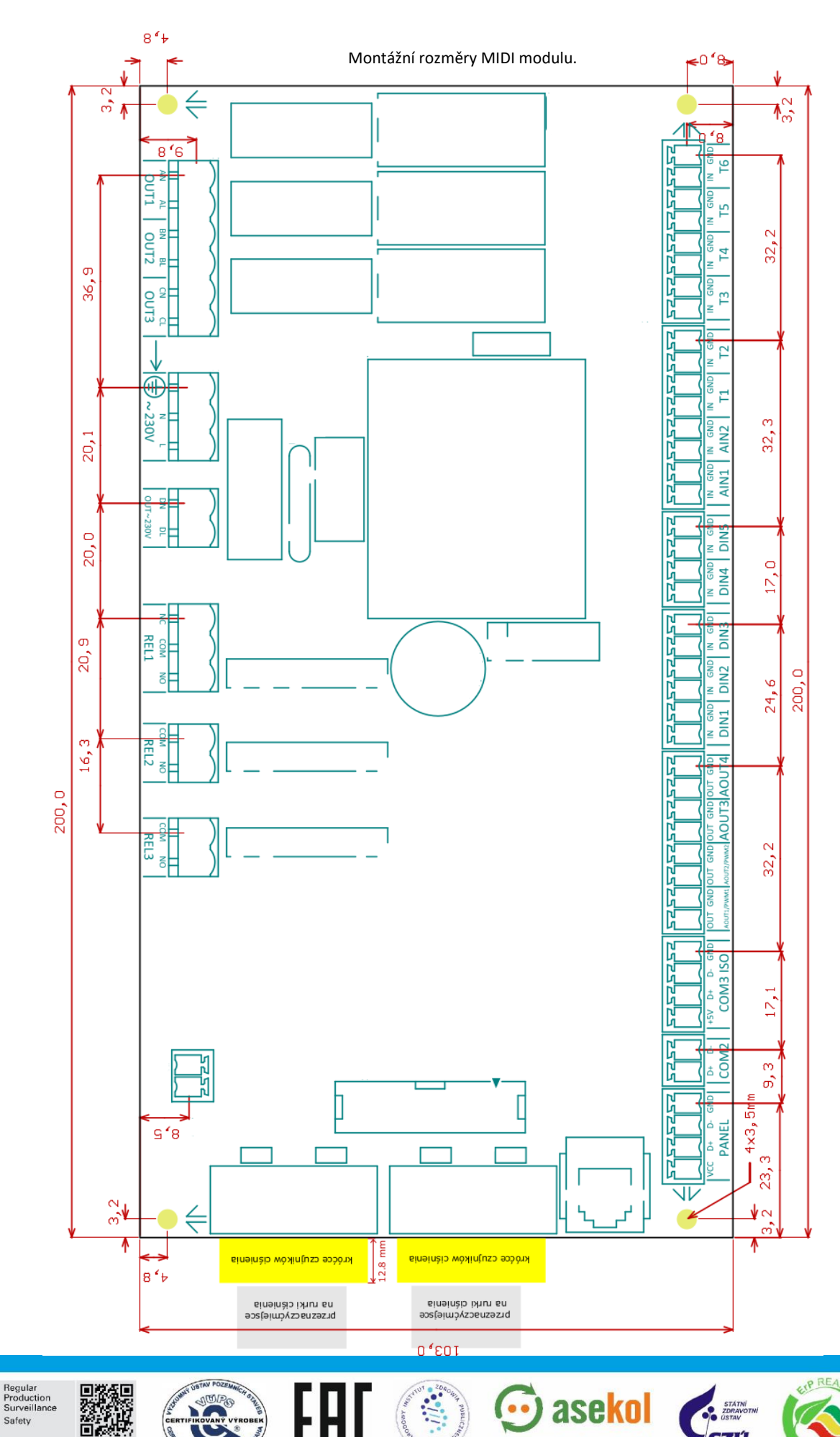

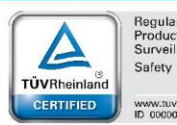

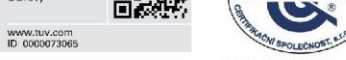

PZH KT Z ATESTEM VentiAir s.r.o. Adolfovice 512 - Bělá pod Pradědem Czech Republic, IČ: 06935320

ZE STARÉHO NOVÉ!

SZÚ